Empowered by Innovation

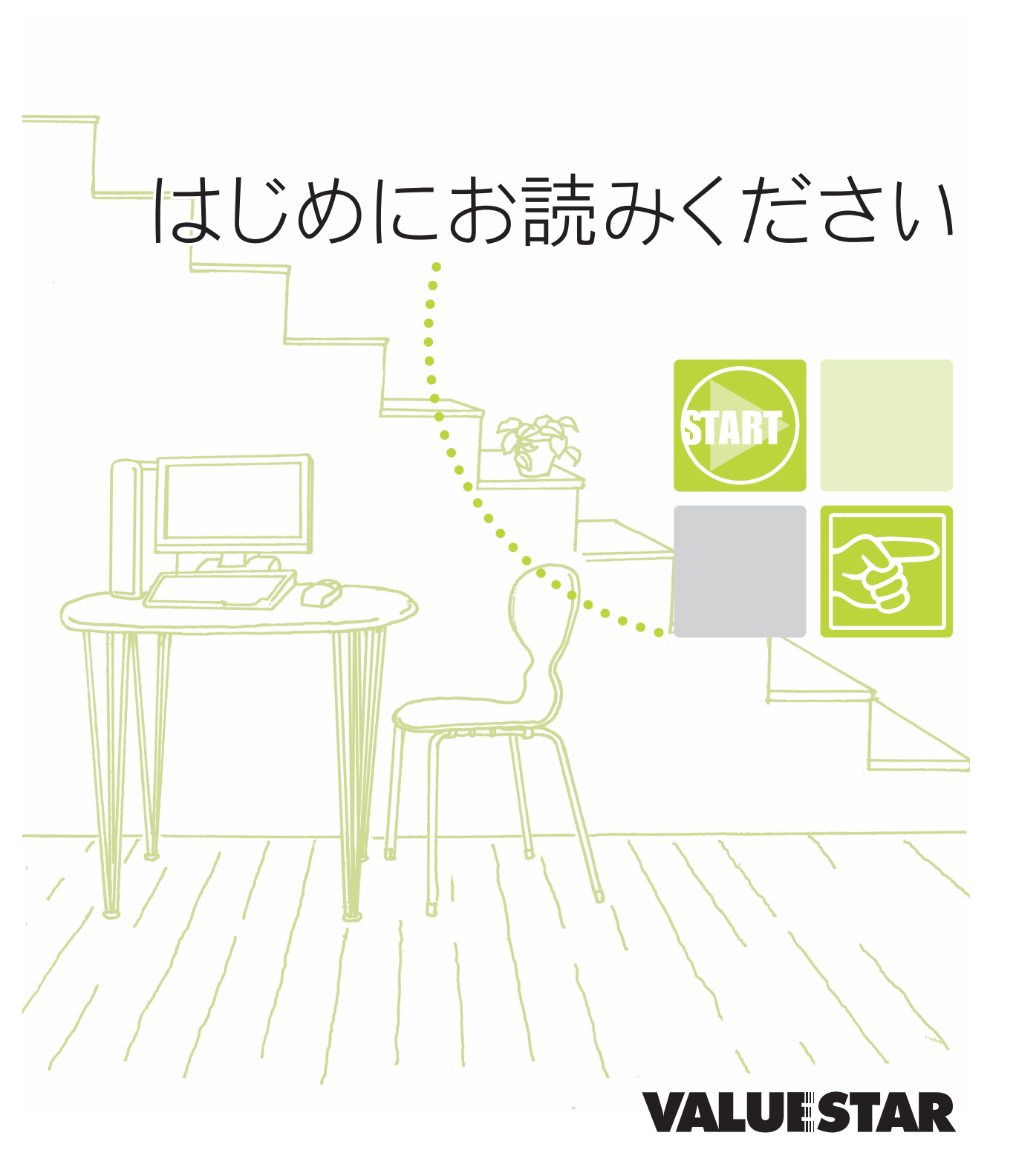

NEC

# 『はじめにお読みください』の読み方

『はじめにお読みください』では、パソコンが使えるようになるまでの手順を説明していま す。このページを参考にして、『はじめにお読みください』を読み進めてください。

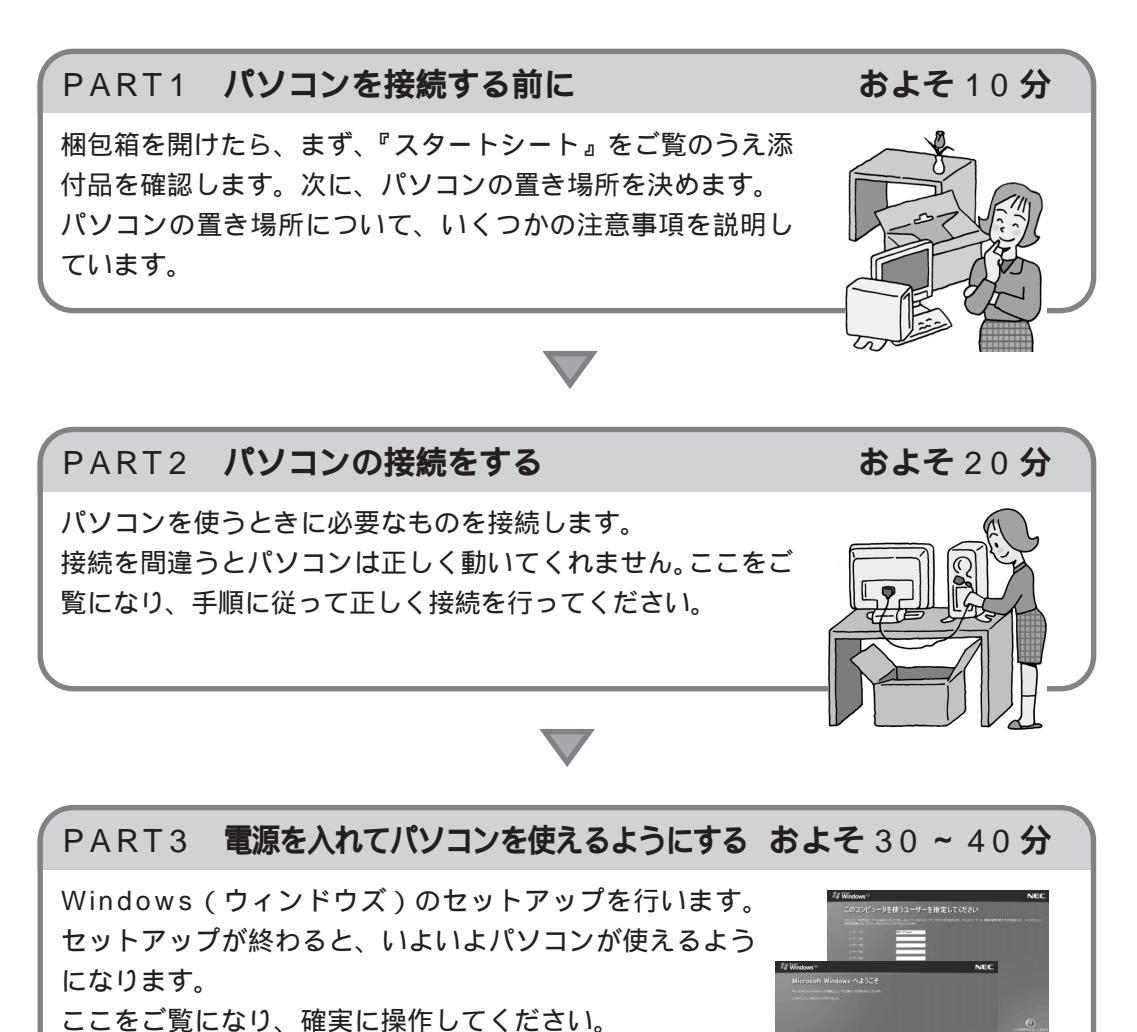

853-810601-202-A

セットアップが終わったら...

i.

l

i

i i

i

ŝ

ĩ

i i

11

#### PART4 パソコンを使いはじめよう

セットアップが終わってからの進み方について説明しています。また、Windows(ウィンドウズ)操作の基本となる「デスクトップ」や「スタートメニュー」の使い方、このパソコンの電子マニュアル「ぱそガイド」や、使いたいソフトをやりたいこと別に探せる「ソフトナビゲーター」の使い方、パソコン本体やキーボードの各部の名称と役割、CD-ROM(シーディーロム)の扱い方について説明しています。また、音量の調節のしかたについてもここで説明しています。

インターネットをはじめたくなったら...

#### 付録 ここからはじめるインターネット&メール

インターネットをはじめる前に必要な準備やインターネットが利用できるまでの流れを分かりや すく説明しています。これからインターネットをはじめたいかたも、すでにインターネットを利 用していてブロードバンドをはじめたいというかたもまずはこちらをご覧ください。メールの設 定のしかたやうまくインターネットにつながらないときの解決方法も説明しています。

#### パソコンを買い換えたら...

#### 付録 パソコン引っ越しガイド

パソコンを買い換えたかたが、新しいパソコンを今までのパソコンと同じように使いはじめられ るようにする方法を説明しています。インターネットの「お気に入り」や「メール設定をそのま ま使いたい」そんなかたはこちらをご覧ください。また、周辺機器やソフトも同じように使える 方法も説明しています。

### このマニュアルの表記について

#### 手順は左、補足説明は右に

このマニュアルでは、操作手順は順番に画面を示しながら説明しています。実際のパソコンの画面を 確かめながら操作を進めてください。パソコンの画面でむやみにマウスを操作すると、思わぬ画面が 表示されることがあります。このマニュアルで、どこを操作すればよいのか必ず確認してください。ま た、ページの右側の注意には、操作に関連する補足説明や用語解説などが記載されています。はじめて パソコンを扱う方は、右側の説明もよく読んでください。

このマニュアルで使用している記号や表記には、次のような意味があります

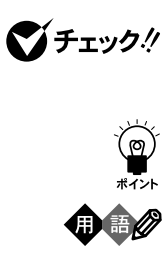

参照

してはいけないことや、注意していただきたいことを説明しています。よく読ん で注意を守ってください。場合によっては、作ったデータの消失、使用しているソ フトの破壊、パソコンの破損の可能性があります。

そこまでに説明した手順の中でとくに大切なポイントがまとめられています。後から応用するときのヒントとして利用してください。

パソコンを使うときに知っておいていただきたい用語の意味を解説しています。

マニュアルの中で関連する情報が書かれている所を示しています。

#### このマニュアルの表記では、次のようなルールを使っています

| [ ]                              | 【 】で囲んである文字は、キーボードのキーを指します。                                                                             |
|----------------------------------|----------------------------------------------------------------------------------------------------|
| CD/DVD <b>ドライブ</b>               | DVD-RAM/R/RW with DVD+R/RWモデルでは、DVD-RAM/R/RW with<br>DVD+R/RWドライブのことを指します。                              |
| <b>ぴ</b> 「ぱそガイド」                 | 電子マニュアル「ぱそガイド」を起動して、各項目を参照することを示します。<br>「ぱそガイド」は、デスクトップの〈Ŝをダブルクリックして起動します。                              |
| 『ぱそガイド」-<br>「アプリケーションの<br>紹介と説明」 | 電子マニュアル「ぱそガイド」を起動して、ソフトの操作方法などを参照すること<br>を示します。 ソフトの名称などがわかっている場合は、続けて「50音別目次」を<br>クリックして該当する項目をご覧ください。 |

#### このマニュアルでは、各モデル(機種)を次のような呼び方で区別しています

下の表をご覧になり、購入された製品の型名とマニュアルで表記されるモデル名を確認してください。

| このパソコン                                   | 表の各モデル( 機種 )を指します。                                                        |
|------------------------------------------|---------------------------------------------------------------------------|
| 液晶ディスプレイ<br>セットモデル                       | 液晶ディスプレイがセットになっているモデルのことです。                                               |
| DVD-RAM/R/RW<br>with DVD+R/RW <b>モデル</b> | DVD-RAM/R/RW with DVD+R/RWドライブを搭載しているモデルのこと<br>です。                        |
| ⊺∨ <b>モデル</b>                            | テレビを見るための機能を搭載しているモデルのことです。                                               |
| Windows XP<br>Media Center Editionモデル    | Microsoft® Windows® XP Media Center Editionがあらかじめインストー<br>ルされているモデルのことです。 |
| Office 2003 <b>モデル</b>                   | Office Personal 2003があらかじめインストールされているモデルのことで<br>す。                        |

|          |            | 表記の区分                            |                                   |                   |                                       |                    |
|----------|------------|----------------------------------|-----------------------------------|-------------------|---------------------------------------|--------------------|
| 型名       | 型番         | CD/DVD <b>ドライブ</b>               | ディスプレイ                            | TV <b>機能</b>      | OS                                    | 添付ソフト              |
| VU700/7G | PC-VU7007G | DVD-RAM/R/RW with<br>DVD+R/RWモデル | 液晶ディスプレイセットモデル<br>(17型液晶(F17R21)) | TVモデル<br>(リモコン添付) | Windows XP<br>Media Center<br>Edition | Office 2003<br>モデル |

#### 本文中の画面やイラスト、ホームページについて

本文中の画面やイラスト、ホームページは、モデルによって異なることがあります。また、実際の画面と 異なることがあります。 記載しているホームページの内容やアドレスは、本冊子制作時点のものです。

#### (本文中の表記) (正式名称) Microsoft® Windows® XP Media Center Edition 2004 Windows, Windows XP, Windows XP Media Center Edition Microsoft® Windows® XP Home Edition operating system Windows、 Windows XP、 日本語版 Service Pack 1 Windows XP Home Edition Windows, Microsoft® Windows® XP Professional operating system Windows XP, 日本語版 Service Pack 1 Windows XP Professional Windows 2000 Microsoft® Windows® 2000 Professional operating system Professional 日本語版 Windows Microsoft<sup>®</sup> Windows<sup>®</sup> Millennium Edition operating system 日本語版 Millennium Edition Windows 98 Microsoft® Windows® 98 Second Edition operating system 日本語版 Second Edition Windows 98 Microsoft<sup>®</sup> Windows<sup>®</sup> 98 operating system 日本語版 Windows 95 Microsoft<sup>®</sup> Windows<sup>®</sup> 95 operating system 日本語版 Office Personal Microsoft® Office Personal Edition 2003( Microsoft Office Word 2003 2003, Microsoft Office Excel 2003, Microsoft Office Outlook® 2003, Microsoft Office Home Style<sup>+</sup>) Outlook 2003 Microsoft® Office Outlook® 2003 インターネットエクスプローラ、 Microsoft® Internet Explorer 6.0 Service Pack 1 Internet Explorer Internet Explorer 4.0 Microsoft® Internet Explorer 4.0 アウトルックエクスプレス、 Microsoft® Outlook® Express6.0 **Outlook Express バックアップ**-NX バックアップ-NX(パソコン乗換機能付) RecordNow DX Sonic RecordNow DX PCGATE Personal Ver2.1 PCGATE Personal

#### このマニュアルで使用しているソフトウェア名などの正式名称

#### ご注意

- (1)本書の内容の一部または全部を無断転載することは禁じられています。
- (2)本書の内容に関しては将来予告なしに変更することがあります。
- (3)本書の内容については万全を期して作成いたしましたが、万一ご不審な点や誤り、記載もれな どお気づきのことがありましたら、NEC 121コンタクトセンターへご連絡ください。落丁、 乱丁本はお取り替えいたします。
- (4)当社では、本装置の運用を理由とする損失、逸失利益等の請求につきましては、(3)項にかかわ らずいかなる責任も負いかねますので、予めご了承ください。
- (5)本装置は、医療機器、原子力設備や機器、航空宇宙機器、輸送設備や機器など、人命に関わる設備や機器、および高度な信頼性を必要とする設備や機器などへの組み込みや制御等の使用は 意図されておりません。これら設備や機器、制御システムなどに本装置を使用され、人身事故、 財産損害などが生じても、当社はいかなる責任も負いかねます。
- (6)海外NECでは、本製品の保守・修理対応をしておりませんので、ご承知ください。
- (7)本機の内蔵ハードディスクにインストールされているMicrosoft<sup>®</sup> Windows<sup>®</sup> XP Media Center Edition、および本機に添付のCD-ROM、DVD-ROMは、本機のみでご使用ください。
- (8)ソフトウェアの全部または一部を著作権の許可なく複製したり、複製物を頒布したりすると、 著作権の侵害となります。

Microsoft、Windows、Officeロゴ、Outlookは、米国Microsoft Corporationの米国およびその他の国における商標または登録商標です。

McAfee, Virus Scan は米国法人 Network Associates, Inc. またはその関係会社の登録商標です。

Sonic RecordNow は、米国 Sonic Solutionsの登録商標です。

121 ポップリンクおよび PCGATE は、日本電気株式会社の商標または登録商標です。

その他、本マニュアルに記載されている会社名、商品名は、各社の商標または登録商標です。

© NEC Corporation, NEC Personal Products, Ltd. 2003 日本電気株式会社、NEC パーソナルプロダクツ株式会社の許可なく複製・改変などを行うことはできません。

#### 輸出に関する注意事項

本製品(ソフトウェアを含む)は日本国内仕様であり、外国の規格等には準拠していません。 本製品を日本国外で使用された場合、当社は一切責任を負いかねます。 従いまして、当社は本製品に関し海外での保守サービスおよび技術サポート等は行っていません。

本製品の輸出(個人による携行を含む)については、外国為替及び外国貿易法に基づいて経済産業省の許可が必要と なる場合があります。 必要な許可を取得せずに輸出すると同法により罰せられます。 輸出に際しての許可の要否については、ご購入頂いた販売店または当社営業拠点にお問い合わせください。

#### Notes on export

This product (including software) is designed under Japanese domestic specifications and does not conform to overseas standards. NEC<sup>\*1</sup> will not be held responsible for any consequences resulting from use of this product outside Japan. NEC<sup>\*1</sup> does not provide maintenance service nor technical support for this product outside Japan.

Export of this product (including carrying it as personal baggage) may require a permit from the Ministry of Economy, Trade and Industry under an export control law. Export without necessary permit is punishable under the said law. Customer shall inquire of NEC sales office whether a permit is required for export or not.

\*1: NEC Corporation, NEC Personal Products, Ltd.

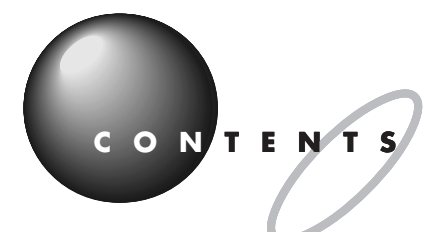

| 『はじめにお読みください』の読み方 | 巻頭 |
|-------------------|----|
| このマニュアルの表記について    | ii |

## 

| 箱を開けた後で            | . 2 |
|--------------------|-----|
| 添付品を確認する           | 2   |
| 型名(型番)と製造番号を確認する   | 2   |
| 置き場所を決める           | . 3 |
| パソコンを置くのに適した場所     | 3   |
| パソコンを置くのに必要な広さ     | 4   |
| パソコンを置くのに適さない場所    | 5   |
| パソコンの近くに置いてはいけないもの | 5   |
| 電源の取り方             | . 6 |
| パソコンに必要な電源         | 6   |

## **パソコンの接続をする**......7

| パソコンを接続する手順         | 8   |
|---------------------|-----|
| パソコン本体にスタビライザを取り付ける |     |
| キーボードを接続する          |     |
| 本体にキーボードを接続する       | 11  |
| キーボードの足を立てる         | 12  |
| マウスを接続する            | 1 3 |
| ディスプレイを接続する         |     |
| アースを接続する            | 1 9 |
| 電源ケーブルを接続する         | 2 0 |
| ディスプレイの電源ケーブルを接続する  | 2 0 |
| パソコン本体に電源ケーブルを接続する  | 2 1 |

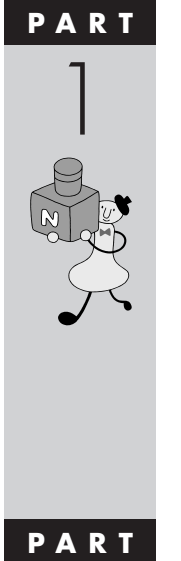

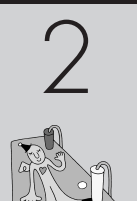

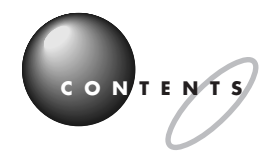

| PART         | 電源を入れてパソコンを使えるようにする                  | 25  |
|--------------|--------------------------------------|-----|
| 2            | パソコンをセットアップする                        | 2 6 |
| $\mathbf{O}$ | ディスプレイの電源を入れる                        | 26  |
| €V3<br>A     | パソコン本体の電源を入れる                        | 27  |
|              | マウスを使って操作する                          | 2 9 |
|              | 使用許諾契約に同意する                          | 3 0 |
|              | コンピュータに名前を付ける                        | 3 2 |
|              | 管理者パスワードを設定する                        | 3 3 |
|              | ドメインの参加をキャンセルする                      | 3 3 |
|              | インターネットに接続する方法を指定する                  | 3 4 |
|              | ユーザー登録をキャンセルする                       | 3 5 |
|              | インターネットアクセスのセットアップをキャンセルする           | 36  |
|              | コンピュータを使うユーザーを指定する                   | 37  |
|              | パソコンを使う準備をする                         | 38  |
|              | 121 ポップリンクを設定する                      | 3 9 |
|              | 正しくセットアップできたかを確認する                   | 4 1 |
|              | お客様登録を行う                             | 4 3 |
|              | お客様登録を行うと、こんなに便利!                    | 4 3 |
|              | お客様登録の方法について                         | 4 4 |
|              | 電源の入れ方と切り方                           | 4 5 |
|              | ーーーーーーーーーーーーーーーーーーーーーーーーーーーーーーーーーーーー |     |
|              | ーーーーーーーー<br>電源を切る                    |     |
|              | 省電力機能について                            | 4 9 |
|              | これからの進め方                             | 5.0 |
|              |                                      |     |
| PART         | パソコンを使いはじめよう                         | 5 3 |
| Λ            | デスクトップってなに?                          | 5 4 |
| 4            | スタートメニューを見る                          | 5 6 |
| `\'          | 画面で見るマニュアル「ぱそガイド」                    | 5.8 |
| Ze           | 「ぱそガイド」の使い方                          |     |
|              | 「ソフトナビゲーター、で日的のソフトを返す                | 50  |
|              |                                      |     |
|              | シファブ Lファラー Jの使い力                     |     |
|              | ソイッソメーユー レスメートに                      | 0 1 |

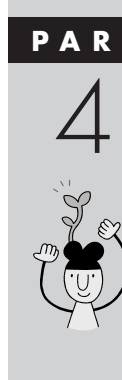

| 各部の名称と役割を覚えよう               | 6 2 |
|-----------------------------|-----|
| CD-ROM <b>などの扱い方</b>        | 6 4 |
| このパソコンの CD/DVD ドライブで使えるディスク | 6 4 |
| CD-ROM の取り扱い上の注意            | 6 5 |
| CD-ROM の入れ方と出し方             | 6 5 |
| 音量を調節する                     | 6 9 |

## 

| インターネットにはどうやってつながるの? | 72 |
|----------------------|----|
| インターネットが利用できるまでのステップ | 74 |
| インターネット回線を申し込む       | 75 |
| プロバイダに加入する           | 77 |
| インターネット回線に接続する       | 78 |
| インターネット接続の設定を行う      | 81 |
| インターネットに接続する         | 82 |
| メールの設定を行う            | 82 |
| インターネットこんなトラブル       | 82 |
| セキュリティについて           | 83 |

## 

| 「パソコンの引っ越し」をしよう!       |     |
|------------------------|-----|
| データを移行するには             |     |
| どんなデータを移行するの?          |     |
| どんな方法で移行するの?           | 88  |
| 移行する前に確認すること           | 8 9 |
| データを移行する               | 8 9 |
| 新しいパソコンで移行ユーティリティを作成する | 9 0 |
| 古いパソコンで移行データを作成する      | 9 1 |
| 新しいパソコンに移行データを持っていく    | 9 2 |
| 周辺機器を移行するには            |     |
| 移行する前に確認すること           |     |
| 周辺機器を移行する              |     |
|                        |     |

| ソフトを移行するには   |  |
|--------------|--|
| 移行する前に確認すること |  |
| ソフトを移行する     |  |
| よくあるトラブル     |  |
| 索 引          |  |

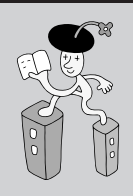

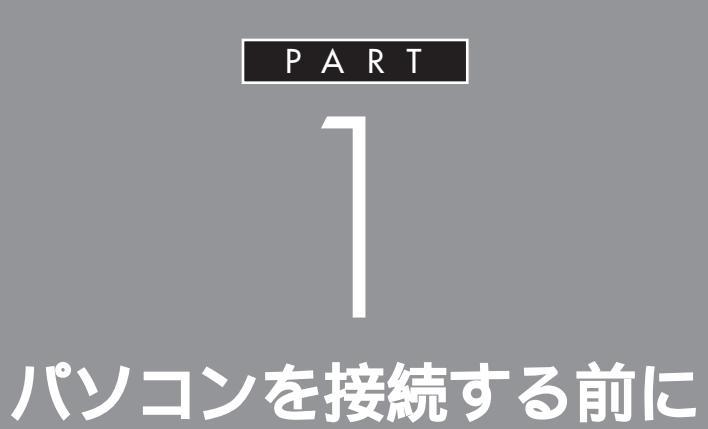

梱包箱を開けたら、まず『スタートシート』で添付品などを確認しましょう。確認できたら、パソコンを置く場所を決めましょう。パソコンは精密機械ですから、置き場所についてはいくつか気をつけなければいけないことがあります。

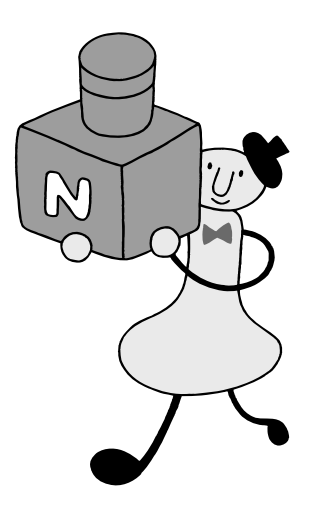

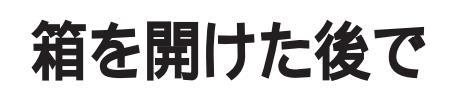

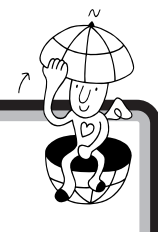

梱包箱を開けたら、まず添付品、型名(型番)、製造番号を 確認します。

## 添付品を確認する

梱包箱を開けたら、まず最初に『スタートシート』をご覧になり、添付品が 揃っているかどうか確認してください。万一、添付品が足りなかったり、破 損していた場合は、すぐに NEC121 コンタクトセンターにお問い合わせ ください。

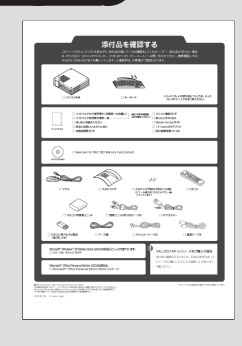

## 型名(型番)と製造番号を確認する

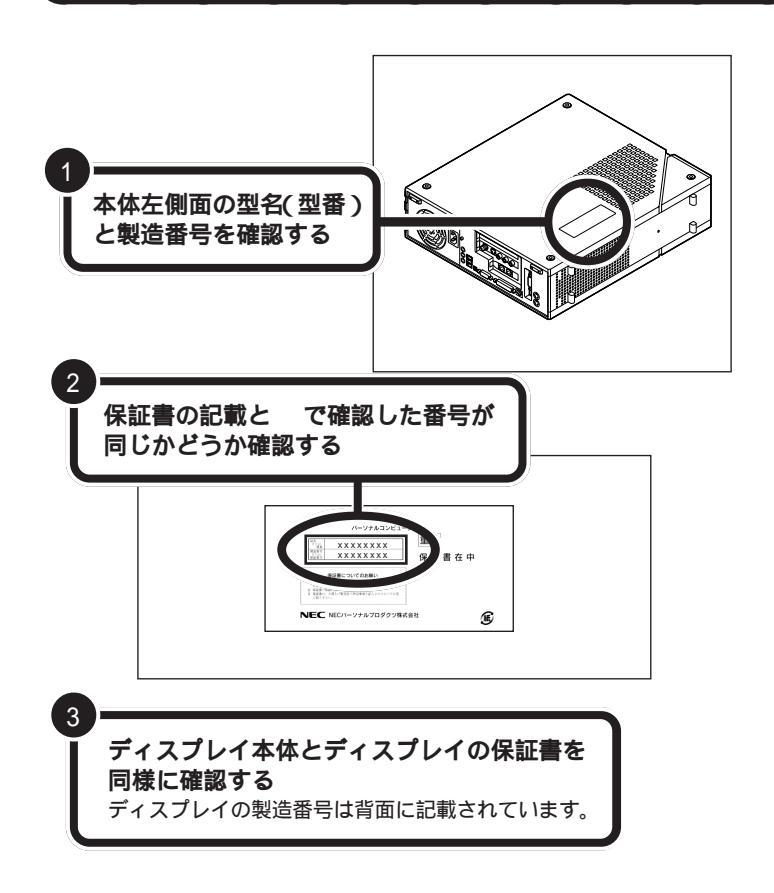

**ジ**チェック!!

本体左側面と保証書の記載が異なっ ていた場合は、NEC121コンタクト センターにお問い合わせください。

保証書は、ご購入元で所定事項をご記 入のうえ、お受け取りになり、保管し ておいてください。保証期間中に万一 故障した場合は、保証書記載内容にも とづいて修理いたします。保証期間後 の修理については、NEC121コンタ クトセンターにお問い合わせくださ い。修理によって機能が維持できる場 合は、お客様のご要望により有償修理 いたします。詳しくは、保証書をご覧 ください。

#### 口参照

NEC121コンタクトセンターのお問 い合わせ先 『121ware ガイドブッ ク』

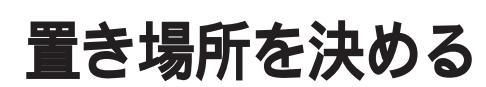

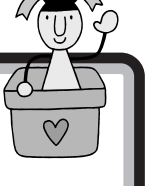

パソコンを置く場所を決めましょう。パソコンには、置く のに適した場所、適さない場所があります。また、パソコ ンの近くに置いてはいけないものもあります。

## パソコンを置くのに適した場所

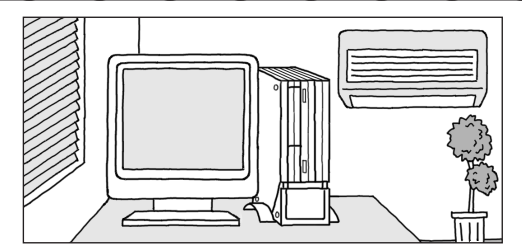

#### 屋内

パソコンは必ず屋内に置いてください。

#### 平らで十分な強度がある台の上

(パソコンが落ちるおそれがないこと)

パソコンを置くのに適切な台がない場合は、市販のパソコン ラックなどを使うこともできます。使いやすさをよく考えて選 びましょう。また、本体の転倒防止のために、添付のスタビラ イザを取り付けてください。

温度10 C ~ 35 C(結露しないこと) 湿度20%~ 80%

#### ホコリが少ない

パソコンにホコリは大敵です。ホコリの少ない場所を選んでく ださい。

#### 電話回線の近く

アナログモデムやISDN(アイ・エス・ディー・エヌ)、ADSL (エー・ディー・エス・エル)でインターネットに接続する場合は、 電話回線の接続口(モジュラーコンセント)の近くにパソコンを 設置しましょう。なお、インターネットに接続するための機器 が近くにある場合は、これらの機器の近くにパソコンを設置し ます。パソコンの電話回線への接続のしかたは、『パソコン機能 ガイド』PART2の「モジュラーコネクタ」で説明しています。

#### アンテナ線の先が届く場所

本体にアンテナ線をつなぐと、パソコンでテレビを見ることが できます。あらかじめアンテナ線の長さや配置を考慮してパソ コンを設置することをおすすめします。アンテナ線の接続は、 『Media Centerガイド』の「PART2 アンテナ線を接続する」 で説明しています。

## 用語の結晶

空気中の水分が金属板などの表面 に触れて水滴となる現象です。寒い 屋外から暖かい室内に入るとメガ ネが曇ったりするのも、結露の一例 です。パソコンを温度の低い場所か ら暖かい部屋に持ち込んだりする と、機械の外側や内部に結露するこ とがあります。このようなときは、 電源を入れずに1時間以上置いて おき、結露が収まるのを待ってから 使ってください。

### パソコンを置くのに必要な広さ

パソコンを設置するときには、キーボードやマウスを置く場所や、配線のためのスペースが必要です。

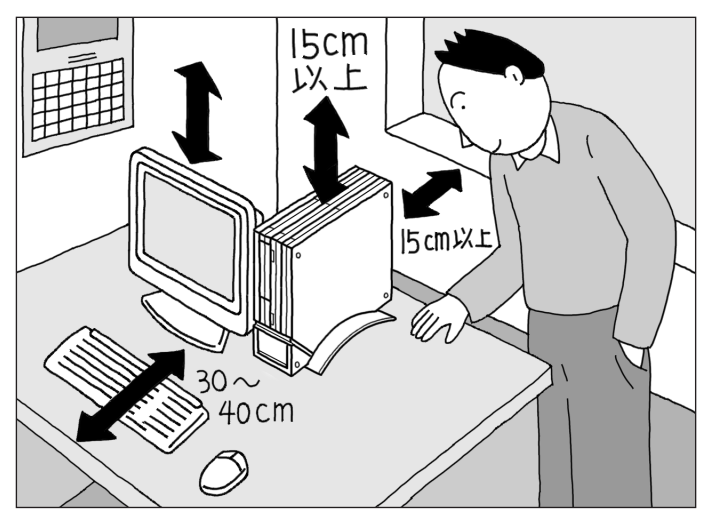

**パソコン本体の前側** ➡約30cm ~ 40cm

キーボードを置くためには、約 20cm必要です。マウスを動かし たり、ゆったりとキーを打つため には、さらに約10cm~20cmの 余裕があったほうがよいでしょ う。 パソコン本体の後ろ側 ⇒約50cm(最低15cm 以上)

本体の後ろ側には通風孔があるの で、壁などから最低でも15cm離 す必要があります。しかし、それ だけではあとで配線をするときに 大変です。50cm程度の余裕があ れば、パソコンの後ろ側がよく見 えるので、接続の作業が楽になり ます。 パソコン本体の上側、左側 面、ディスプレイの背面 → 最低 15 cm 以上

意外に忘れがちなのが、パソコン の上の空間です。パソコン本体の 天面(上側)や左側面、ディスプレ イの背面にも通風孔があるので、 通風孔と棚の天板などとの間を最 低でも15cmあけてください。ま た、布などをかけて通風孔をふさ がないようにしてください。

●チェック!!

パソコン本体、ディスプレイの通風 孔をふさいでしまうと、内部の温度 が上昇し、動作不良や故障の原因に なります。

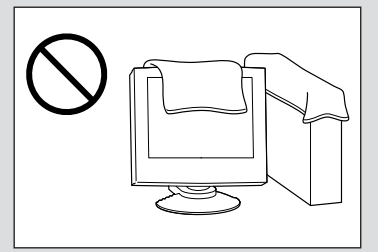

## パソコンを置くのに適さない場所

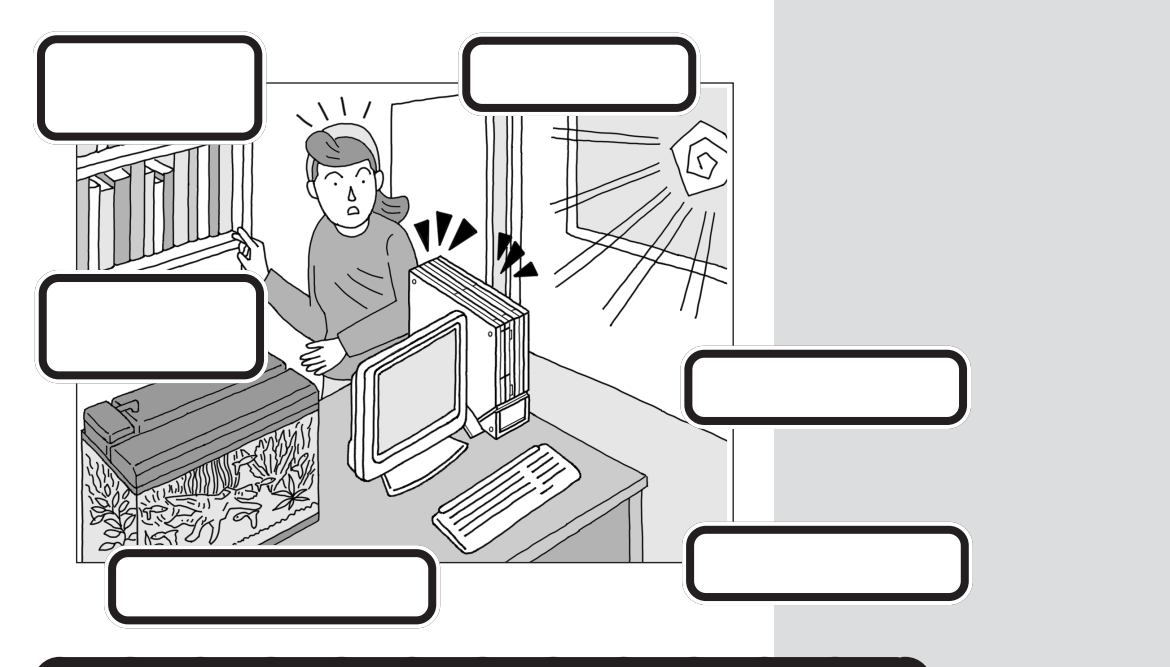

## パソコンの近くに置いてはいけないもの

#### ・扇風機や大型のスピーカ、温風式こたつなど

(磁気を発生するもの、磁気を帯びているもの) パソコンは磁気の影響を受けやすいので、強い磁気が近くにあるとディ スプレイの表示が揺れたり、色が乱れたりすることがあります。 パソコン用スピーカなど、磁気をもらさない(防磁設計)スピーカは近く に置いても構いません。 温風式コタツも磁気を発生するので、パソコンを温風式コタツの上に置か ないでください。

#### ・ストーブなどの暖房器具

暖房器具の近くにパソコンを置くと、熱でパソコンが変形したり、異常な 動作をすることがあります。

・薬品

薬品によっては、付着するとパソコンが溶けたり、変形したりすることが あります。

## ・他のディスプレイ 他のディスプレイの表示が揺れたり、色が乱れたりすることがあります。

- **・テレビ、ラジオ** テレビやラジオにノイズが入ることがあります。
- ・コードレス電話、携帯電話

コードレス電話や携帯電話などで通話中のときにノイズが入ることがあ ります。また、パソコンも電波の影響を受けてスピーカにノイズが入るこ とがあります。

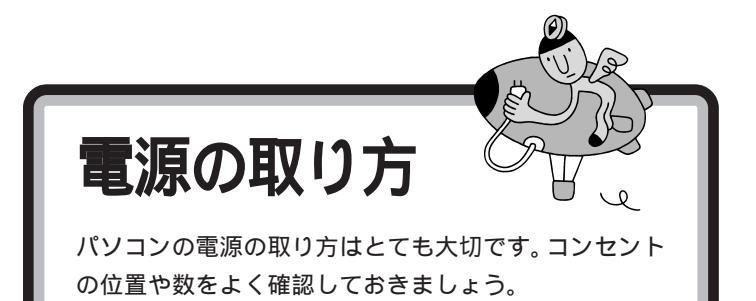

## パソコンに必要な電源

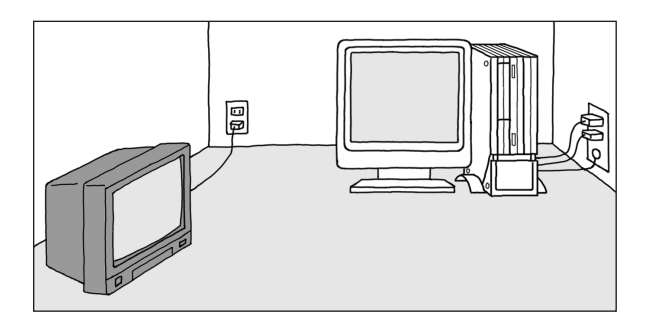

#### アース端子

本体のアース線を接続します。コンセントにアース線がない場合は、他の方法でアースを取っても構いません。その場合、必ずお近くの電器店など、電気工事士の資格を持った人にアース 端子付きコンセントの取り付けを相談してください。

#### コンセント

・テレビ、ラジオなどとは別のコンセントを使う

テレビ、ラジオなどと同じコンセントを使うと、テレビ、ラ ジオなどに雑音が入ることがあります。

・電源はコンセントから直接取る
 コンセントが足らず、パソコン用のテーブルタップなどを使う場合は、テーブルタップの合計電力を必ず守ってください。

#### ・必要なコンセントの個数を確認する

モデルによって必要なコンセントの個数は異なります。次の機器にコンセントが必要です。

- パソコン本体
- ディスプレイ

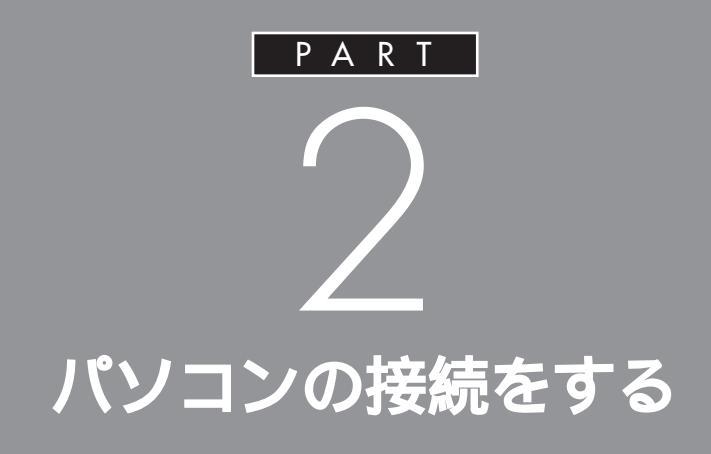

パソコンは精密機器ですから、倒れたりしない ように設置することが大切です。また、ケーブル 類のつなぎ方を間違えると、パソコンは正しく 動いてくれません。このあとの説明や安全上の 注意事項を必ず読んで、慎重に作業を進めま しょう。

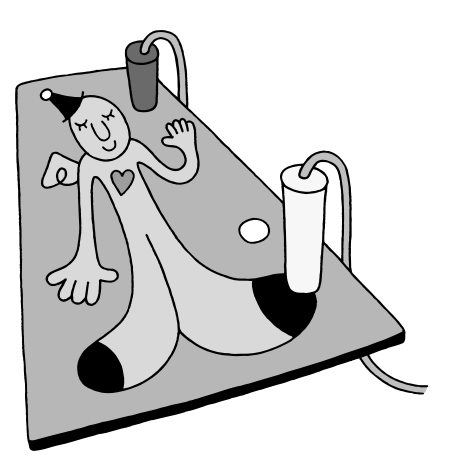

# パソコンを接続する手順

これからはじめるパソコンの接続は、次の手順で行います。 接続をはじめる前に、よく確認しておいてください。

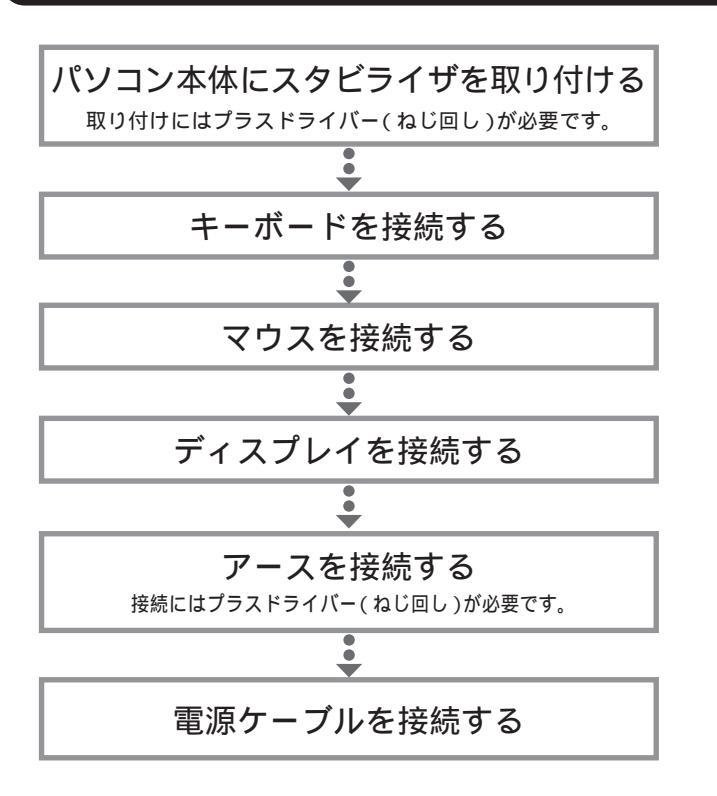

## リモコン受信機、プリンタなど、周辺機器 の接続は、あとから リモコン受信機、プリンタや別売の周辺機器がある場合、まだ 接続しないでください。このマニュアルの「PART3 電源を入 れてパソコンを使えるようにする」の操作を先に完了させる必 要があります。そのあとで『パソコン機能ガイド』をご覧にな り、接続と設定を行ってください。

次ページから記載されている手順にし たがって、接続を行ってください。疲 れたら途中で休憩しても構いません。 接続するときは、パソコン本体のコ ネクタにあるマーク( ) など)の色 と、ケーブルのプラグの色を合わせ て接続してください。 接続がすべて終わったら、p.22の接

 $\mathcal{O}$ 

接続か9へて終わったら、p.22の接続完成図で、正しく接続されている か確認してみましょう。

## ●チェック!

接続の途中で電源スイッチを押さな いように注意してください。

PART 2 パソコンの接続をする

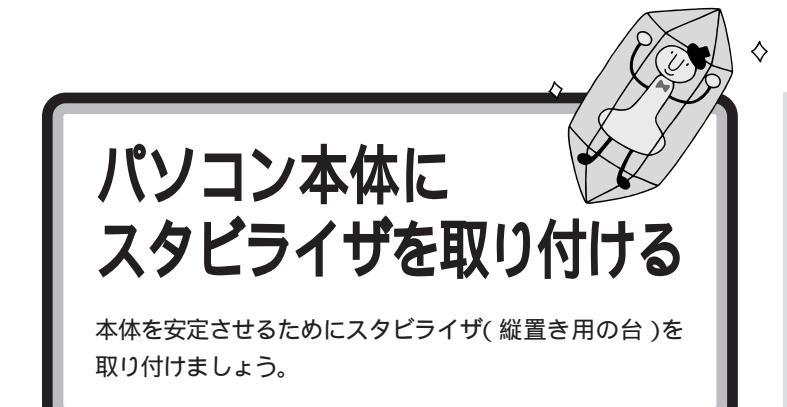

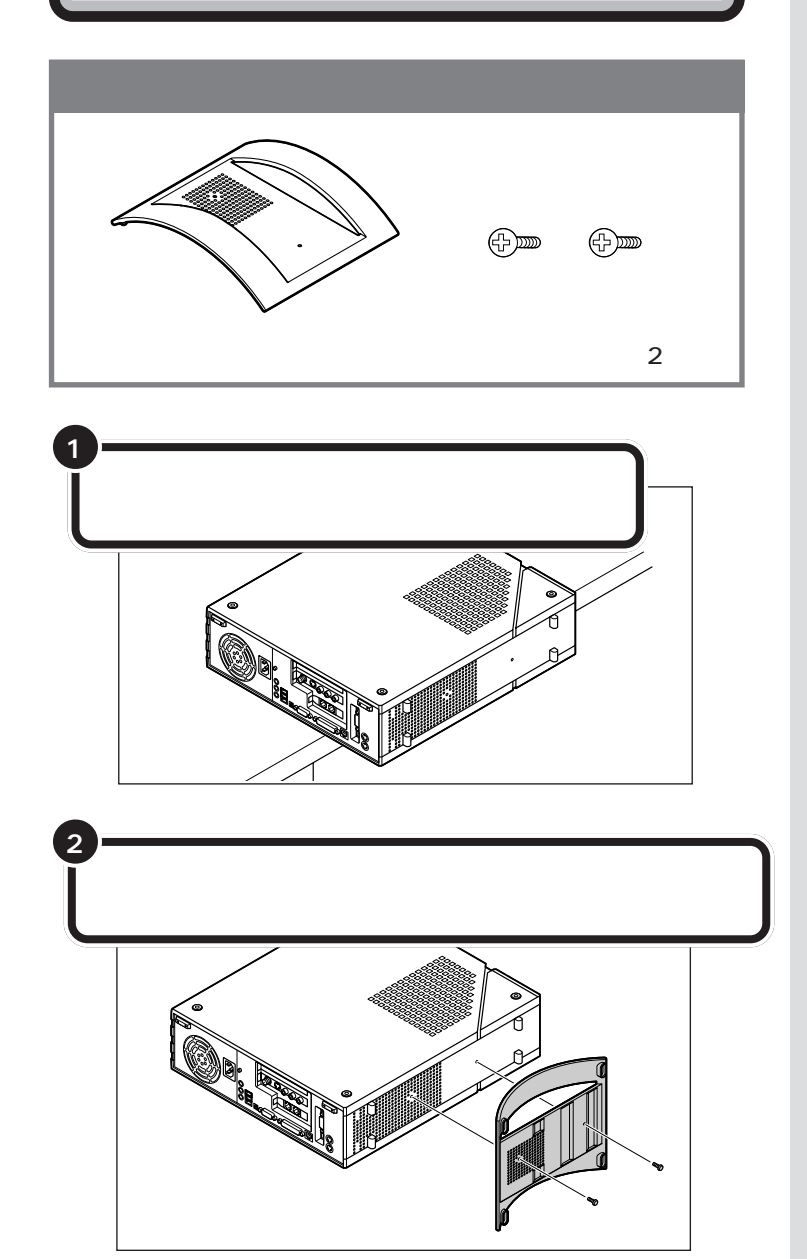

ダチェック!

パソコンを設置するときは、本体を 横置きにして使用することはできま せん。

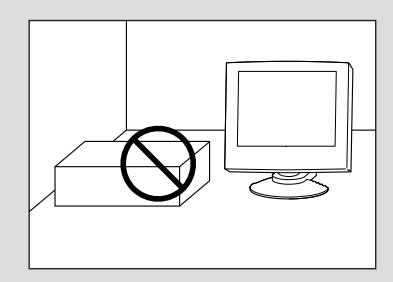

ジチェック!? 本体を横に倒すときは、本体を安定 させるためや、机やテーブルなどを 傷つけないために、下に厚手の紙や 布などを敷いておくことをおすすめ します。

本体にスタビライザをはめたら、落ちないように片手で押さえてください。

図の2つの穴と本体底面の穴を合わ せてスタビライザを取り付けます。

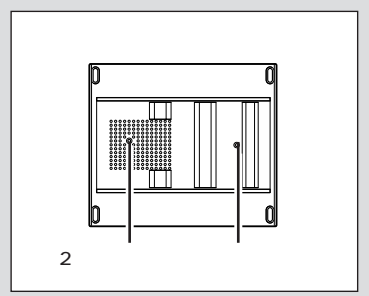

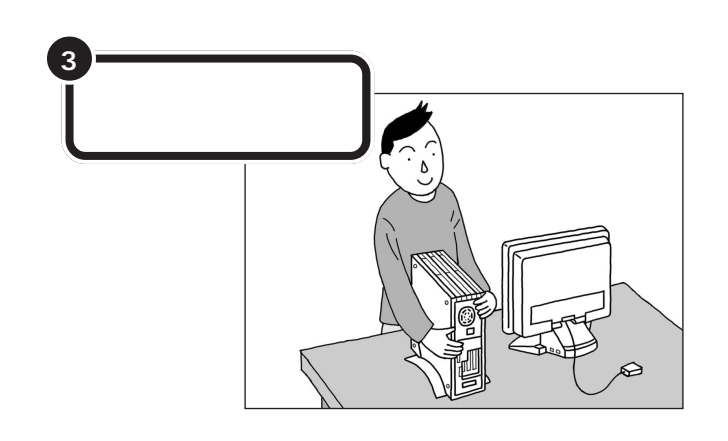

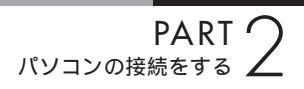

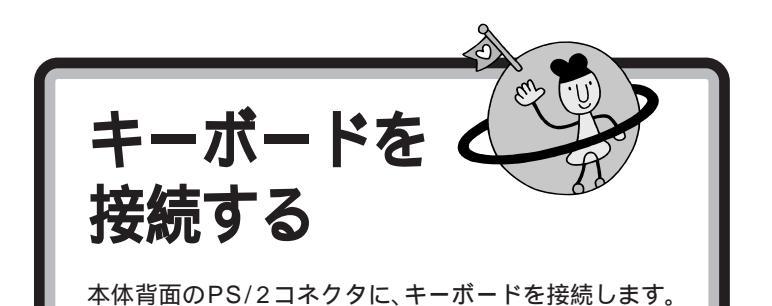

HI II 🖉

#### キーボード

パソコンで文字や数字を書くため の道具です。キーボードの一面に 並んでいる押しボタンのことを 「キー」と呼びます。いまはまだ、そ れぞれのキーの意味や働きについ て気にする必要はありません。

## 本体にキーボードを接続する

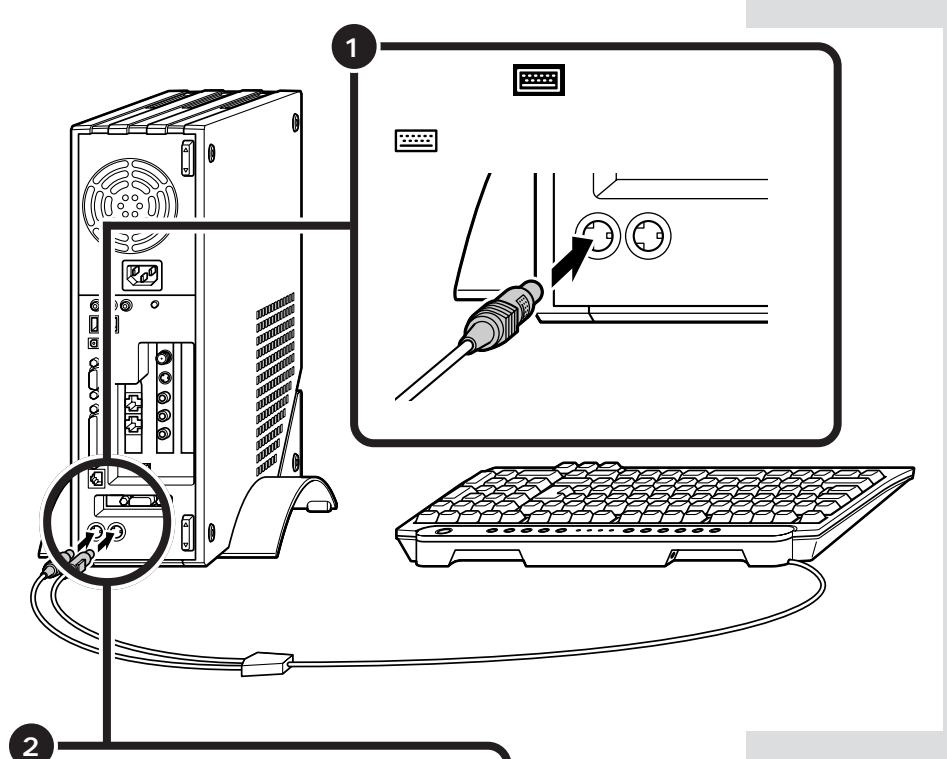

本体背面の世の付いたコネクタに、 キーボードの緑色のプラグを、巴の見え るほうが右を向くように差し込む

### ● チェック!!

キーボードのプラグは、力を入れて 無理に差し込まないでください。力 を入れなくてもスムーズに差し込め ます。うまくいかないときは、もう一 度プラグの方向(左右の向き)を確認 してください。

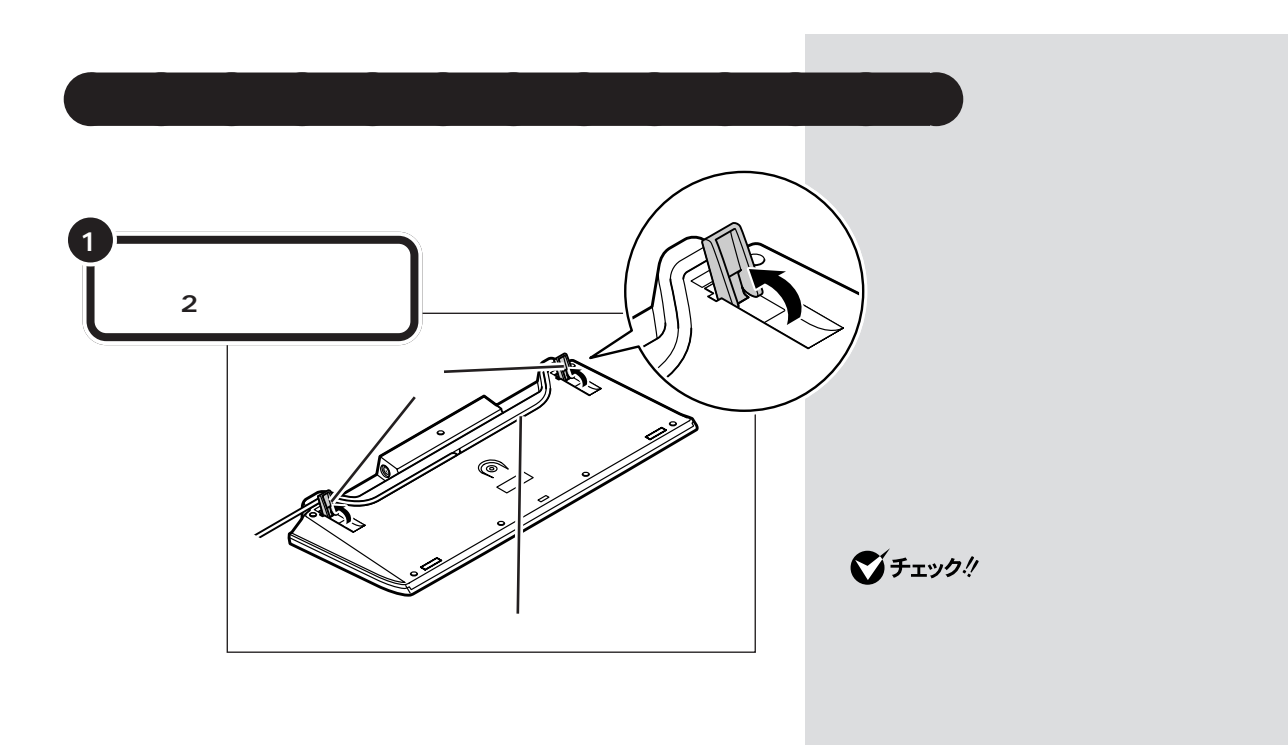

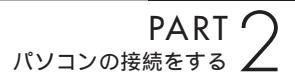

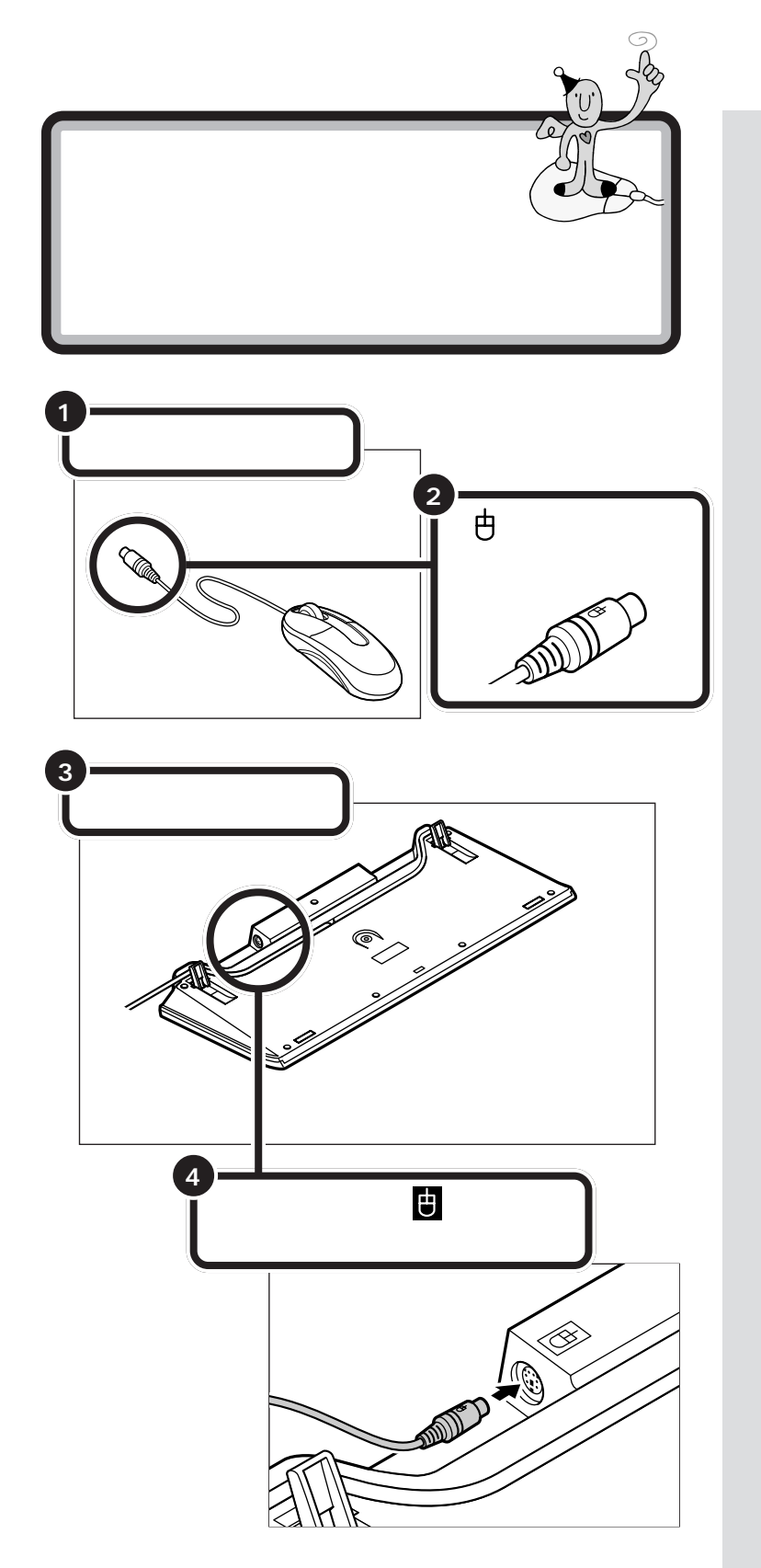

用 語 *②* マウス

パソコンを操作するための道具で す。パソコンの画面に出てくるボ タンを押したりするときに使いま す。机の上で動かして使う小さな 道具で、ケーブルがしっぽのよう に見えるところから、マウス(ねず み)と呼ばれます。

**ジ**チェック!!

マウスのプラグは、力を入れて無理 に差し込まないでください。力を入 れなくてもスムーズに差し込めます。 うまくいかないときは、もう一度プ ラグの方向(上下の向き)を確認して ください。

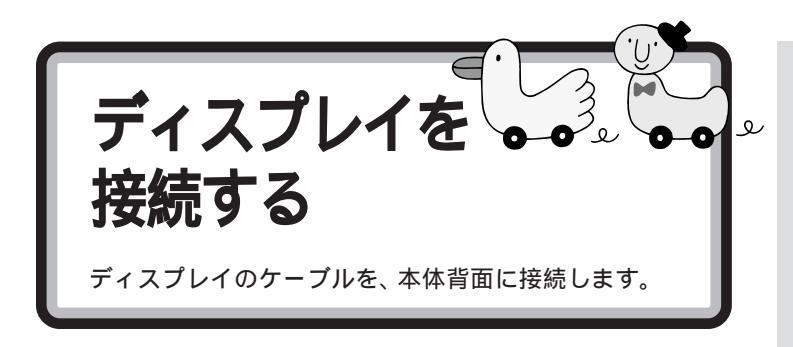

ディスプレイ

パソコンの画面を表示する道具で す。「モニタ」と呼ばれることもあ ります。テレビのような形をして いますが、絵や文字を表示するた めの信号はパソコンから受け取っ ているので、ディスプレイだけで は何も見ることはできません。

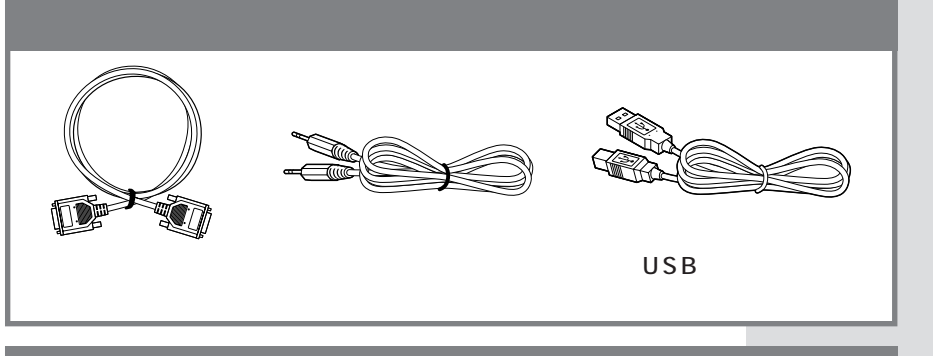

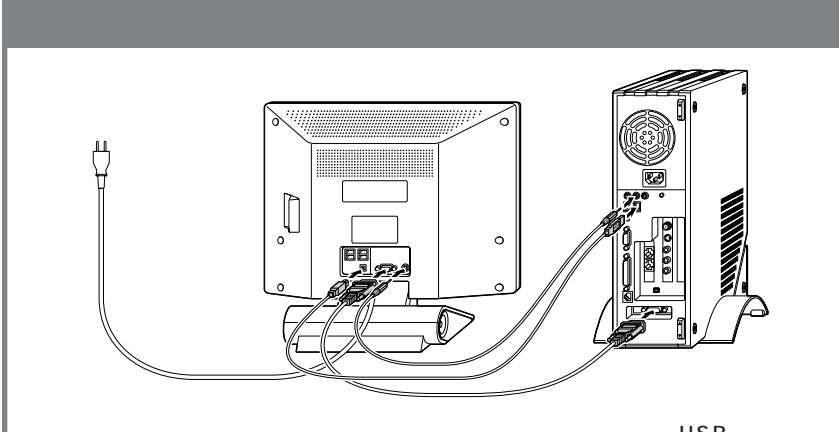

液晶ディスプレイ背面にビデオ信号ケーブル、オーディオケーブル、USBケーブルを接 続します。そのあとにビデオ信号ケーブル、オーディオケーブル、USBケーブルを本体 背面に接続します。 詳しくは次の手順をご覧ください。 チェック! ディスプレイ背面に つながっている USBケーブルは、コ ネクタから外さない でください。

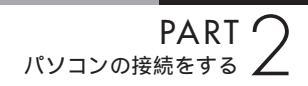

液晶ディスプレイにビデオ信号ケーブルとオーディオケーブル を接続する

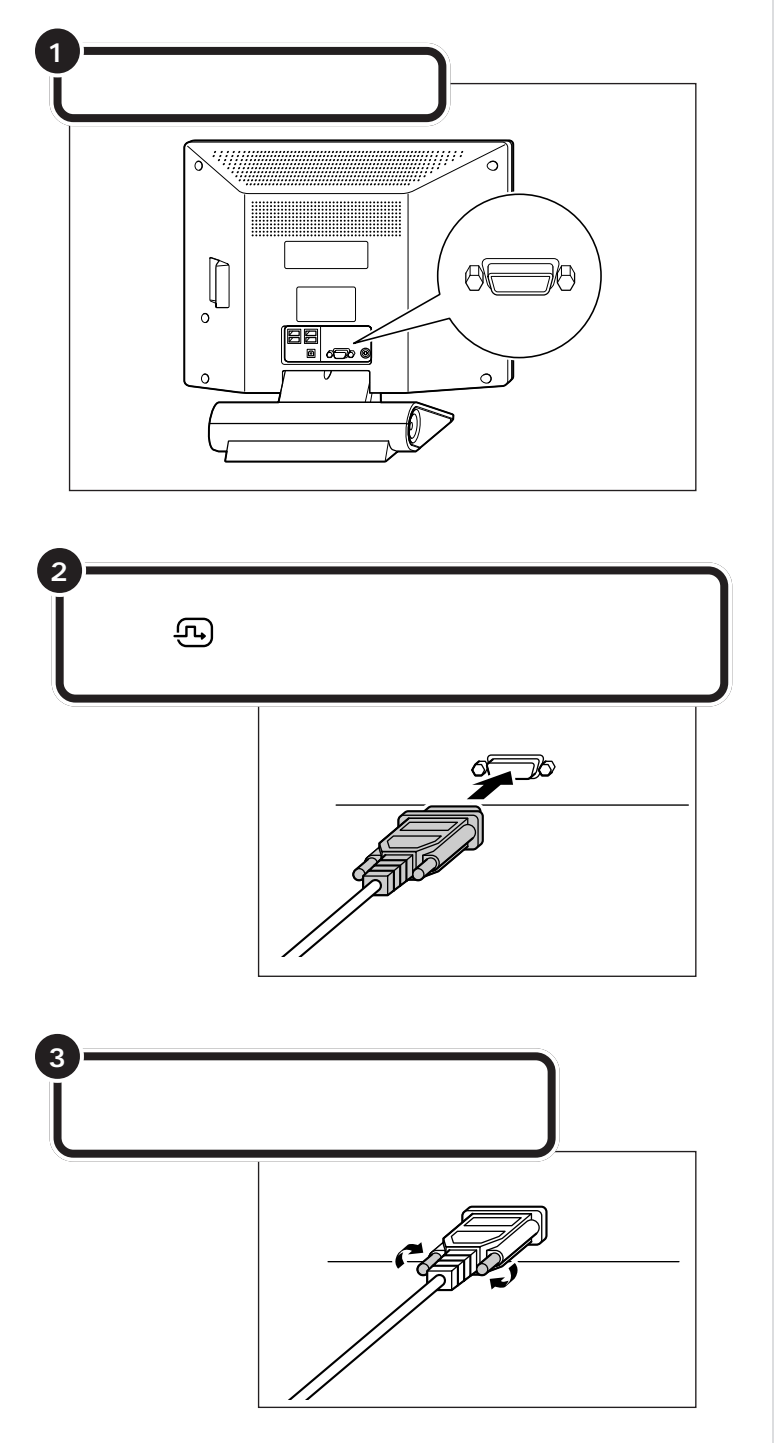

●チェック!

- ・プラグがうまく差し込めないとき は、もう一度プラグの方向(上下の 向き)を確認してください。力まか せに押し込むと、コネクタを壊し てしまうおそれがあります。
- ・ビデオ信号ケーブルのプラグは、
  奥までしっかり差し込んでください。差し込み方が浅い場合、うまく
  ネジ止めできないことがあります。

**ジ**チェック!!

プラグのネジは、両方均等に力を加 えながら締めてください。片方だけ を締めると、接続不良になることが あります。

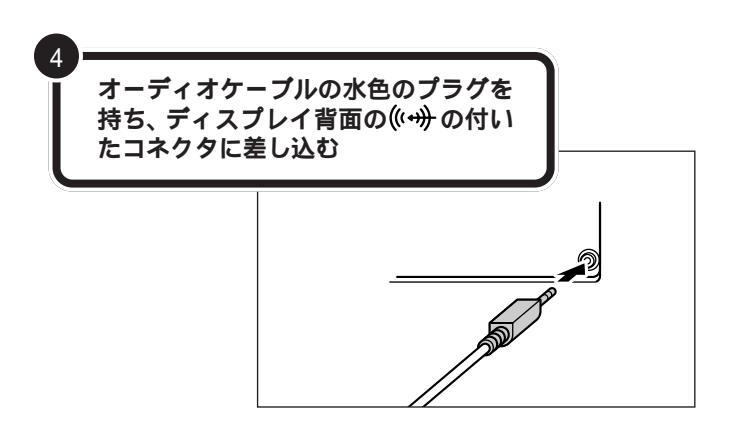

#### パソコン本体と液晶ディスプレイを接続する

ビデオ信号ケーブル、オーディオケーブルを本体背面に接続し、USBケーブルを液晶ディスプレイ背面と本体背面に接続します。

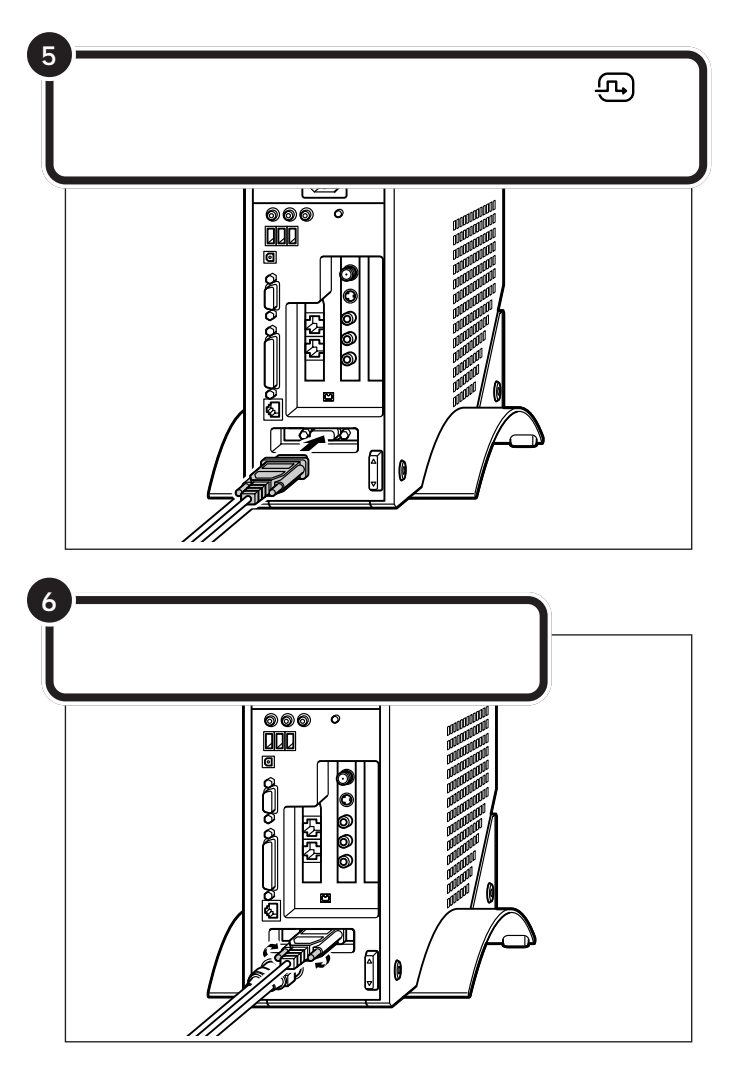

### ● チェック!!

- ・プラグがうまく差し込めないとき は、もう一度プラグの方向(上下の 向き)を確認してください。力まか せに押し込むと、コネクタを壊し てしまうおそれがあります。
- ・ビデオ信号ケーブルのプラグは、
  奥までしっかり差し込んでください。差し込み方が浅い場合、うまく
  ネジ止めできないことがあります。
- ・プラグのネジは、両方均等に力を 加えながら締めてください。片方 だけを締めると、接続不良になる ことがあります。

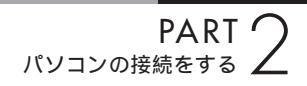

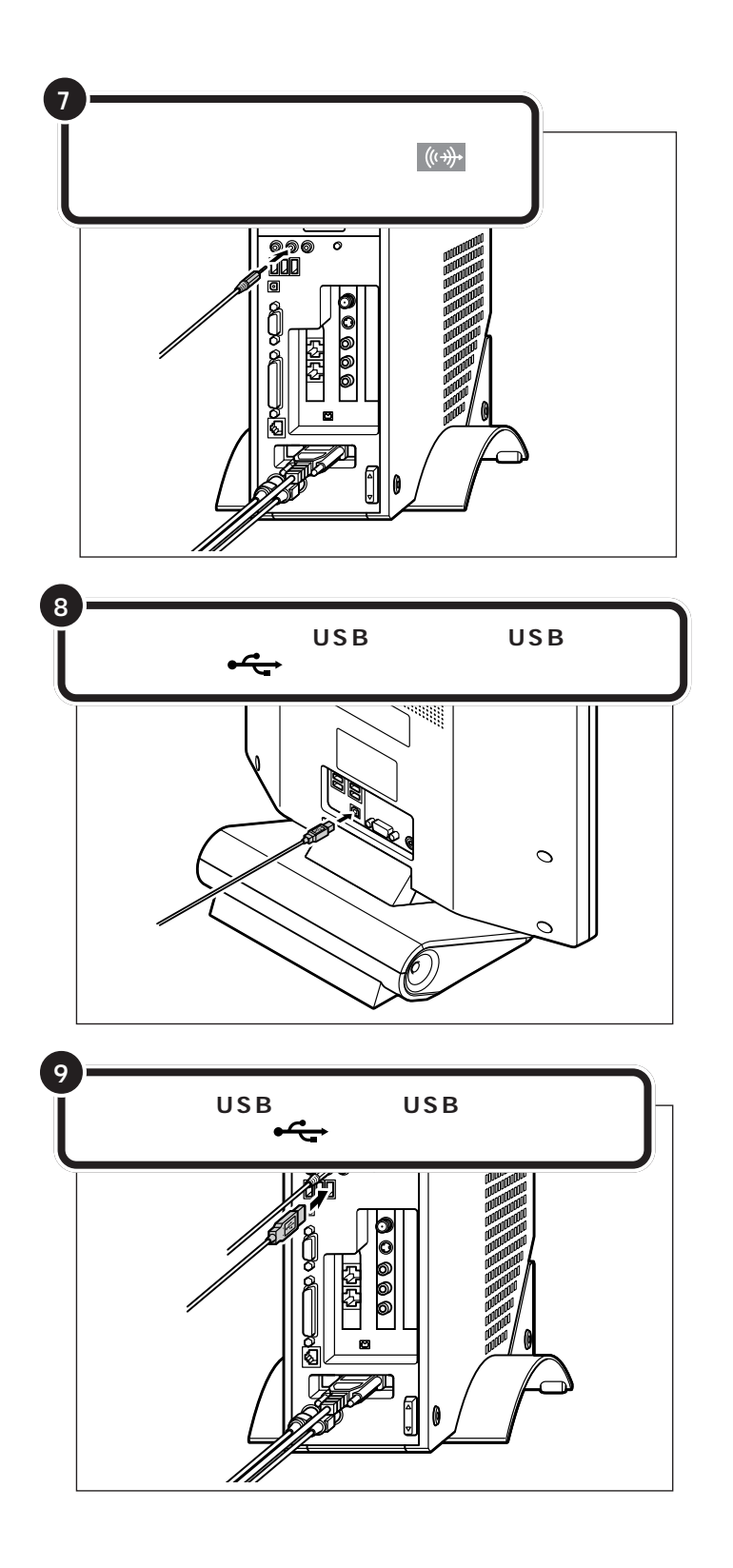

# ディスプレイ用電源ケーブルは、まだ壁などのコンセントに接続しないでください。

ディスプレイ用電源ケーブルを接続する場合は、このPARTの 「ディスプレイの電源ケーブルを接続する (p.20)をご覧くだ さい。

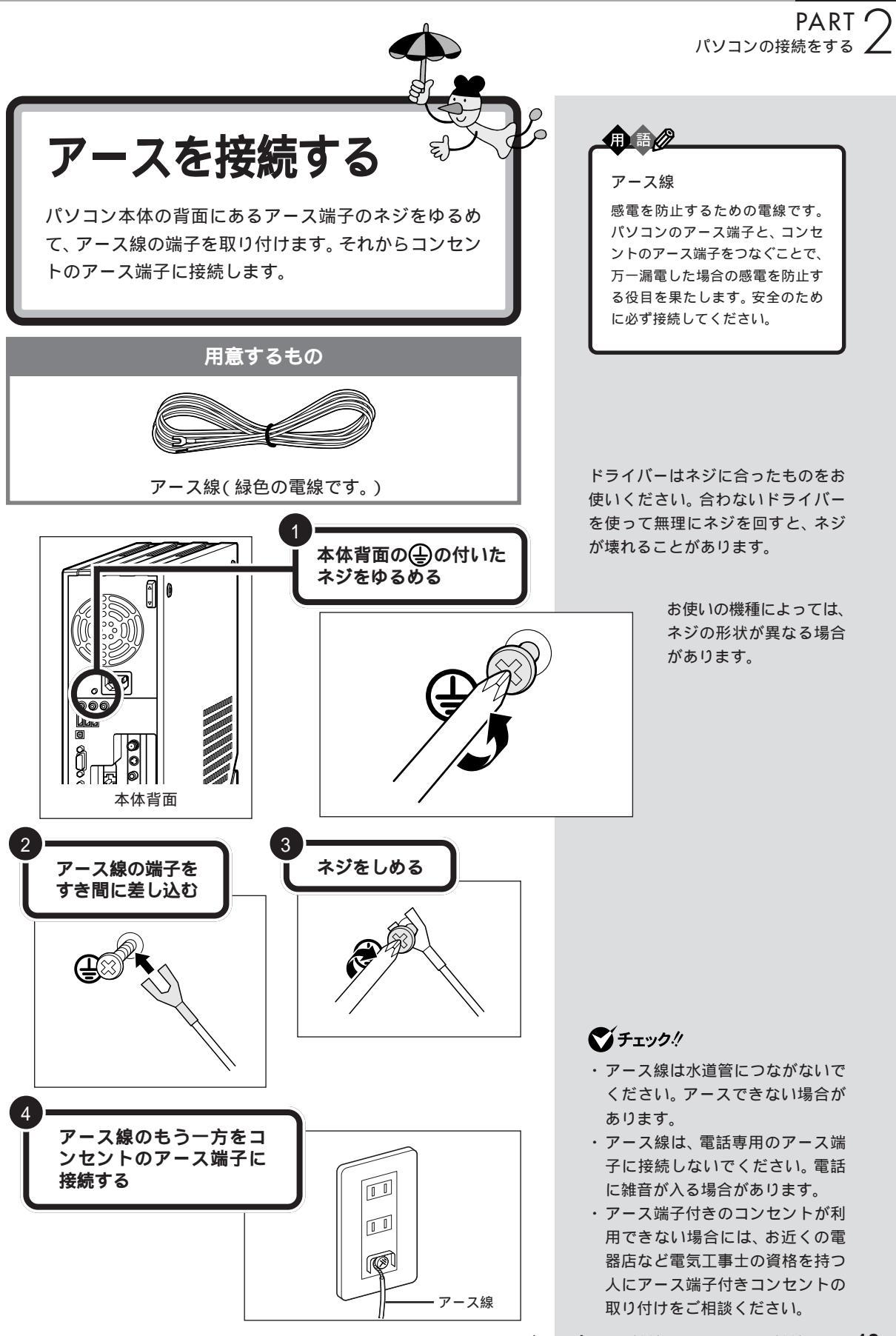

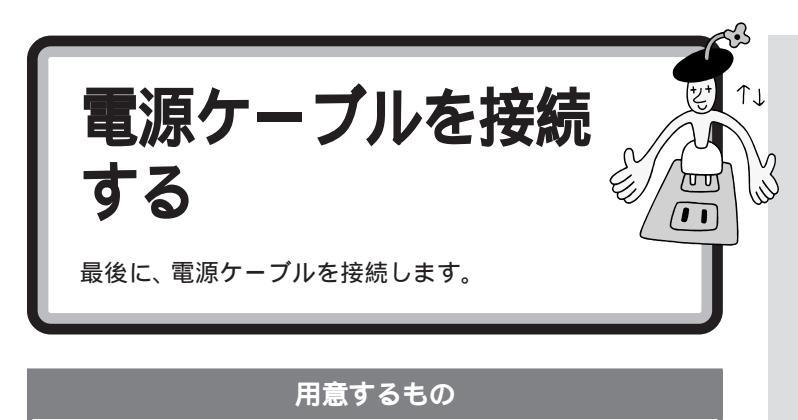

パソコン本体用電源ケーブルはパソコンに添付のものをお使いください。

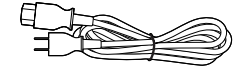

パソコン本体用電源ケーブル

## ディスプレイの電源ケープルを接続する

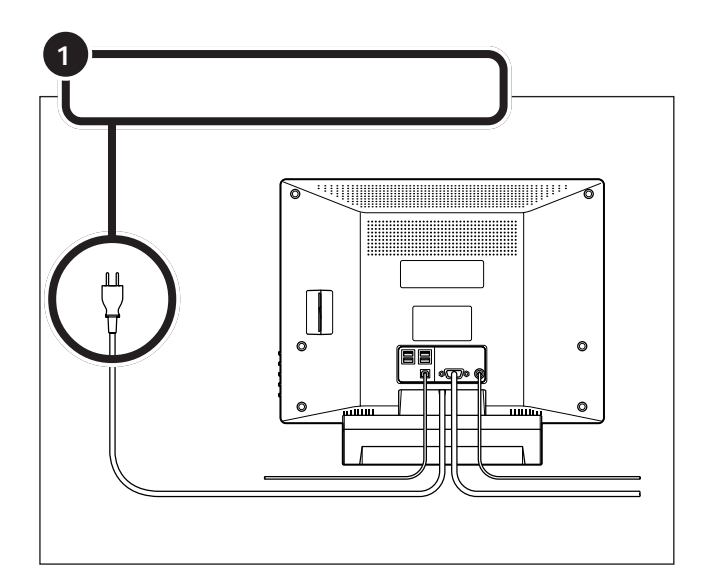

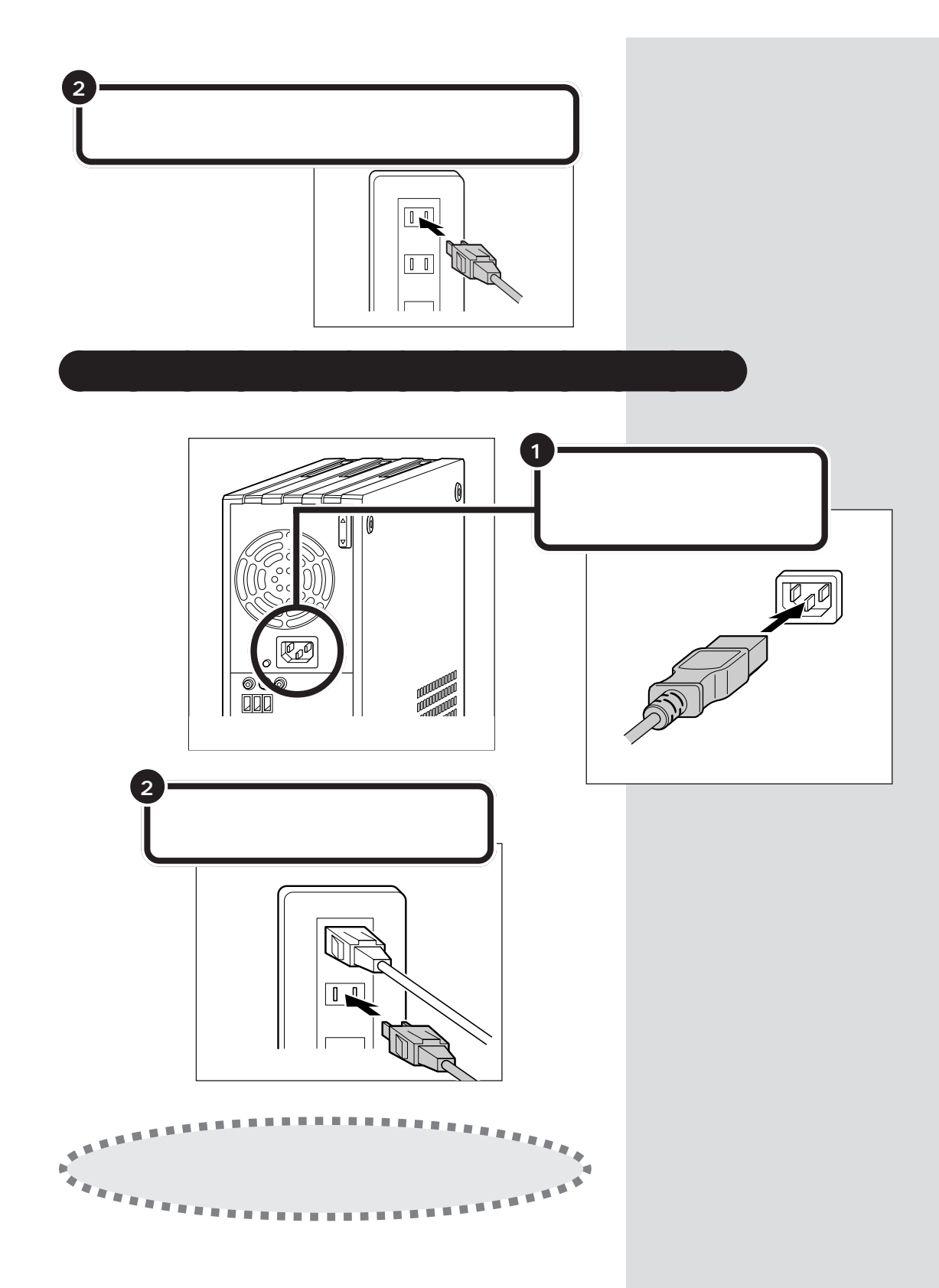

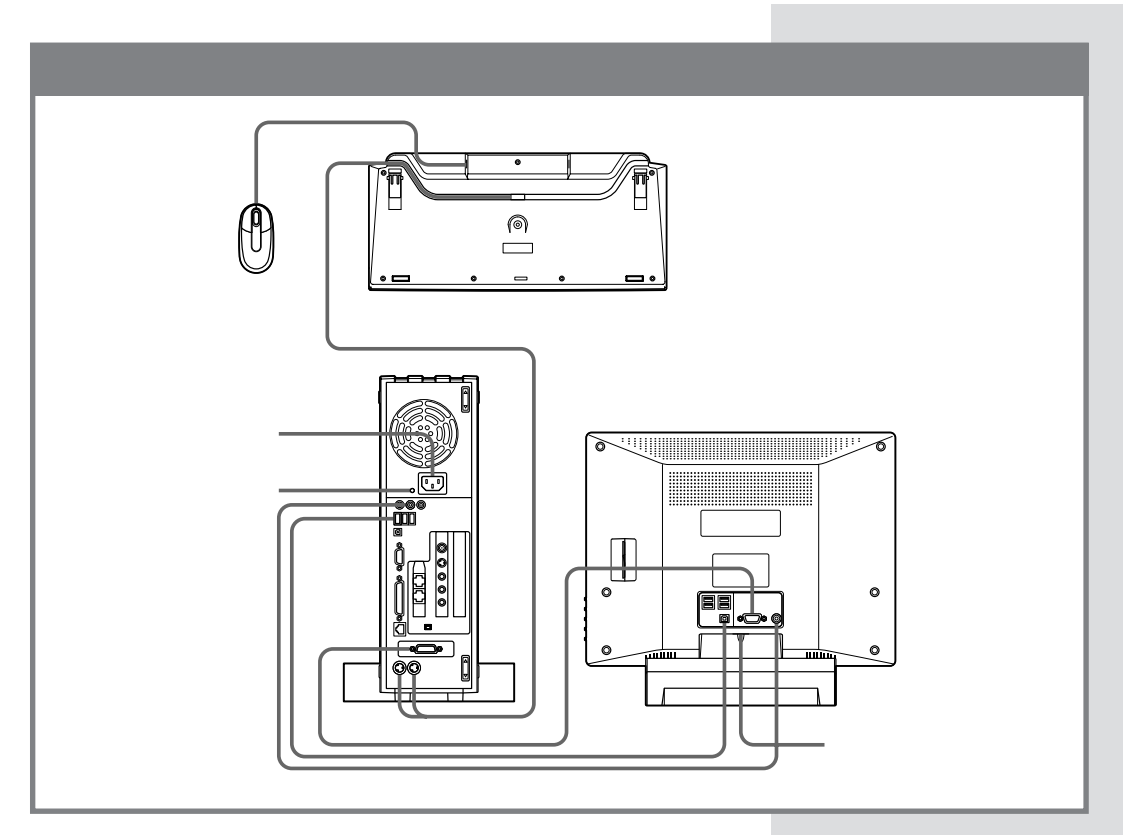

この他にリモコンの準備、アンテナ線の接続が必要です。これらの作業は、 「PART3 電源を入れてパソコンを使えるようにする」(p.25)のあとで 行ってください。詳しくは、『Media Centerガイド』をご覧ください。

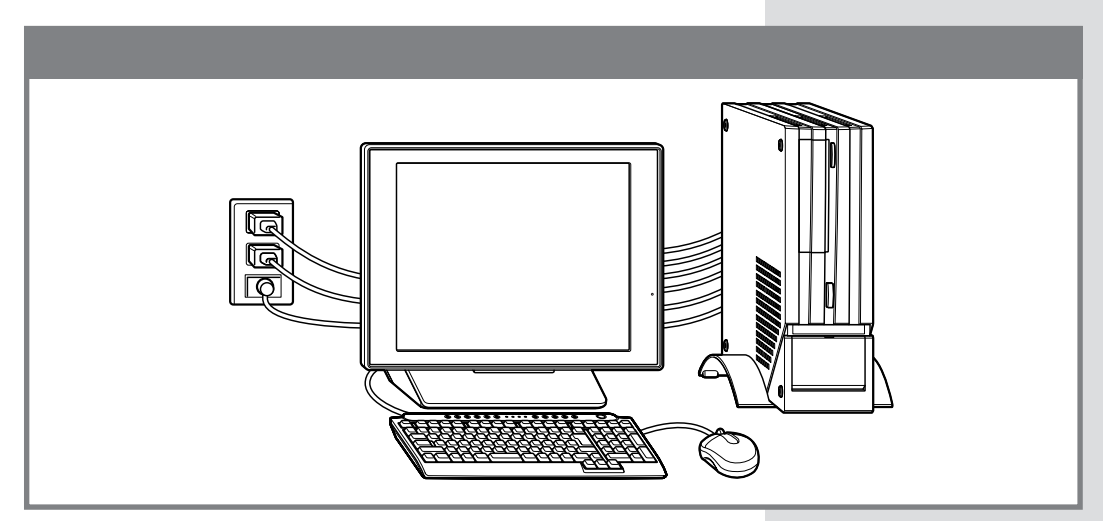

# リモコン受信機、プリンタなど、周辺機器の接続は、あとから

リモコン受信機、プリンタや別売の周辺機器がある場合、まだ 接続しないでください。このあとの「PART3 電源を入れてパ ソコンを使えるようにする」の操作を先に完了させる必要があ ります。そのあとで『パソコン機能ガイド』をご覧になり、接続 と設定を行ってください。

### **ジ**チェック!

電源ケーブルなどが、人の通る場所 にないことを再確認してください。 ケーブルに足を引っかけたりすると、 パソコンの故障の原因になるだけで なく、思わぬけがをすることもあり ます。
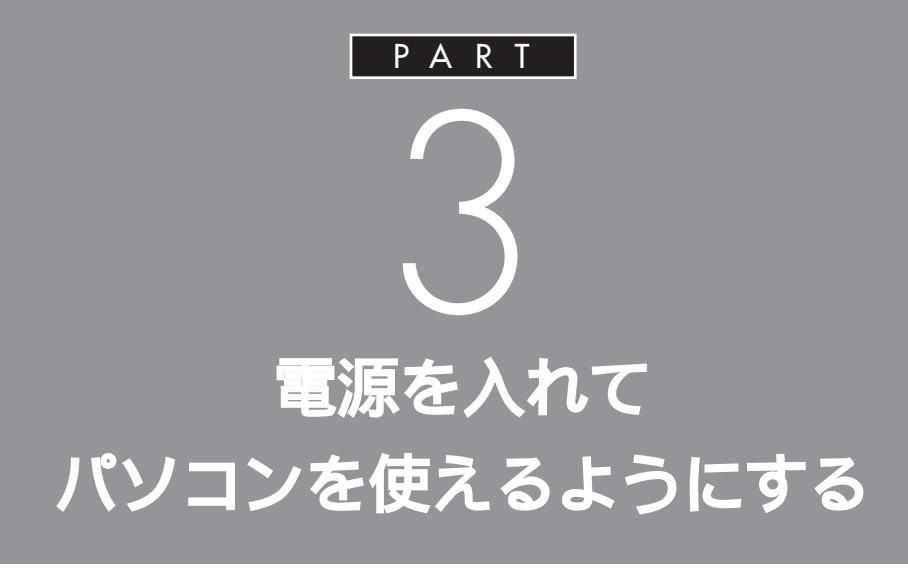

パソコンの接続は終わっていますね。それでは、 いよいよ電源を入れます。最初に電源を入れる ときは、このパソコンを使えるようにするため のセットアップ作業が必要です。この作業が終 わらないと、パソコンは使えるようになりませ ん。このあとの説明をよく読んで、ゆっくり確実 に操作してください。

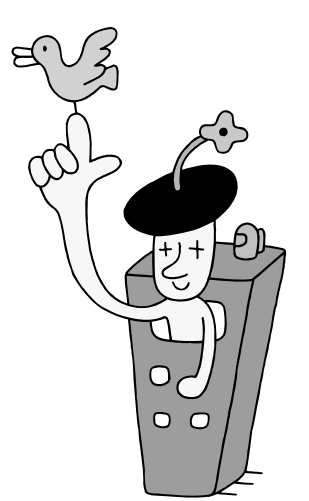

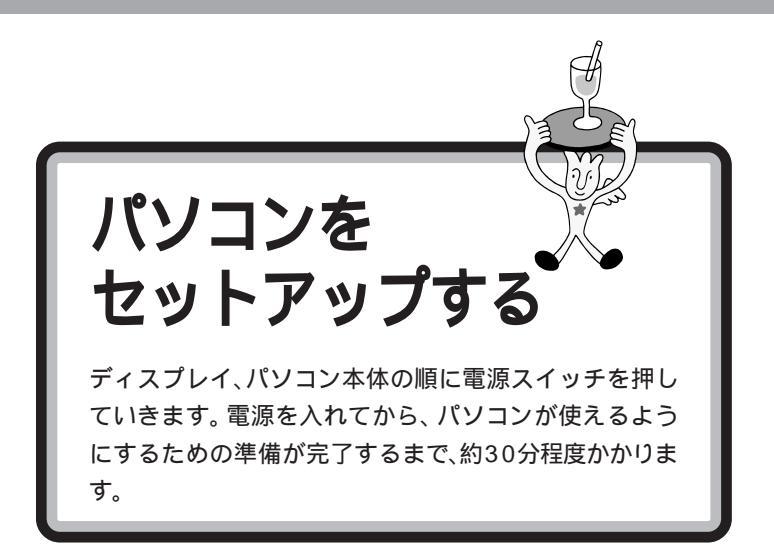

セットアップ

パソコンを使えるようにすること を、セットアップといいます。セッ トアップが終わると、インター ネット、ワープロ、表計算、ゲーム など、このパソコンの様々な機能 が使えるようになります。

# ディスプレイの電源を入れる

![](_page_37_Figure_5.jpeg)

ディスプレイ前面の電源ランプが点灯する

## パソコン本体の電源を入れる

![](_page_38_Picture_2.jpeg)

パソコン本体の電源ランプが緑色に点灯する

## 画面が表示されるまで、数分かかること があります

パソコンの電源スイッチを押してから画面が表示されるまでに 数分かかることがあります。その間、WindowsのロゴやNEC のロゴが表示された後などに、何度か画面が一瞬真っ暗になっ たり、操作できない状態が続いたりしますが、故障ではありま せん。あわてて電源を切ったりせずそのままお待ちください。

## 操作の途中で電源を切らない!!

p.41までの操作がすべて終わるまでに、約30分かかります。 p.41の手順が完了するまでは、絶対に電源を切らないでくだ さい。もちろん、電源ケーブルをいきなり抜いたりしてはいけ ません。パソコンが使えるようになる前に電源を切ると、故障 の原因になります。万一、停電やコンセントが抜けたなどの理 由で電源が切れてしまった場合は、一度電源ケーブルを抜き、 もう一度接続し直した後、電源スイッチを押してください。画 面が表示される場合は、セットアップを続けてください。画面 が表示されない場合は、NEC121コンタクトセンターにお問 い合わせください。

![](_page_38_Figure_8.jpeg)

キーボードの電源スイッチを押して パソコン本体の電源を入れることも できます。

![](_page_38_Figure_10.jpeg)

![](_page_38_Figure_11.jpeg)

♥チェック!!

電源スイッチを押しても電源ランプ が点灯しない場合、電源ケーブルの 接続が不完全であることが考えられ ます。PART2の「電源ケーブルを接 続する」(p.20)をご覧ください。

![](_page_39_Figure_0.jpeg)

セットアップ中に困ったときは、画面右下の②をクリックするかキーボードの【F1】を押して、表示された項目をクリックしてください。解決のしかたが表示されます。まちがってメッセージを表示してしまった場合は、「表示しない」をクリックしてメッセージを消してください。

#### パソコンの操作はあわてずに!

パソコンを使っているときに、次の画面に切り替わるまで、少し時間がか かることがよくあります。これは、パソコンの内部で設定などの準備処理 が行われているためです。「しばらくお待ちください」といったメッセージ や図が出ているときは、キーを押したり、マウスのボタンを何度も押した りしないようにしてください。

![](_page_39_Figure_4.jpeg)

![](_page_40_Picture_1.jpeg)

ダチェック!

マウスの上にある 3 つのボタンは、 まだ押さないでください。

![](_page_40_Picture_4.jpeg)

マウスを動かすために、マウスの前 後左右に10cm位のスペースをあけ ておいてください。

マウスは、親指と薬指で軽くつかん で机の上を滑らせるように動かしま す。肩の力を抜いて、手首だけで動か すようにすることがコツです。

マウスの操作については、電子マ ニュアル はそガイド」-「パソコ ンの練習と基本」-「お助け操作集」を ご覧ください。ここではマウスの動 きに合わせて矢印が動くことがわか れば十分です。

1 参照

電子マニュアル (デロング) ぱそガイド」に ついて PART4の「画面で見るマ ニュアル「ぱそガイド」」(p.58)

![](_page_41_Picture_0.jpeg)

### **用**語*Ø*

#### クリック

画面の文字や絵などに矢印を合わ せ、マウスの左ボタンを1回押す 操作を「クリック」といいます。「ク リック」は、マウスを使うときの最 も基本的な操作方法なので、この あとの手順でも同じ操作が何度も 出てきます。しっかりマスターし てください。

![](_page_41_Picture_4.jpeg)

## 使用許諾契約に同意する

「使用許諾契約」の内容を確認する

![](_page_41_Picture_7.jpeg)

#### 使用許諾契約とは?

このパソコンを使えるようにするに は、パソコンに入っているソフト ウェアを違法にコピーして他人に渡 したりしないという契約に同意しな ければなりません。同意していただ けない場合は、このパソコンを使う ことができません。

契約書の文章が表示された欄の右に (または▼)があります。この (または▼)の上に矢印を合わせてク リックすると、続きを読むことがで きます。このように、画面に内容の一 部だけが表示されている場合に、表 示する部分を移動させることを「ス クロール」と呼びます。

![](_page_42_Picture_1.jpeg)

# コンピュータに名前を付ける

![](_page_43_Picture_1.jpeg)

・文字入力に慣れている場合は、ここでコンピュータ名をつけてもかまいません。コンピュータ名を入力するときは、半角英数字を使ってください。パソコンが何台かあるなら「PC1」、「PC2」といった感じに。思いつかなければ「VALUESTAR」としてください。

- ・コンピュータ名に数字を使うときは、キーボードの①のランプが点灯していることを確認してください。点灯していないときは、キーボードの【NumLock】を押してください。
- ・コンピュータ名はセットアップ後に変更することもできます。変更の方法は、Windowsの「ヘルプとサポート」(p.57)で「コンピュータ名」で検索し、「コンピュータ名を変更する」をご覧ください。

# 管理者パスワードを設定する 「管理者パスワード」欄をクリックして、管理者パス ワードを入力する Windows<sup>xp</sup> NEC 管理者パスワードを設定してください 2 「パスワードの確認入力」欄をク リックして、 手順1 で入力した パスワードと同じパスワードを 入力する (?)285 DD 🔨 🔿 **€** <u>₹\$(B</u>) 3 をクリックする

## ドメインの参加をキャンセルする

「このコンピュータをドメインに参加させますか?」の画面が表示された場合 は、以下の操作を行ってください。画面が表示されない場合は、次のページの 「インターネットに接続する方法を指定する」に進んでください。

### 「いいえ、このコンピュータをドメインのメンバにしません」 の左が<sup>®</sup>になっていることを確認する

![](_page_44_Picture_5.jpeg)

- パスワードは覚えやすく、忘れな いようなものにしてください。
- パスワードには、大文字/小文字の
   区別があります。
- パスワードに数字を使うときは、 キーボードの①のランプが点灯していることを確認してください。
   点灯していないときは、キーボードの【NumLock】を押してください。
- 入力したパスワードは「57」で表示されます。
- パスワードはセットアップ後に変 更することもできます。変更の方 法は、Windowsの「ヘルプとサ ポート(p.57)で「パスワード」で 検索し、「パスワードを変更する」 をご覧ください。

コンピュータをドメインに参加させ る場合は、セットアップ完了後に設 定してください。設定方法について は、Windowsの「ヘルプとサポート」 (p.57)で「ドメイン」で検索し、「ド メインに参加する」をご覧ください。

# インターネットに接続する方法を指定する

「インターネット接続が選択されませんでした」または「インターネットに接続する方法を指定してください。」の画面が表示された場合は、以下の操作を行ってください。画面が表示されない場合は、次のページの「ユーザー登録を キャンセルする」に進んでください。

![](_page_45_Picture_2.jpeg)

インターネットに接続する方法は、 セットアップが終わった後で設定する こともできます。詳しくは、セット アップ完了後に、電子マニュアル 「ぱそガイド」-「インターネットと電 子メール」-「インターネットに接続す る」をご覧ください。

## ユーザー登録をキャンセルする

「Microsoftにユーザー登録する準備はできましたか?」の画面が表示された 場合は、以下の操作を行ってください。画面が表示されない場合は、次のペー ジの「インターネットアクセスのセットアップをキャンセルする」に進んでく ださい。

1

「いいえ、今回はユーザー登録しません」の左にある の中に矢印〉の先端を合わせ、クリックする

「いいえ、今回はユーザー登録しません」の左の〇がⓒになります。

![](_page_46_Picture_6.jpeg)

ユーザー登録はセットアップが終 わった後で、「ユーザー登録ウィザー ド」で行うこともできます。詳しく は、Windowsの「ヘルプとサポート」 (p.57)で「ユーザー登録」で検索し、 「オンラインユーザー登録を使用す る」をご覧ください。

#### **ジ**チェック!

「いいえ、今回はユーザー登録しませ ん」の左にある●をクリックしない で、→をクリックしてしまった場合 は、次の画面でくをクリックしてや り直してください。

# インターネットアクセスのセットアップをキャンセルする

「今すぐインターネットアクセスのセットアップを行いますか?」の画面が表示された場合は、以下の操作を行ってください。画面が表示されない場合は、 次のページの「コンピュータを使うユーザーを指定する」に進んでください。

![](_page_48_Picture_1.jpeg)

#### **ジ**チェック!

ここでは「ユーザー1」のみ入力して ください。ユーザー名は、セットアッ プが終わった後で追加や変更ができ ます。詳しくは、Windowsの「ヘル プとサポート (p.57)をご覧くださ い。

日本語入力のオンとオフは、キー ボードの【半角/全角】を押して切り 替えることができます。このとき、日 本語入力ツールバーの表示は次のよ うになります。

![](_page_48_Figure_5.jpeg)

' A」と表示されているときは英数子 で、「あ」と表示されているときはか なで入力されます。

ユーザー名に数字を使うときは、 キーボードの①のランプが点灯して いることを確認してください。点灯 していないときは、キーボードの 【NumLock】を押してください。

| <i>≸¥</i> ₩indows <sup>∞</sup>                                                                                                    | NEC                                             |
|----------------------------------------------------------------------------------------------------|-------------------------------------------------|
| このコンピュータを使うユーザーを指定してください                                                                                                    | )                                               |
| このコンビュータを使う音ユーザーの名前を入力してに含れ、音ユーザーに対すのユーザー アカウンドが生成されます。これによりユー!<br>対象地を経得後したり、デスクトップを力スタマイズしたりできなよろこかります。                                            | 『ーは、情報の管理や表示方法を指定したり、ファイルやコンピュー                 |
| I-H-102 NEC-PCuser                                                                                                    |                                                 |
| 2-#-222<br>7-#-30t                                                                                                    |                                                 |
| <u>⊐</u> −∜− 4( <u>4</u> ).                                                                                                    |                                                 |
| ユーザー 50)<br>これらの名前はよりに天面面に名前順に表示されます。Windows を開始すると的は、よりに天面面上の名前を20%のして(だだい。                                                                         |                                                 |
| Windows のセットアップの完了(他)」、各ユーザーロバスワードを設定したり、各ユーザーのアクセス許可を制限したり、ユーザー ア<br>カウントを通知したりする場合は、「スタート1 メニューの「エントロール」パネル1 をクックしてから、「ユーザー アカウント1 をクリ<br>ットしていたい。 |                                                 |
|                                                                                                    |                                                 |
|                                                                                                    |                                                 |
|                                                                                                    |                                                 |
|                                                                                                    | and the second                                  |
|                                                                                                    | 0                                               |
|                                                                                                    | ヘルブを参照するには、ここをかっか<br>するか、F1 キーを押して <u>(だか)。</u> |
|                                                                                                    |                                                 |
| € ¤s@                                                                                                    | × 49 🏹                                          |
|                                                                                                    |                                                 |
|                                                                                                    |                                                 |
|                                                                                                    |                                                 |
|                                                                                                    | モンリッンメる                                         |

# パソコンを使う準備をする

![](_page_49_Picture_2.jpeg)

「完了」をクリックすると、Windowsが再起動(自動的に電源が切れ、再 び電源が入ること)します。再起動中、画面が一瞬真っ暗になったり、操作 できない状態が続いたりしますが、故障ではありません。電源を切らずに そのままお待ちください。Windowsの再起動後、「パソコンの設定」画面 が表示されます。

> まだセットアップは完了していません。 続けて、次の手順へ進んでください。

![](_page_50_Picture_1.jpeg)

## 121 ポップリンクを設定する

![](_page_50_Picture_3.jpeg)

ここで「利用する」を選ぶと、イン ターネットで接続できるようになっ た後で、お使いのパソコンに適した 最新情報が NEC からインターネッ ト経由で届くようになります。

![](_page_50_Picture_5.jpeg)

121 ポップリンクの設定は、セット アップ後に変更することもできます。 詳しくは、セットアップ完了後に、電 子マニュアル ジー ぱそガイド」-「ア プリケーションの紹介と説明」-「50 音別目次」をご覧ください。

![](_page_51_Picture_0.jpeg)

Windows が再起動(自動的に電源が切れ、再び電源が入ること)し、「シ ステムの復元ポイントの設定」画面が表示されます。しばらくこの画面が 表示された後、自動的に再起動します。何も操作せずに待ってください。

# 正しくセットアップできたかを確認する

下の画面が表示されていることを確認する

![](_page_52_Picture_3.jpeg)

この画面が表示されれば、正しくセットアップが行われています。

![](_page_52_Picture_5.jpeg)

時刻は画面の右下に表示されます。 日付と時刻が正しくない場合は、設定し直してください。

これでセットアップの作業は完了です。

次回から、パソコンの電源を入れる と、1~2分後には、いつもこの画面 が表示されるようになります。この 画面全体をデスクトップといいます。 デスクトップには、いろいろなもの が表示されていますがパソコンに慣 れてない人は、まだ画面をクリック したりしないで、まずは、どんな物が あるか見てみましょう。

![](_page_52_Picture_9.jpeg)

画面右下に「Windows XPのツアー を始める」と表示される場合は、 をクリックするとWindows XPの 新機能についての紹介を見ることが できます。Windows XPの新機能に ついての紹介をあとで見る場合は、 「Windows XPのツアーを始める」 の こ をクリックしてください。

1 参照

デスクトップ PART4の「デスク トップってなに?」(p.54)

1 参照

日付と時刻の設定方法 電子マニュ アル ジェ ぱそガイド」-「パソコンの 練習と基本」-「お助け操作集」-「その 他」

## 必要に応じて、パソコンを守る設定を行う

このパソコンには、プログラムやデータを守るためのソフトが 添付されています。McAfee VirusScan Online(マカフィー ウイルススキャン オンライン)は、パソコンにコンピュータウ イルス(パソコンの動作に悪影響のある不正なプログラム)が ひそんでいないかチェックするソフトです。PCGATE Personal(ピーシーゲートパーソナル)はインターネットからの 不正アクセスからパソコンを守るためのセキュリティソフトで す。必要に応じて、これらのソフトの設定を行ってください。

## 大切なデータは、バックアップをとる

パソコンのデータが保存されているハードディスクは、ちょっ とした衝撃によって壊れたり、長い間使いつづけているうちに 突然動かなくなることがあります。このとき、ハードディスク を交換したり、再セットアップすることで、パソコンを購入時 の状態に戻すことはできますが、自分で作ったデータは元に戻 すことはできません。万一のアクシデントに備えて、自分が 作った大事なデータは、必ずバックアップをとるように心がけ てください。なお、「バックアップ-NX」を使ってDドライブに データを保存すると、ハードディスクが壊れたときにデータを 元に戻すことができなくなるため、「RecordNow DX」を使っ て、別売のDVD-RやCD-Rなどにバックアップしたデータを 保存することをおすすめします。

また、トラブルがどうしても解決できないときに行う「再セット アップ」は、ハードディスクにある再セットアップ用データを使っ て行いますが、ハードディスクが故障してしまうと「再セットアッ プ」すらできなくなります。このような事態に備えて、「再セット アップディスク作成ツール」を使って、再セットアップ用データを 別売の DVD-R や CD-R などに移しておく(「再セットアップ用 CD/DVD-ROM」を作っておく)ことをおすすめします。

#### 最新のウイルスに備えてウイルス 定義ファイルを更新する

このパソコンでは、はじめてアップ デート機能を利用した日から90日間、 無料でMcAfee VirusScan Onlineの 更新サービスを受けられます。更新 サービスの利用中は、インターネット を使用して、「McAfee VirusScan Online」を最新の状態に更新できます。 新種のウイルスに対応するために、必 ず更新するように心がけてください。 「McAfee VirusScan Online」の更新 について詳しくは、電子マニュアル 「ぱそガイド」「アプリケーションの紹 介と説明」-「50音別目次」-「McAfee VirusScan Online」をご覧ください。

#### 口参照

McAfee VirusScan Online、PCGATE Personal について 電子マニュアル 記をガイド」「アプリケーションの 紹介と説明」-「50 音別目次」

## **ジ**チェック!!

インターネットやLAN などの設定を行う と、PCGATE Personalの「ネットワーク セキュリティウィザード」が表示されるこ とがあります。電子マニュアル ジロペイド」「インターネットと電子メール」「イ ンターネットを使いこなす」-「不正アクセ スからパソコンを守るには」をご覧になり、 設定を行ってください。

![](_page_53_Picture_11.jpeg)

バックアップ

万一、データが消えてしまっても 元に戻せるように、他のドライブや メディア(CD-R/RWなど)にデー タを複製しておくこと。

#### 1 参照

- ・「バックアップ-NX」、「RecordNow DX」について 電子マニュアル 「ぱそガイド」-「アプリケーションの 紹介と説明」-「50 音別目次」
- ・再セットアップ用CD/DVD-ROMを作成する 『困ったときの Q&A』PART2の「再セットアッ プ用CD/DVD-ROMを使って再 セットアップする」

# ракт 3

![](_page_54_Picture_1.jpeg)

NECでは、NECパーソナル商品をご購入いただいたお 客様へ、サービス・サポートでの「121(ワン・トゥ・ワ ン)=お客様一人一人に向き合う」を実現するために、 お客様登録をおすすめしております。

## お客様登録を行うと、こんなに便利!

#### 登録料・会費無料

お客様登録をしていただきますと、以下のさまざまなサービス・サポート をご提供いたします。

#### 電話サポート

電話で121コンタクトセンターに商品に関する技術的なお問い合わせが できるようになります。

#### インターネットサービス&サポート

NECパーソナル商品総合情報サイト「121ware.com」で「ログインID」 を取得していただきますと、ご登録商品に応じたサポート情報やサポート プログラム(ドライバ、モジュール)をいち早くご提供いたします。また、 自動アップデートサービスでパソコンを常に最新の状態でお使いいただけ ます。

#### メールサービス

ご利用製品のサポート情報、新商品情報(商品広告など含む)、お買い得情報、講習会やキャンペーンのご案内などをメールマガジンにてお届けいたします。

携帯電話・FAX でのメールアドレスのご登録はご遠慮ください。

## **ジ**チェック!!

- NEC121コンタクトセンターに 技術的なお問い合わせをする際は、 「お客様登録番号」が必要になりま す。「お客様登録番号」はインター ネットで登録された場合、 121ware.comのマイアカウント に表示されます。「NECオンライ ンお客様登録」または「FAX(お客 様登録申込書)」で登録された場合 は、Eメールまたは郵送でお知ら せしています。
- ・121wareは、キーボードの 【121ware】ボタンを押して見る ことができます。

#### 1 参照

インターネットに接続する方法 電子マニュアル パパパイド」-「インターネットと電子メール」-「イ ンターネットに接続する」

## お客様登録の方法について

「インターネット」による登録をおすすめします。

お客様登録をしながら、NEC パーソナル商品総合情報サイト 「121ware.com」でさまざまなサービス&サポートをご利用する ための「ログイン ID」も同時に取得できます。

下記の方法からいずれかひとつをお選びください。

## 1. インターネットで登録する

インターネットに接続して、NECのパーソナル商品総合情報サイト 「121ware.com」のマイアカウントから登録していただく方法です。 <u>http://121ware.com/my/</u> ヘアクセス 詳しくは「お客様登録ガイド」をご覧ください。

## 2.「NEC オンラインお客様登録」で登録する

[ご注意]ISDN・ADSL・CATV・光ファイバー等の回線および携帯 電話・PHSの接続では、オンライン登録できませんので、他の方法 でご登録ください。

専用のソフトウェア「NECオンラインお客様登録」を使って登録する方法 です。登録はパソコン本体に内蔵のモデムと電話回線を使用してフリー コールで行われますので、インターネット接続環境をまだお持ちでない方 もご利用できます。

詳しくは「お客様登録ガイド」をご覧ください。

## 3.「FAX(お客様登録申込書)」で登録する

商品に添付されている専用FAX用紙を使って登録する方法です。 詳しくは「お客様登録申込書」をご覧ください。

![](_page_55_Picture_12.jpeg)

## **ジ**チェック!!

- 「NEC オンラインお客様登録」または「FAX」で登録された方が121ware.comのサービスをご利用するには、Eメールまたは郵送でご連絡いたします「お客様登録番号」が届き次第、インターネットにてログインIDを取得していただくことになりますので、あらかじめご了承ください。
- ・121wareは、キーボードの 【121ware】ボタンを押してみる ことができます。
- パソコンにはじめて触れる方や文 字入力に自信がない方は、電子マ ニュアル・「ぱそガイド」-「パソ コンの練習と基本」をご覧になり、 文字入力を練習してから、登録す ることをおすすめします。

口参照

- 「121ware.com」について
   『121wareガイドブック』
- ・電子マニュアル ジ ばそガイド」の使い方 PART4の「画面で見るマニュアル「ぱそガイド」」(p.58)
- ・インターネットに接続する方法 電子マニュアルではそガイド」 「インターネットと電子メール」 「インターネットに接続する」

次のページに進んで、正しい電源の 入れ方と切り方を覚えておきましょ う。

# ракт З віле Алстуи странов ${\sf Part}$

![](_page_56_Picture_1.jpeg)

正しい電源の入れ方と切り方を、覚えておきましょう。 大切なデータやパソコンを守るために、正しい手順で操 作してください。

## **ジ**チェック!!

電源を入れる操作は、電源が切れて から5秒以上の間隔を空けて行って ください。

#### 口参照

電源スイッチを押しても電源が入ら ない場合 『困ったときのQ&A』 PART1の「電源のオン / オフ」

## 電源を入れる

2

![](_page_56_Picture_8.jpeg)

- ・ディスプレイの電源ランプが点灯していたら、ディスプレイの電源は 入っています。次の手順に進んで、他の機器やパソコンの電源を入れて ください。
- ・ディスプレイの電源ランプが点灯していなかったら、ディスプレイの電源が入っていません。まずディスプレイの電源スイッチを押して電源を入れてください。

他の周辺機器を接続している場合は、それらの電源を 入れる

![](_page_56_Figure_12.jpeg)

キーボードの電源スイッチを押して パソコン本体の電源を入れることも できます。

![](_page_56_Figure_16.jpeg)

パソコン本体の電源が入っていると きには、電源ランプが緑色に点灯し ます。

![](_page_56_Figure_18.jpeg)

![](_page_57_Picture_0.jpeg)

ユーザーパスワードの設定をしたり、 ユーザーを2人以上登録すると、 Windows起動時に、ユーザー選択の 画面が表示されるようになります。 この場合は、起動するユーザーの名 前をクリックし、必要であればパス ワードを入力してください。左の画 面が表示されます。

![](_page_57_Picture_2.jpeg)

## 電源を切る

パソコンの内部には突然電源を切ってしまうと具合が悪い部品やソフトも 入っています。次の手順にしたがって電源を切ると、これらの部品やソフ トの動作終了を自動的にチェックして、安全に電源を切ることができます。

![](_page_58_Picture_3.jpeg)

## ●チェック!

電源を切る前にデータを保存し、ソ フトを終了しておいてください。 電源を切るときは、電源スイッチを 押さずに、ここで説明する手順で操 作することをおすすめします。 キーボードやマウスの操作ができな くなったなど、左の方法で電源が切 れないときは、電源スイッチを4秒 以上押し続けることで電源を切るこ とができます。ただしパソコンに負 担がかかるので通常はつかわないで ください。

![](_page_58_Picture_6.jpeg)

スタートメニュー 画面左下にある「スタート」(「ス タート」ボタンと呼びます)に矢印 を合わせ、マウスの左ボタンを1 回押すと、スタートメニューが表 示されます。スタートメニューか ら「終了オプション」を選ぶと、パ ソコンの電源を切ることができま す。また、ソフトウェアを利用した り、いろいろな設定を行ったりす るときにも利用できます。

![](_page_59_Figure_0.jpeg)

自動的にパソコン本体の電源が切れ、パソコン本体の電源ランプが消えま す。

4 パソコン本体の電源ランプが消えて画面が暗くなったこ とを確かめる(ディスプレイの電源ランプの色が変わる)

パソコン本体の電源が切れると、ディスプレイの画面が真っ暗になります が、ディスプレイの電源が切れたわけではありません。就寝時や外出時な ど長時間パソコンを使わない場合は、ディスプレイの電源スイッチを押し て、電源を切っておきましょう。

![](_page_59_Picture_4.jpeg)

## 『源が切れなくなってしまったときは

「電源を切る」(p.47)の手順で電源が切れなくなってし まった場合は、パソコン本体の電源スイッチを約4秒以上 押しつづけると、強制的に電源を切ることができます。 強制的に電源を切った後に、5秒以上待ってからもう一度 電源スイッチを押してパソコンの電源を入れ、「電源を切 る」(p.47)の手順で正しく電源を切り直してください。

![](_page_59_Figure_7.jpeg)

# **ジ**チェック!!

この方法で電源を切ると、パソコン に負担がかかります。パソコンが起 動しなくなる可能性もあります。ど うしても電源が切れない場合以外は、 この操作は行わないでください。 電源を入れ直したときに、「チェック ディスク」の画面が表示された場合 は、画面の指示にしたがって操作し てください。

口参照

強制的に電源を切る 『困ったとき のQ&A』PART1の「電源のオン/オ フ」

## 省電力機能について

マウスを動かさなかったり、キーボードのキーに触れなかったりする状態 が20分以上続くと、自動的に画面が真っ暗になります。これは無駄な電 力を使わないように、省電力機能が働いたためです。この場合、次の操作を することで省電力状態になる前の状態に戻すことができます。

![](_page_60_Picture_3.jpeg)

それでも画面が表示されないときは、ディスプレイの省電力機能が働いていることが考えられます。その場合は、マウスを軽く動かしてください。

キーボードの電源スイッチを押して も省電力状態になる前の状態に戻せ ます。

![](_page_60_Figure_6.jpeg)

□□参照

省電力機能について 電子マニュア ルンド ぱそガイド」-「パソコンの設 定」-「パソコンの機能」-「省電力機能 の設定」、『パソコン機能ガイド』 PART4の「省電力機能」

![](_page_61_Picture_0.jpeg)

# パソコンの画面について知りたい

PART4の「デスクトップってなに?」(p.54)では、パソコンの画面全体(デスクトップ)にあるアイコンの名前や使いかた、 デスクトップ左下にある「スタート」をクリックすると表示されるスタートメニューの使い方について説明しています。

![](_page_61_Picture_3.jpeg)

「ぱそガイド」はパソコンの画面で見るマニュアルです。パソコンやインターネット、ソフトの基本的な使い方、トラブルが起きたときの対処 法などが紹介されています。

口参照

電子マニュアル 🥙 ぱそガイド」の使いかた PART 4の「画面で見るマニュアル「ぱそガイド」」(p.58)

| ソフト | が見つた | いる「ソ | フトナ | ビゲー | ター | 1 |
|-----|------|------|-----|-----|----|---|
|-----|------|------|-----|-----|----|---|

このパソコンに入っているソフトを目的や名前で探すことが できます。ソフトの詳しい説明を見たり、ソフトを削除するこ ともできます。

□ 参照 「ソフトナビゲーター」の使い方 PART4の「「ソフトナビゲー ター」で目的のソフトを探す」(p.59)

![](_page_61_Picture_10.jpeg)

![](_page_61_Picture_11.jpeg)

VALUESTAR

# ракт З аведнатичи в в ${\sf Part}$ З

# インターネットをはじめたい

「付録 ここからはじめるインターネット&メール」(p.71)で は、インターネットをはじめる前に必要な準備やインターネッ トが利用できるまでの流れを分かりやすく説明しています。こ れからインターネットをはじめたいかたも、すでにインター ネットを利用していてブロードバンドをはじめたいかたも、ま ずはこちらをご覧ください。

![](_page_62_Picture_3.jpeg)

0

# 買い換えたパソコンを快適に使いたい

「付録 パソコン引っ越しガイド」(p.85)では、パソコンを 買い換えたかたが、新しいパソコンを今までのパソコンと同 じように使いはじめられるようにする方法を説明していま す。「インターネットの「お気に入り」やメールの設定をその まま使いたい」、「新しいパソコンでも周辺機器を使い続けた い!」そんなかたは、こちらをご覧ください。

## TV や DVD、音楽を楽しみたい

このパソコンには、TV や DVD、音楽を楽しむための『Media Center ガ イド』が添付されています。「TVを見るにはどうしたらいいの?」、「CDや DVDの再生や録画はどうしたらいいの?」そんなときは『Media Center ガイド』をご覧ください。

![](_page_62_Picture_8.jpeg)

![](_page_64_Picture_0.jpeg)

いよいよ本格的にパソコンを使いはじめます。 デスクトップやスタートメニュー、CD-ROM (シーディーロム)などの使い方をマスターして ください。

![](_page_64_Picture_2.jpeg)

< 🕄 16:15

![](_page_65_Picture_1.jpeg)

# スタートメニューを見る

「スタート」をクリックすると、スタートメニューが表示されます。スター トメニューから、ソフトを起動したり、このパソコンの設定をしたり、ファ イルを探したり、Windowsを終了したりできます。

![](_page_66_Figure_2.jpeg)

A 最近使用したソフトへのショートカットが自動的に登録されていき ます。

## B すべてのプログラム(P)

このパソコンに入っているソフトを起動できます。

![](_page_66_Figure_6.jpeg)

ログオフまたはユーザーの切り替えができます。

□ 参照

ログオフとユーザーの切り替えにつ いて Windowsの「ヘルプとサポー ト」

PART パソコンを使いはじめよう

![](_page_67_Picture_1.jpeg)

ソフトを使って自分が作成したファイルを保存しておく場所です。

E 🔍 マイ コンピュータ

ハードディスクやCD/DVDドライブなど、このパソコンの中身を見 ることができます。

![](_page_67_Figure_5.jpeg)

画面や音量など、パソコンの設定を必要に応じて変更できます。

![](_page_67_Picture_7.jpeg)

パソコンを使っていてわからないことがあったり、Windowsの機能 について知りたかったりするときにヒントとなる情報があります。

このパソコンに入っているソフトを目的や名前から探し出し、起動で きる「ソフトナビゲーター」を表示できます。ソフトの詳しい説明を 見たり、ソフトを削除することもできます。

![](_page_67_Figure_11.jpeg)

このパソコンの電源を切るときは、ここをクリックして表示される画 面で「電源を切る」をクリックします。また、ここからパソコンを再 起動したり、省電力状態にすることもできます。 Windows XPの場合、マイドキュメ ントにはいくつか種類があります。 ここに表示されるものは、C:¥Documents and Settings¥<ユーザー 名> ¥My Documents フォルダ内 にあるものと同じです(ユーザー名 には基本的にはあなたが設定した ユーザー名が入ります)。

「ヘルプとサポート」の項目の中に は、クリックするとインターネット に接続するものがあります。問題が 解決したら必ずインターネットから 切断してください。画面右下の通知 領域のインターネット接続アイコン を右クリックして表示されるメ ニューの中から「切断」をクリックし てください。

「インターネットエクスプローラ」 「ヘルプとサポート」「ぱそガイド」の 画面を閉じてもインターネット接続 は切断されない場合があります。

口参照

「ソフトナビゲーター」の使い方 PART4の「「ソフトナビゲー ター」で目的のソフトを探す」 (p.59)

#### 1 参照

省電力機能について 電子マニュア ルン ぱそガイド」-「パソコンの設 定」-「パソコンの機能」-「省電力機能 の設定」、『パソコン機能ガイド』 PART4の「省電力機能」

画面で見るマニュアル 「ぱそガイド」

本体には、画面で見ることができるマニュアル「ぱそガ イド」が入っています。「ぱそガイド」では、パソコンの 基本的な使い方やパソコンに関する設定、アプリケー ション(ソフト)の使い方、トラブルが起きたときの対 処方法など、幅広い内容を紹介しています。

## 「ぱそガイド」の使い方

「ぱそガイド」は、デスクトップ上にある〈st ぱそガイド )アイコンをダブ ルクリックして起動できます。

「ぱそガイド」が起動すると、次の画面が表示されます。

![](_page_68_Figure_5.jpeg)

左側の空欄に調べたい内容 をキーボードで入力し、「検 索」ボタンをクリックする ことで、入力した内容を調 べることができます(イン ターネットについて調べた い場合は、「インターネッ ト」と入力します)。

パソコンの基本操作につい て説明しています。

インターネット無料体験か らインターネット接続の設 定のしかた、メールの使い 方などを説明しています。 また、インターネットを使 いこなす方法を紹介してい ます。

アプリケーション(ソフト) の概要、使い方、追加と削除 のしかたについて説明して います。目的別 / 50音別の 両方でアプリケーション (ソフト)を検索できます。

パソコンに関するさまざま な設定方法を詳しく説明し ています。

トラブル事例と解決方法を Q&A形式で紹介していま す。

されます。

![](_page_69_Picture_0.jpeg)

「ソフトナビゲーター」 で目的のソフトを探す

「やりたいことはあるけれど、どのソフトを使って何が できるのかよく分からない。」そんなときは、「ソフトナ ビゲーター」があなたの目的に合ったソフトまでナビ ゲートしてくれます。

## 「ソフトナビゲーター」の使い方

「ソフトナビゲーター」は、デスクトップ上にある ソフトナビゲーター )アイコンをダブルクリックして起動できます。

![](_page_69_Figure_5.jpeg)

「ソフトナビゲーター」では、目的や名前から使いたいソフトを探すことが できます。

#### 目的で探す

やりたいことに合わせてソフトを選びたいときは、こちらの方法で探します。

![](_page_70_Figure_2.jpeg)

![](_page_71_Picture_0.jpeg)

# クイックメニューでスマートに

クイックメニューに切り替えると、メニューが小さく表示されるので邪魔 になりません。慣れてきたら、コンパクトサイズのクイックメニューでス マートに使いこなしましょう。画面右上の をクリックすると、元の大き なサイズで表示できます。

| コリフトナビゲーター                       |  |
|----------------------------------|--|
| 🐱 メール・インターネット                    |  |
|                                  |  |
| 195 真                            |  |
| の音 楽                             |  |
| ◎ 一学習                            |  |
| <ul> <li>· 文書作成。データ管理</li> </ul> |  |
| ・時計・画面                           |  |
| 11 設定。サポート                       |  |
| る最近使ったソフト                        |  |
| 大、お気に入り                          |  |
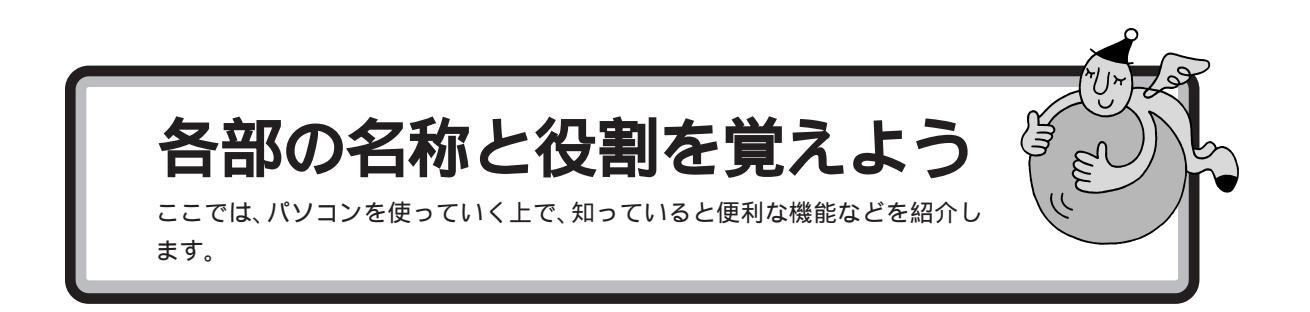

パソコン本体

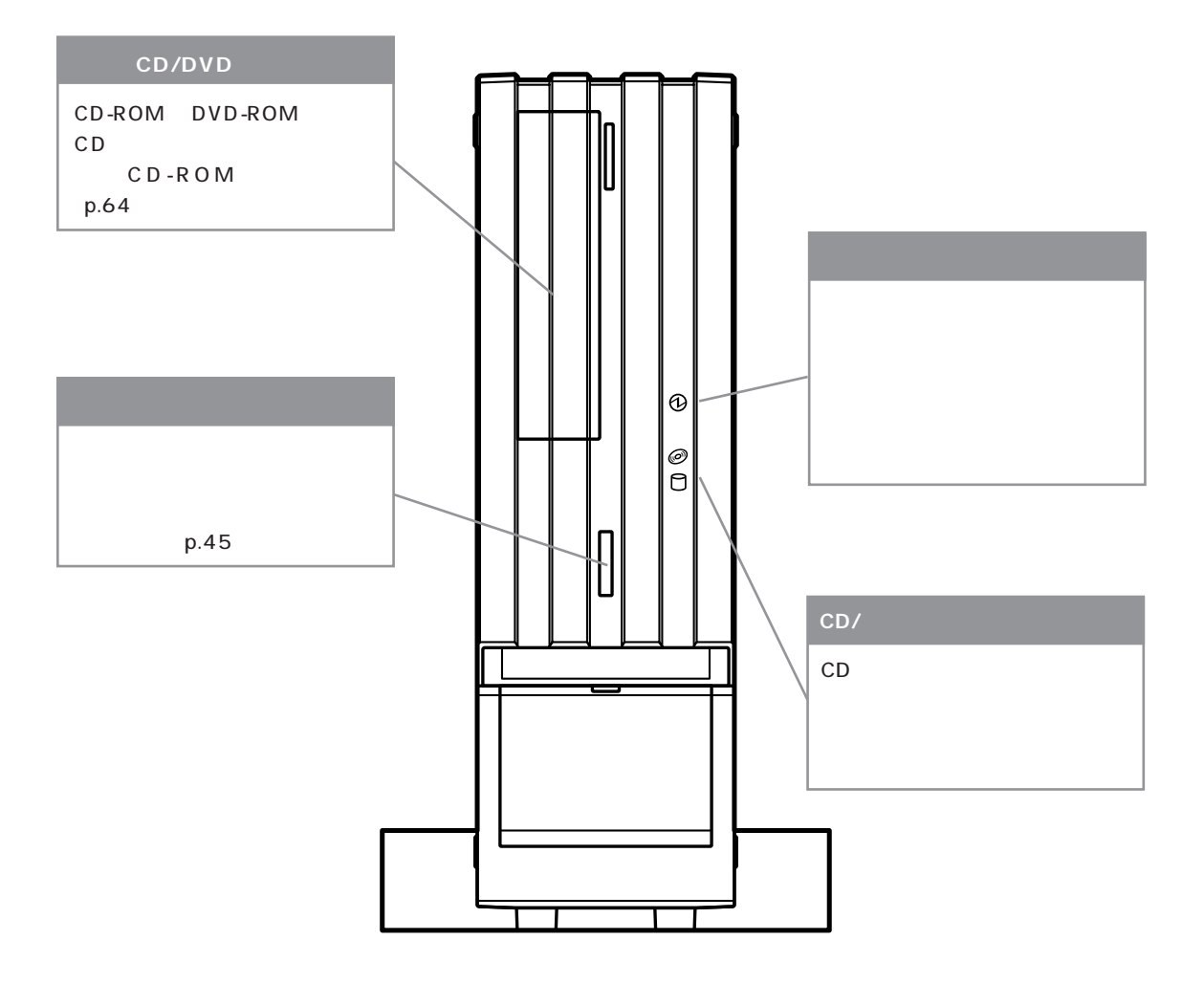

#### キーボード

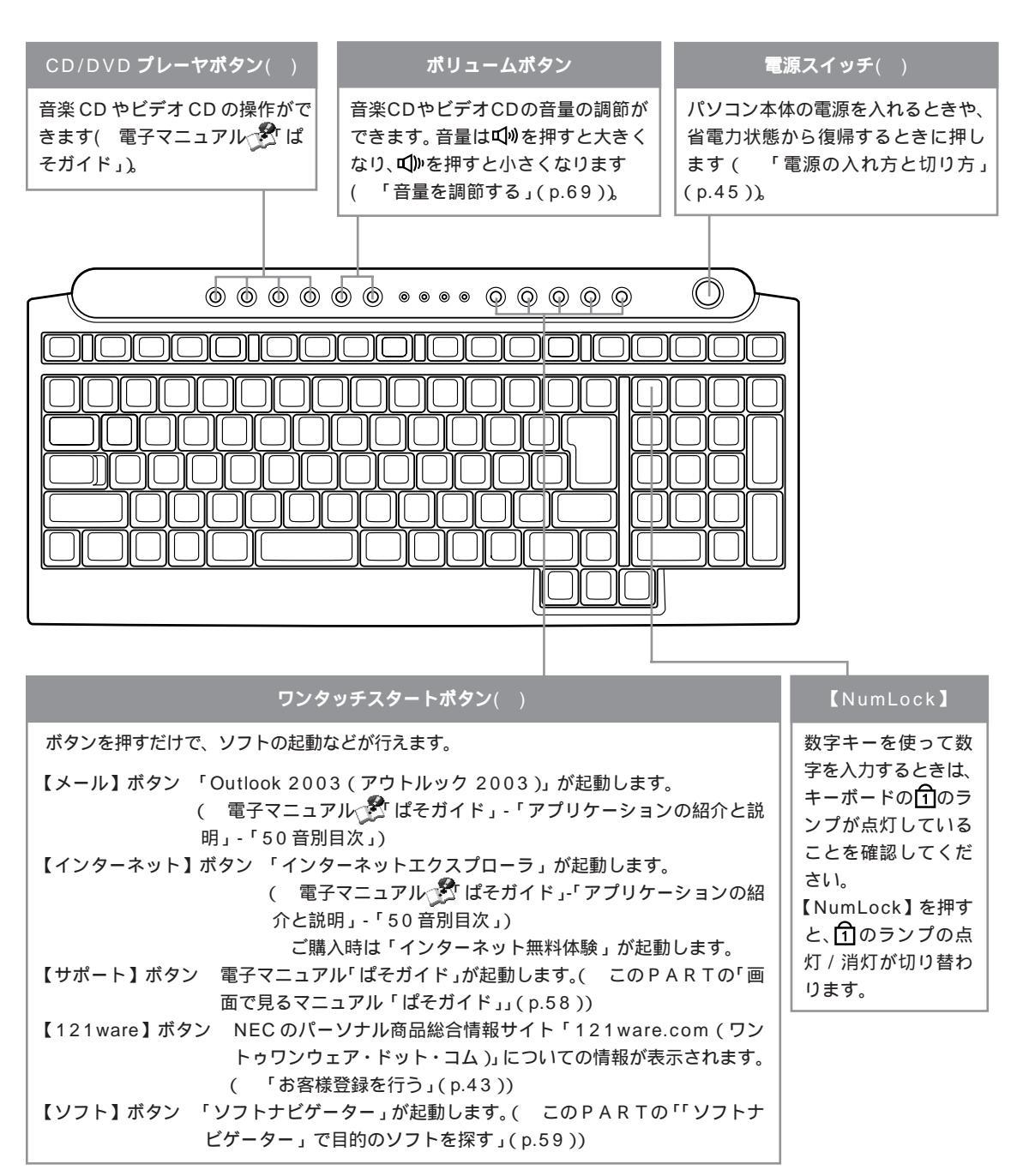

ワンタッチスタートボタンで起動するソフトなどの設定は変更できます。

詳しくは、電子マニュアルへを ぱそガイド」-「パソコンの設定」-「パソコンの機能」-「ワンタッチスタートボタンの設定」を ご覧ください。

: CD/DVD プレーヤーボタン、電源スイッチ、ワンタッチスタートボタンは、Media Center起動中に操作しないでください。

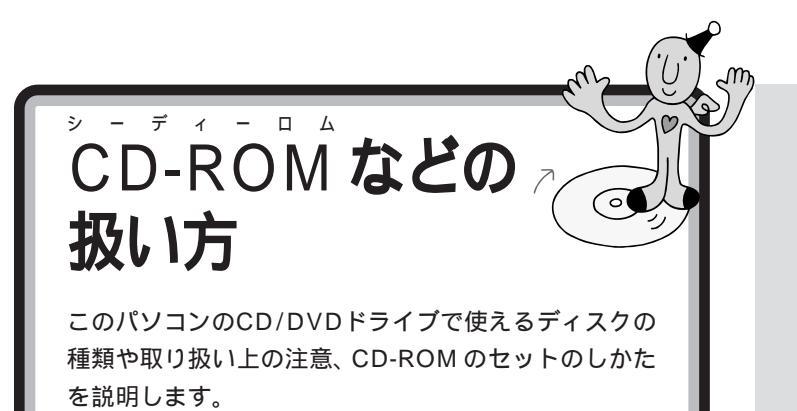

### **ジ**チェック!!

CD-R/RW にデータを書き込むとき には、このパソコンに入っているCD-R/RW書き込みソフト「RecordNow DX」などをお使いください。詳しく は、電子マニュアルプ ぱそガイド」-「アプリケーションの紹介と説明」-「50 音別目次」をご覧ください。

### このパソコンの CD/DVD ドライブで使えるディスク

このパソコンでは、次のようなディスクを使えます。

| 規格                                            | 概要                                                                                                    |
|-----------------------------------------------|----------------------------------------------------------------------------------------------------|
| CD-ROM                                        | パソコンで見るための情報が入ったCD。このパソコン<br>で使えるのは「Windows 95」、「Windows 98」、<br>「Windows Me」、「Windows 2000」、「Windows<br>XP」対応のCD-ROMで、「Macintosh専用」のものは<br>使えません。 |
| CD-R<br>CD-RW                                 | データ書き込みが可能なCD。このパソコンで書き込み<br>できます。                                                                                                    |
| 音楽 CD                                         | 一般の音楽 CD のことです。                                                                                                    |
| ビデオ CD<br>カラオケ CD                             | 音声と動画が記録された CD です。                                                                                                    |
| DVD-ROM                                       | CD-ROMの約7倍(片面一層の場合)の量のデータを<br>記録できるディスクです。百科事典や地図が記録されて<br>いるものなどがあります。                                                                            |
| DVD-Video                                     | 映画やドキュメンタリーが高画質、高音質で記録されて<br>いる DVD です。                                                                                                    |
| DVD-R<br>DVD-RW<br>DVD+R<br>DVD+RW<br>DVD-RAM | データ書き込み可能なDVD。このパソコンで書き込み<br>できます。                                                                                                    |

Windows 2000対応のほとんどの CD-ROM は、Windows XP で使う ことができます。Windows 95/ 98/Me 対応の CD-ROM は、Windows XP で使えるものとそうでな いものがあるので、ご購入前に確認 してください。

MacintoshでもWindowsでも使え るように作られた「ハイブリッド CD」というCDもあります。

### **ジ**チェック!!

- コピーコントロールCDなどの一部の音楽CDは、現在のCompact Discの規格外の音楽CDです。規格外の音楽CDです。見体外の音楽CDやDVDについては、再生や音楽CDの作成等ができないことがあります。
- このパソコンで音楽CDを使用する場合、ディスクレーベル面にCompact Discの規格準拠を示す
   CDロゴロビビマークの入ったディスクを使用してください。
- ・CD(Compact Disc)規格外ディ スクを使用すると、正常に再生がで きなかったり、音質が低下したりす ることがあります。

### 口参照

このパソコンの CD/DVD ドライブ で使えるディスクについて 『パソ コン機能ガイド』PART4の「CD/ DVD ドライブ」

### CD-ROM の取り扱い上の注意

- ・信号面(文字などが印刷されていない面)に手を触れないでください。
- ディスクにラベルを貼ったり、傷を付けたりしないでください。また、 ラベル面に文字を書く場合にはペン先の柔らかいもの(フェルトペン 等)で書くようにしてください。
- ・上に重いものを載せたり、曲げたり、落としたりしないでください。
- ・汚れたときは、やわらかい布で内側から外側に向けて拭いてください。
- ・清掃の際はCD専用のスプレーをお使いください。
- ・ベンジン、シンナーなどで拭かないようにしてください。
- ・ゴミやホコリの多い場所での使用は避けてください。
- ・直射日光のあたる場所や、温度の高い場所に保管しないでください。

### CD-ROM の入れ方と出し方

CD-ROM を入れる方法

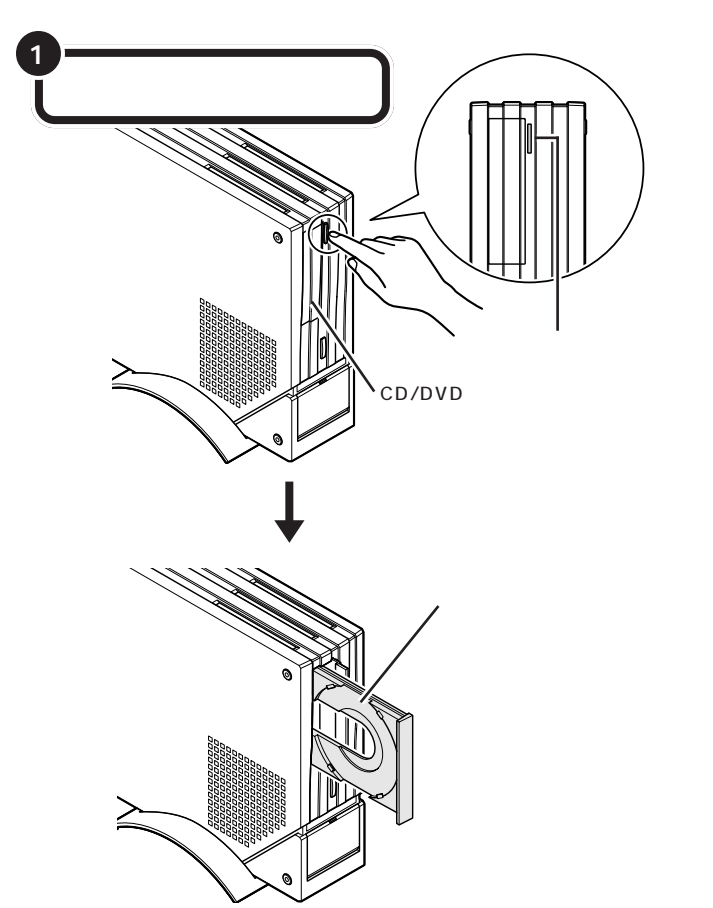

使用後は、収納ケースに入れるよう にしてください。

DVD-ROM、CD-R/RW、DVD-R/ RW、DVD+R/RW、DVD-RAMなど 他のメディアも、基本的な取り扱い 方はCD-ROMと同じです。

#### **ジ**チェック!!

- ディスクトレイの出し入れは、本 体の電源が入っているときにしか できません。
- ・CD/DVDドライブのカバーは、イジェクトボタンを押すと、自動的に開くようになっています。カバーを無理に開こうとすると、カバーが壊れることがあります。

#### 口参照

イジェクトボタンを押してもディス クトレイが出てこない場合 『困った ときのQ&A』PART1の「その他」 CD-ROMのラベル面(文字などが印刷されて いる面)を左にしてディスクトレイにあるツメ にひっかかるように収める

2

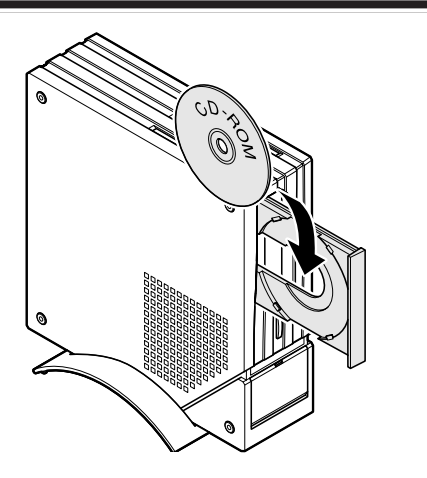

CD-ROMをセットするときは、CD-ROMが落ちないように確実にツメに ひっかけてください。

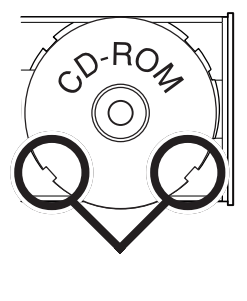

### ダチェック!

- ・CD-ROM をセットするときは、 CD-ROM が落ちないように確実 にツメにひっかけてください。
- ・ツメの形状はモデルによって異なります。
- このパソコンでは、CDシングル (直径8cmのCD)は使えません。
   また故障の原因になりますので市 販のCDシングル用アダプタは使 わないでください。
- このパソコンは、横置きにすることはできません。

1 参照

スタビライザの外し方 『パソコン 機能ガイド』PART3の「本体の開け 方と閉め方」

ダチェック!

ッメの形状はモデルによって異なり ます。

PART / パソコンを使いはじめよう

イジェクトボタンを押して収納する

ダチェック!

こともできます。

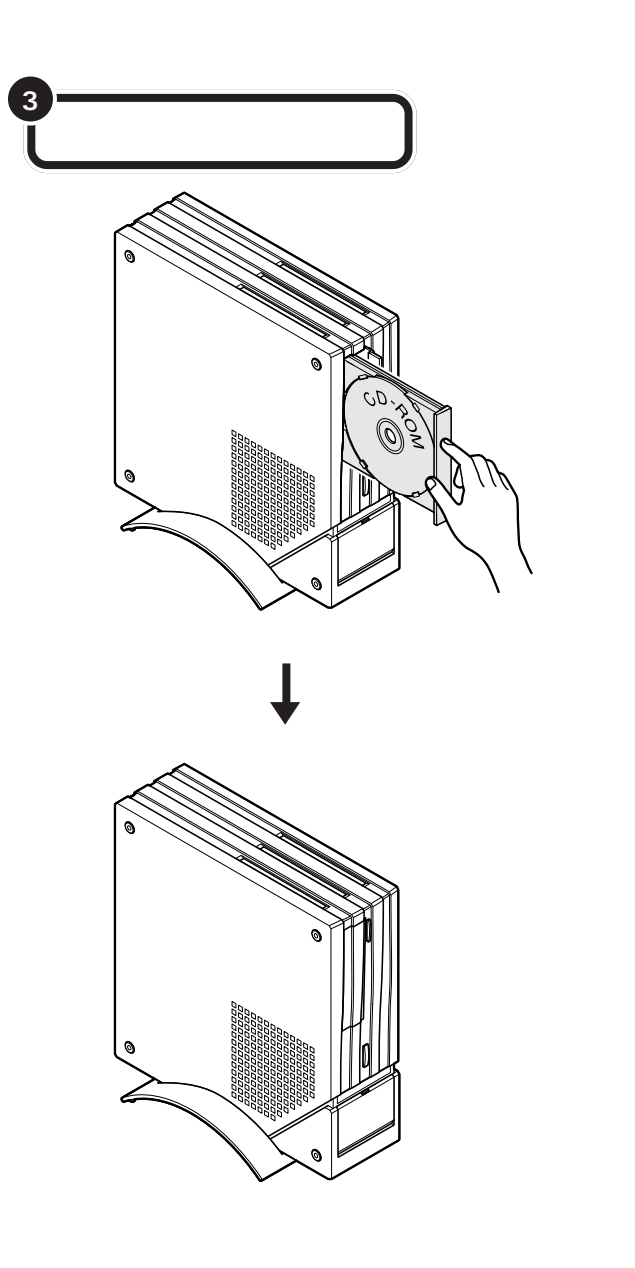

CD-ROM **をセットしたら**... この種類のファイルのディスクを挿入したり、デバイスに接続したりするたび に、Windows が自動的に実行する動作を選択できます: セットした CD-ROM によっては、マウスポインタが 💭の形に変わ 🕑 音樂 CD Windows が実行する動作を選んでください。 り、しばらくすると右のような画面が表示されます。このとき、使うソ オーディオ CD を再生します Media Center(使用 フトを目的に合わせて選び「OK」ボタンをクリックすると、選択した オーディオ CD を再生します Windows Media Player(中日) CD から音楽を録音します Windows Media Player使用 ソフトが起動し、CD-ROMの中身を見ることができます。 まーディオ CD の再生 Beat Jam Selector(伊田 画面が表示されないときは、マイコンピュータの()。(CDアイコン) □常に選択した動作を行う。 をダブルクリックして中身を確認できます。 OK ++>/セル

#### CD-ROM などの扱い方 67

#### CD-ROM を取り出す方法

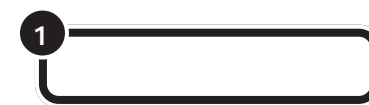

ディスクトレイから CD-ROM を取り出す

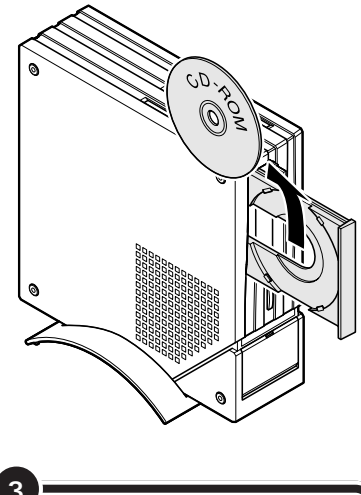

ディスクトレイを軽く押す

ディスクトレイが収納されてカバーも閉じる

### ダチェック!

ディスクトレイから取り出すときに、 CD-ROMを落としたり、キズつけた りしないように注意してください。

#### 口参照

イジェクトボタンを押してもディス クトレイが出てこない場合 『困っ たときのQ&A』PART1の「その他」

ダチェック!!

イジェクトボタンを押して収納する こともできます。

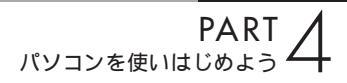

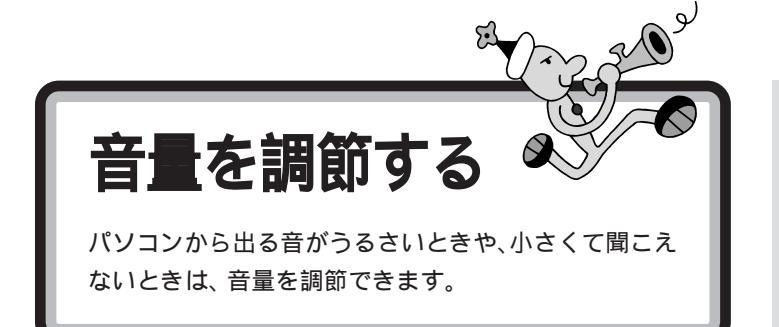

液晶ディスプレイのスピーカで調節する

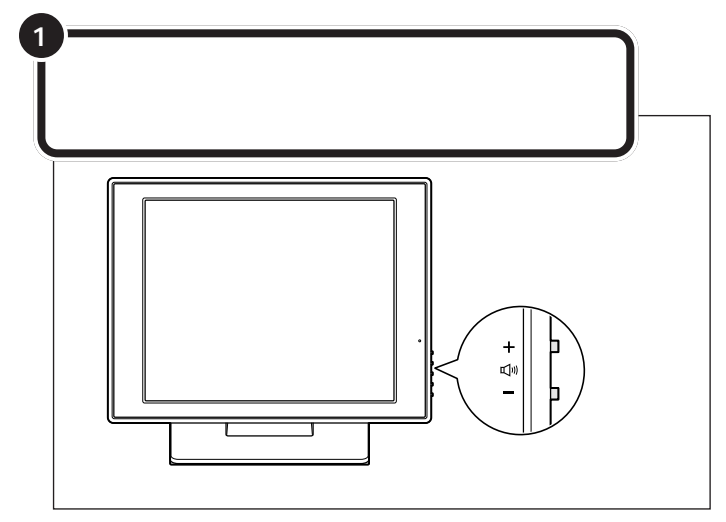

キーボードのボリュームボタンで調節する

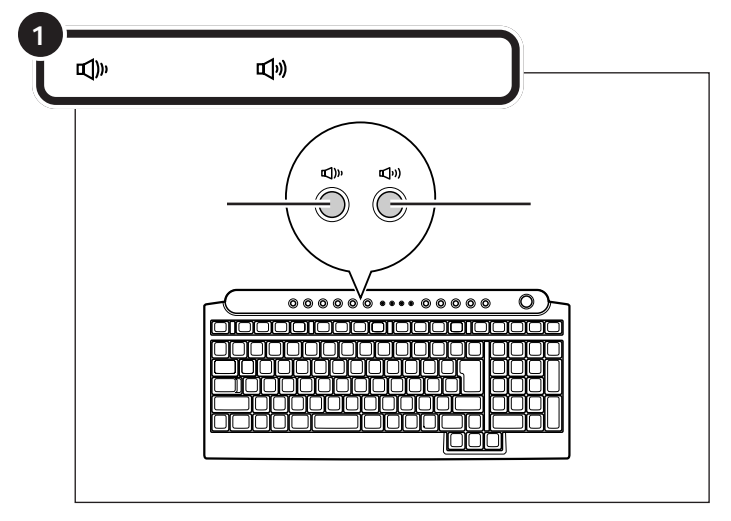

**ジ**チェック!

スピーカの音量が最小になっている と、**虹)**ボタンを押してもスピーカか らの音は、大きくなりません。

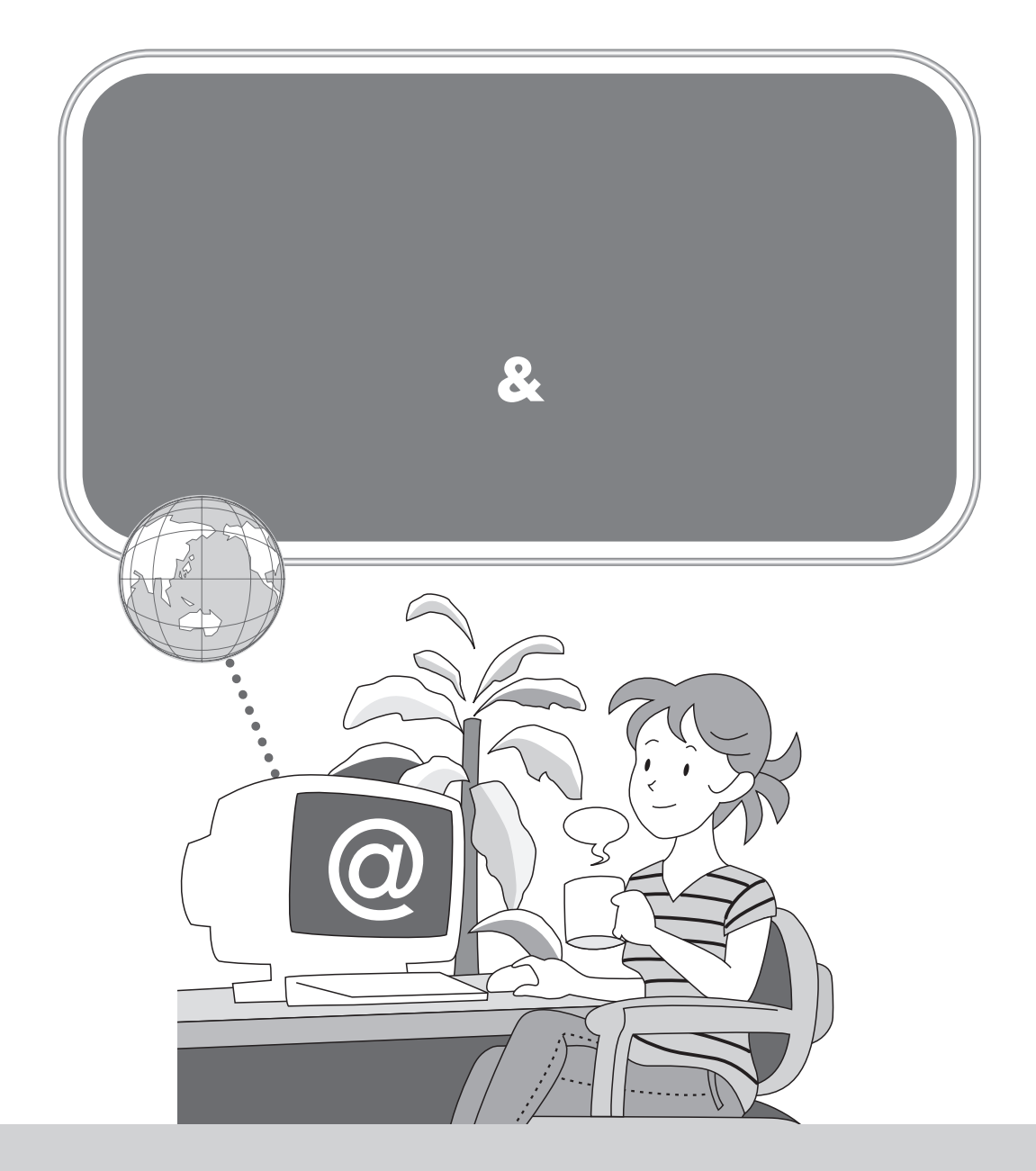

これからインターネットをはじめたい、すでにインターネットを利用している、ブロー ドバンドを楽しみたい・・など、インターネットの利用状況や目的はさまざまで、「イン ターネットをはじめたいけれど、何をすればいいのかわからない」、「どんなインター ネット接続サービスがあるのか知りたい」、「インターネットにうまくつながらない」 など、インターネットについて「知りたいこと」や「困ったこと」も人それぞれです。 ここでは、インターネットをはじめる前に必要な準備やインターネットが利用でき るまでの流れをわかりやすく説明しています。

# インターネットにはどうやってつながるの?

インターネットでは、インターネット回線を通してホームページを見たりメールをやりとりすることで、世界 中の情報に接続できます。

ご家庭のパソコンをインターネットにつなぐためには、インターネットにつないでくれる会社 プロバイダ )に 加入する必要があります。

また、ホームページを見たり電子メールをやりとりするときは、このパソコンに入っている専用のソフトが必 要です。

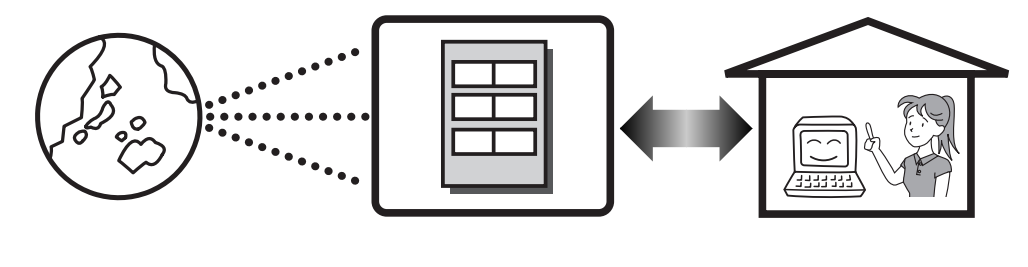

#### インターネット回線

パソコンとインターネットをつなぐ回線のことで、一般の電話回線のほか、ケーブルテレビのケーブルや光 ファイバーなどを使います。回線の種類によっては、インターネットにつなぐために別売の装置(ADSLモ デムやターミナルアダプタなど)が必要です。

### プロバイダ

パソコンをインターネットにつないでくれる会社のことです。プロバイダに加入すると、サービスに応じた 接続料金がかかります。また、契約条件によっては接続料金とは別に電話回線の通話料がかかることがあり ます。

プロバイダでは、インターネットを使う目的や利用時間に合わせて、さまざまなサービス内容や料金体系を 設定しています。

#### ソフト

インターネットにつないでホームページを見たり、電子メールのやりとりをするには、専用のソフトが必要 です。

- このパソコンには次のソフトが添付されています。
- Internet Explorer
   インターネットでホームページを見るためのソフトです。
   ウェブブラウザとも呼ばれています。
- ・Outlook 2003(Office 2003モデルのみ)
- ・Outlook Express 電子メールのやりとりをするソフトです。

# **二** 電子マニュアル ぱそガイド」について

このパソコンには、画面上で見るマニュアル「ぱそガイド」が入っています。デスクトップにある (が)(ぱ そガイド)をダブルクリックすると表示されます。詳しくは、PART4の「画面で見るマニュアル」ぱ そガイド」(p.58)をご覧ください。

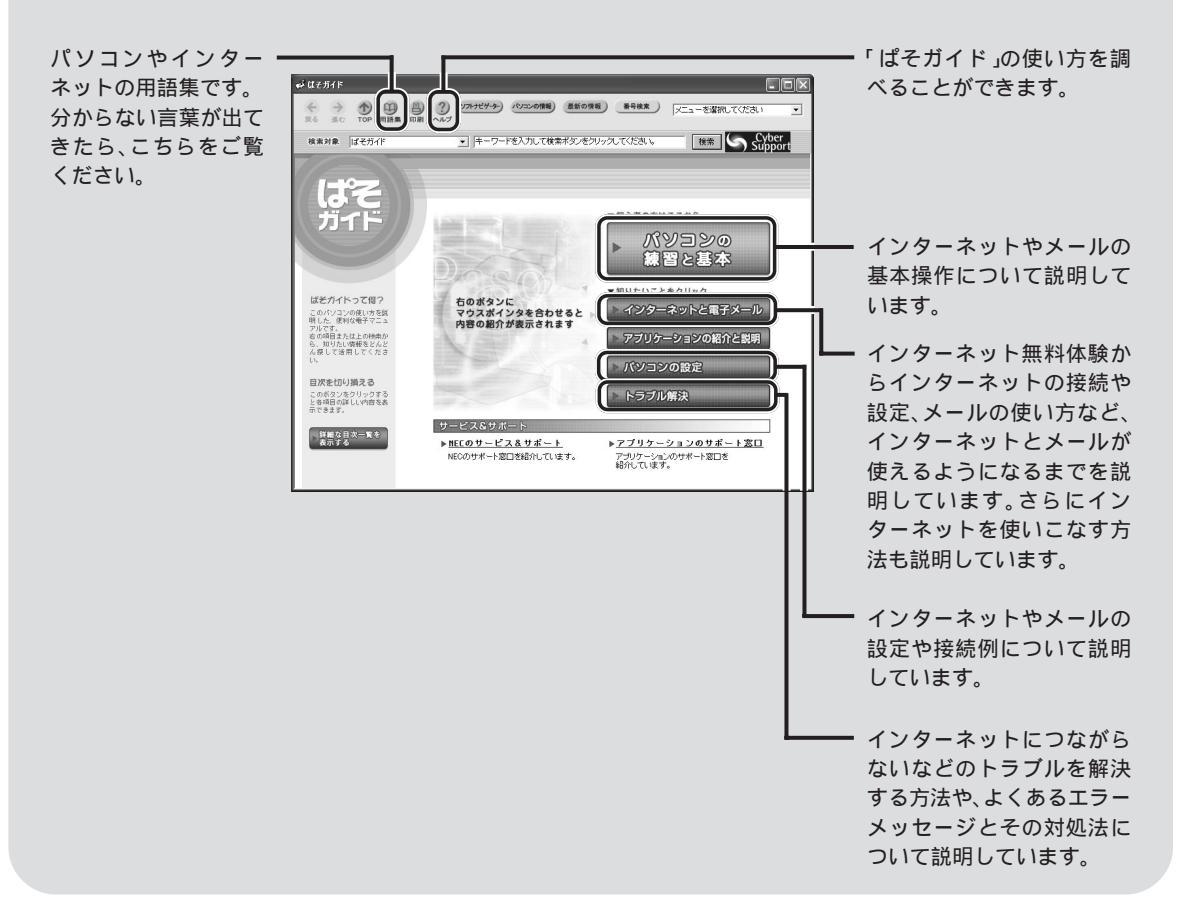

# インターネットが利用できるまでのステップ

パソコンでインターネットが利用できるまでのステップは、おおよそ次の通りです。インターネット回線の種類は何か、プロバイダに加入しているかどうかなどにより、この後の手続きや設定は異なります。ここから先は、インターネットの利用状況に合わせて読み進めてください。

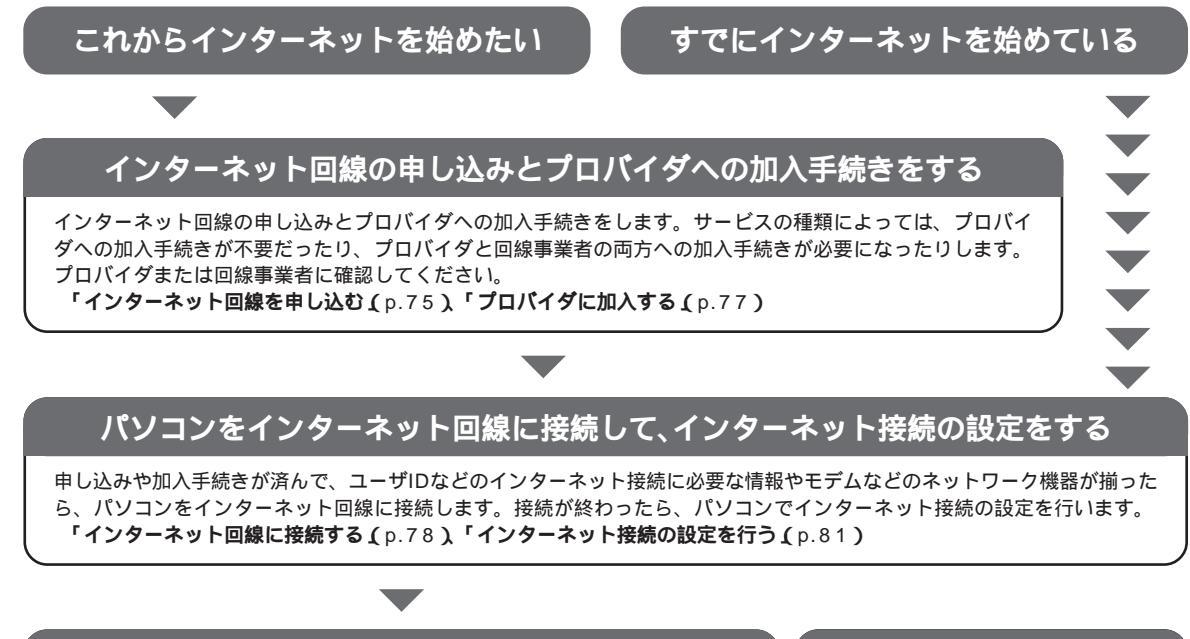

### インターネットに接続!

接続と設定が終わったら、いよいよインターネットに接続します。もしもイン ターネットにうまくつながらないときは、接続や設定が行われているかどうか をもう1度確認してください。

「インターネットに接続する(p.82)「インターネットこんなトラブル」 (p.82) セキュリティ対策は万全に

インターネットには危険がいっぱい。 コンピュータウイルスに感染したり、 不正侵入されたりしないようにしっか りセキュリティ対策をしましょう。 「セキュリティについて(p.83)

#### 付 録

### インターネット回線を申し込む

#### インターネット回線にはどんなものがあるの?

おもなインターネット回線には次のものがあります。回線の種類によって、インターネットにつながる速度 や利用できるサービスはさまざまです。

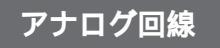

一般の電話回線(アナログ回線)を使ったインターネット回線のこと。パソコン本体内蔵のモデムを使います。

- ・パソコンを電話回線につなぐだけで利用できる
- ・すぐにインターネットが利用できる(オンラインサインアップの場合)
- x ・インターネットにつないでいるときには、電話をかけられない
  - ・インターネットにつながる速度が遅い(またはつながりにくい)

ISDN回線 (アイ・エス・ディー・エヌ)

一般の電話回線(アナログ回線)をデジタル化したインターネット回線のこと。

- ・インターネットと電話が同時に利用できる
- × ・TA(ターミナルアダプタ)などのISDN対応機器が必要
  - ・現在アナログ回線を使っている場合は、ISDN回線への切り替え工事が必要

```
ADSL
(エー・ディー・エス・エル)
```

一般の電話回線(アナログ回線)を使った高速なインターネット回線のこと。

- ・一般の電話回線をADSL用に切り替えるだけで利用できる
- ・サービスを提供している会社が多く、サービス内容など選択肢が多い
- × ・一部利用できない地域がある、また、建物の状況などにより利用できないことがある
  - ・利用できるまでに時間がかかることがある(約1週間~1カ月)

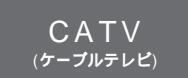

ケーブルテレビの、ケーブルを使った高速なインターネット回線のこと。

- ・ケーブルテレビにすでに加入している場合は、比較的安く、簡単に利用できる
- × ・ケーブルテレビのサービスが提供されていない地域では利用できない。また、サービスが提供されていても、建物の状況などにより利用できないことがある。

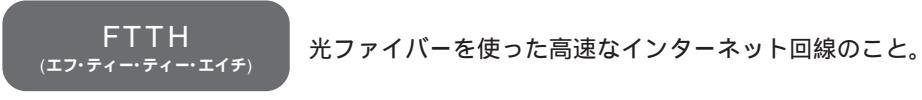

- ・現在提供されているインターネット回線の中では、スピードは1番
- × ・サービスが提供されていない地域では利用できない。プロバイダが対応している必要がある。
  - ・料金が比較的高い

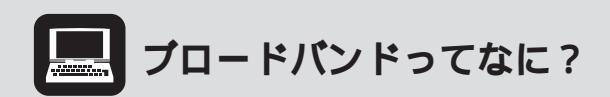

ブロードバンドとば「広帯域」の意味で、これまで主流だったアナログモデムにくらべて、10~1,000 倍以上の速さでインターネットに接続できるサービスのこと。サイズの大きなファイルをダウンロー ドしたり、画像がいっぱいのホームページを表示するのに時間が短くてすむほか、ほとんどが常時接 続(定額料金でインターネットを24時間使い放題)のため、いつでも好きなだけインターネットを楽し めます。今もっとも注目されているのは、ADSLやCATV、FTTHの3種類のサービスです。

## プロバイダに加入する

#### プロバイダに加入するには?

プロバイダに加入するには、主に次のような方法があります。

- 1. パソコンを電話回線につないで、このパソコンに入っている専用の登録ソフトを使って申し込む
- 2. パソコンショップや電器店、書店などに置いてあったり、パソコン雑誌に付いている、加入用CD-ROMを使って申し込む
- 3. 申し込み用紙を店頭でもらったり、プロバイダから取り寄せて、電話窓口や郵送、FAXで申し込む

1~2の電話回線を使ってパソコンからプロバイダに加入する方法をオンラインサインアップといい、ほとん どの場合この方法でプロバイダに加入します。

このパソコンには、1の方法でプロバイダに加入するためのソフトがいくつか用意されています。加入できる プロバイダの種類が多く、インターネットが利用できるまでの期間が短くて済むため、これからプロバイダに 加入する場合は、次に紹介する方法で申し込むことをおすすめします。

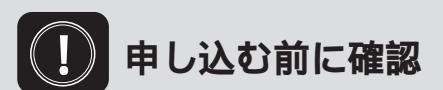

「利用したいサービスが見つかったので、すぐに申し込みたい」でもちょっと待って!インターネットを 利用する場所や建物の状況、パソコンの設置場所などによっては、利用できないサービスがあります。 申し込む前に、自分の住んでいる地域でサービスが利用できるかどうかをプロバイダや事業者などに 問い合わせてください。また、集合住宅の場合はオーナーまたは管理組合の承諾が必要となることが ありますので、こちらも確認してください。

### インターネット回線に接続する

プロバイダへの加入手続きが済んだら、パソコンをインターネット回線につなぎます。回線の種類によって、 つなぎ方や必要な機器はさまざまです。詳しくは、ネットワーク機器のマニュアルやプロバイダのホームペー ジなどをご覧ください。アナログ回線に接続する場合は、添付のモジュラーケーブルを使って接続します。

### ISDN回線やブロードバンドの場合

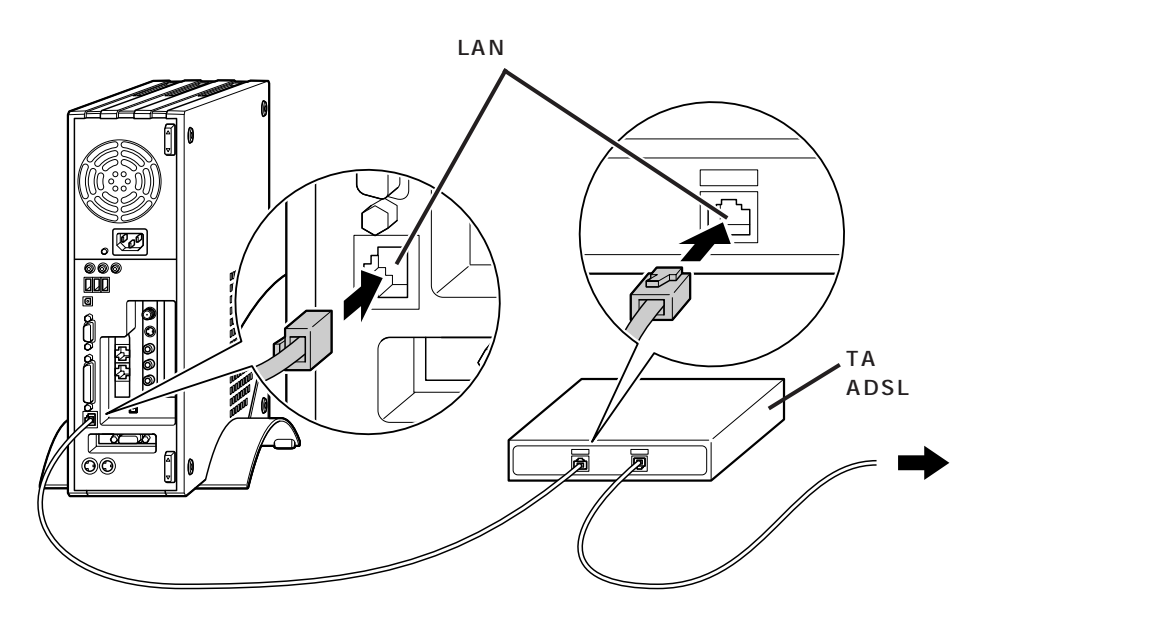

↓ 参照 LANコネクタにつなぐ 『パソコン機能ガイド』PART2の「LANコネクタ」

### アナログ回線の場合

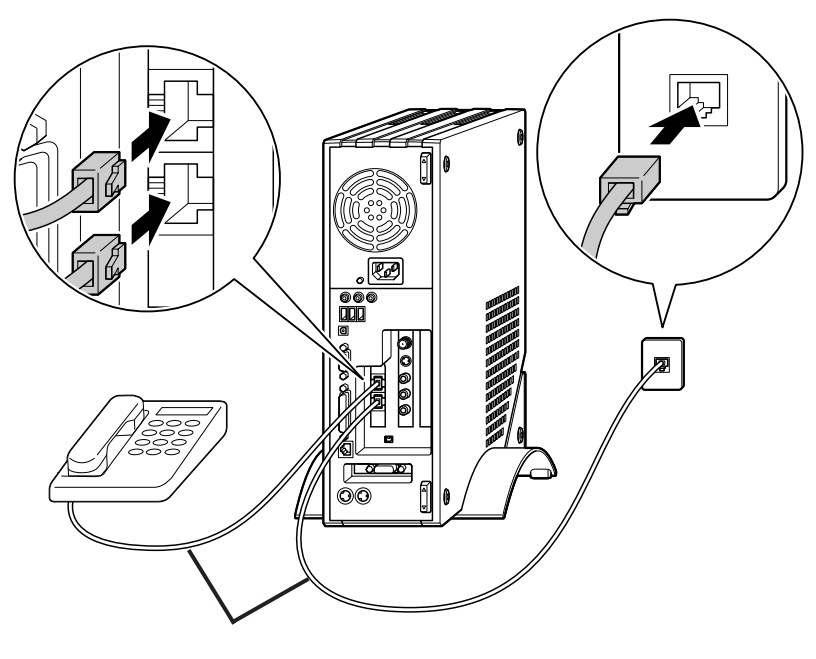

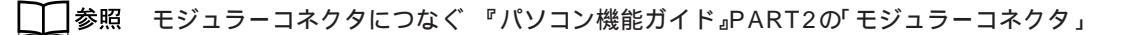

# インターネットやメールについてばばそガイド」

「ぱそガイド」の「インターネットと電子メール」には、インターネットや電子メールの接続や設定方法はもちろん、さらに使いこなすためのポイントなども記載されています。 インターネットを使ったことがないかたや前のパソコンの設定を移したいかたには、「インターネットと電子メール」の内容を読み進める順番もガイドされますので、状況に合わせて、「ぱそガイド」を活用してください

| インターネットと               | 電子メール                  |                            |                                        |
|------------------------|------------------------|----------------------------|----------------------------------------|
|                        |                        |                            |                                        |
| $\square$              |                        |                            |                                        |
| インターネットの<br>設定をする      | インターネットに<br>接続する       | 電子メールを<br>使う               | インターネットを<br>使いこなす                      |
|                        |                        |                            |                                        |
| インターネットの設定方法<br>の説明です。 | インターネットの掲続方法<br>の説明です。 | 電子メールのはじめ方に<br>つんて説明しています。 | インターネットや電子メー<br>ルをさらに使いこなすた<br>めの説明です。 |
|                        |                        |                            |                                        |

### インターネット接続の設定を行う

プロバイダへの加入手続きが完了してインターネットに接続するために必要な情報や機器がすべて揃っている 場合や、すでにインターネットを利用していてこのパソコンでも同じ設定でインターネットを利用したい場合 は、パソコンやネットワーク機器をインターネットに接続できるように設定します。

#### ADSLでインターネットに接続する場合

「『ぱそガイド』「インターネットと電子メール」「インターネットの設定をする」「ADSL接続の場合の設定」またはADSLモデムなどネットワーク機器のマニュアルをご覧になり、パソコンとADSLモデムなどのネットワーク機器にインターネット接続の設定を行ってください。

#### ダイヤルアップ接続(アナログ回線やISDN回線)でインターネットに接続する場合

「『ぱそガイド』「インターネットと電子メール」「インターネットの設定をする」「ダイヤルアップIP接続の場合の設定」またはネットワーク機器のマニュアルをご覧になり、パソコンやネットワーク機器にインター ネット接続の設定を行ってください。

#### その他の方法(CATVやFTTHなど)でインターネットに接続する場合

ネットワーク機器のマニュアルやプロバイダ(または事業者)の資料やホームページなどを参考にして、パソ コンやネットワーク機器にインターネット接続の設定を行ってください。

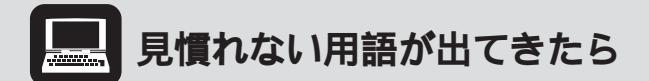

プロバイダや事業者から送られてくる資料やマニュアルだけを読んで接続や設定をしようとすると、 見慣れない用語や説明が出てきてとまどうことがあります。パソコンの接続や設定を行うときは、必 ずこのパソコンに添付のマニュアルも合わせてご覧ください。 ジーパそガイド」「用語集」にもヒント があります。

### インターネットに接続する

インターネット接続の設定が完了したら、いよいよインターネットに接続します。

#### ADSLでインターネットに接続する場合

ぱそガイド」「インターネットと電子メール」「インターネットに接続する」「ADSLでインターネット
 に接続する」をご覧ください。

#### ダイヤルアップ回線(アナログ回線やISDN回線)でインターネットに接続する場合

ぱそガイド」「インターネットと電子メール」「インターネットに接続する」「ダイヤルアップでインター ネットに接続する」をご覧ください。

#### その他の回線(CATVやFTTHなど)でインターネットに接続する場合

ネットワーク機器のマニュアル、プロバイダ(または事業者)から送られてきた書類などでインターネットに 接続する方法を確認してください。

### メールの設定を行う

インターネット接続の設定が終わったら、メールの設定を行います。 🧬 ぱそガイド デインターネットと電 子メール デ電子メールを使う jでは、このパソコンに入っているメールソフト「Outlook 2003(アウトルック 2003)(Office 2003モデルのみ JOutlook Express(アウトルックエクスプレス)」の設定のしかたを説明 しています。

### インターネットこんなトラブル

#### うまくインターネットにつながらない...

「ぱそガイド」「インターネットと電子メール」「インターネットに接続する」「インターネットQ&A」には、インターネットに関する初歩的なQ&Aが、
「ぱそガイド」「トラブル解決」「Step2カテゴリー別
Q&A」「インターネット/通信」では、さらに詳しいQ&Aや、よくあるエラーメッセージとその解決方法の
説明があります。「インターネットに接続できない(モデムを確認する)」には、ダイヤルアップ接続でイン
ターネットにつながらない場合に、内蔵モデムに関する問題を確認できるモデム診断ツールが用意されてい
ます。

「PCGATE Personal ネットワーク セキュリティ ウィザード」画面が表示されたら

インターネット接続の設定やネットワークの設定を行うと、右の 「PCGATE Personal ネットワーク セキュリティ ウィザード」が表示 されることがあります。

「PCGATE Personal」は、パソコンへのインターネットを経由した不正 アクセスを防ぐことができるソフトです。インターネットやネットワーク に接続したときに、この画面が表示されることがあります。この画面で は、ネットワークのセキュリティレベルを設定できます。

設定のしかたについては、 くっぱそガイド」「インターネットと電子メール」「インターネットを使いこなす」「不正アクセスからパソコンを守るには」をご覧ください。

### セキュリティについて

インターネットにつながるようになったら、必ず行ってほしいのがセキュリティ対策。このパソコンには、コ ンピュータウイルスや不正侵入からパソコンを守るソフトが入っています。

詳しくは、 🔊 ぱそガイド 占 インターネットと電子メール 占 インターネットを使いこなす 占 ウイルスとトラ ブルの予防 🕫 ご覧ください。

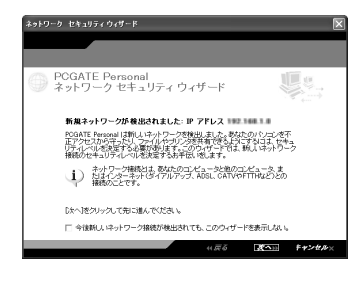

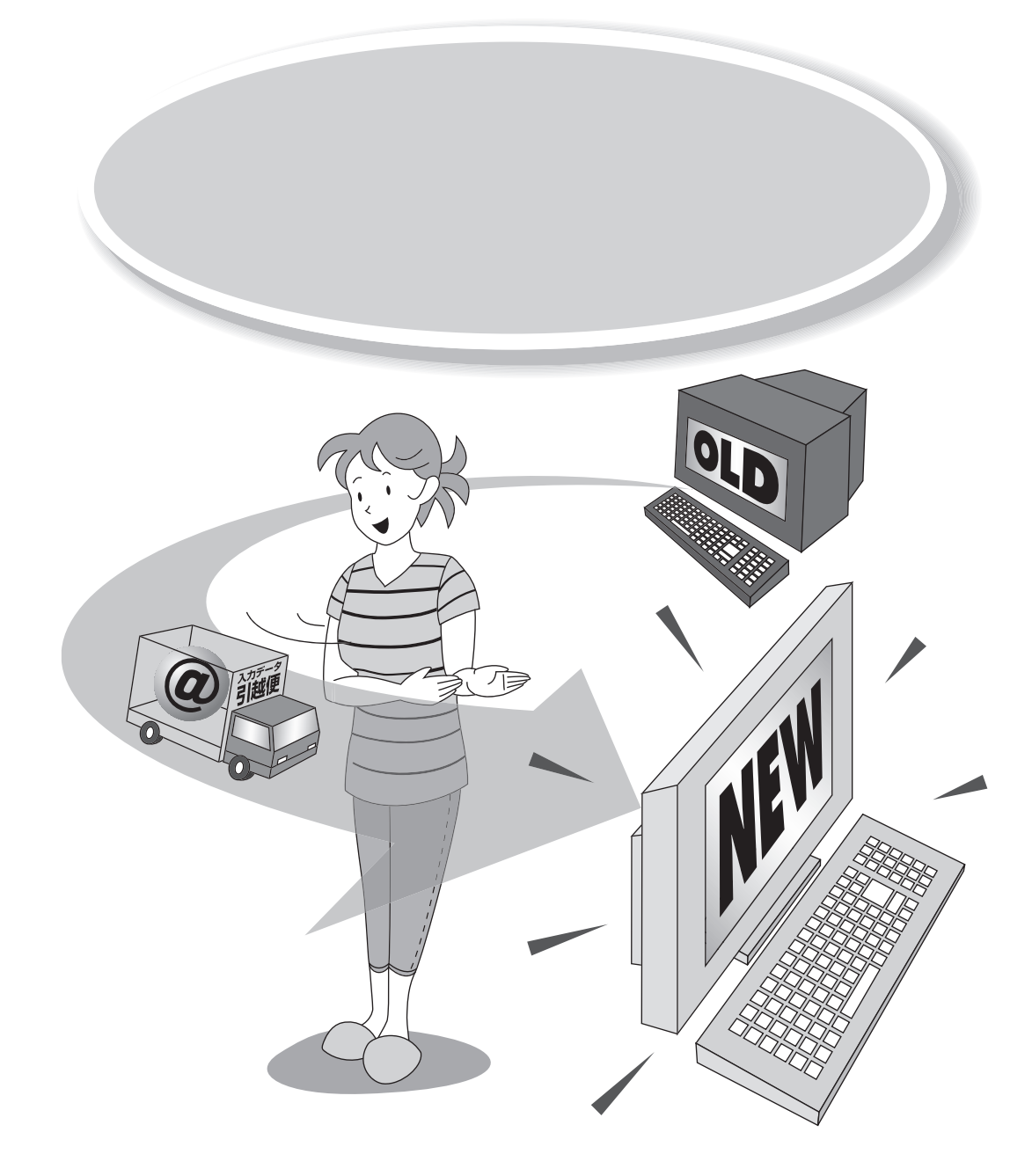

新しく買ってきたパソコンには、インターネットの「お気に入り」や大事なメールアドレス、自 分で作ったデータなど、これまで使っていたパソコンにある大切なデータがありません。また、 周辺機器やソフトも、できることなら新しいパソコンでも使いたいものです。 ここでは、パソコンを買い換えたかたが、これまで使っていたパソコンと同じように新しいパ ソコンを使いはじめられるようにする方法を説明しています。

# 「パソコンの引っ越し」をしよう!

新しく買ってきたパソコンには、インターネットの「お気に入り」や大事なメールアドレス、自分で作ったデー タなど、パソコンを使いはじめてからのデータがありません。これまでお使いのパソコンからこれらのデータ を移行させれば、このパソコンをこれまでお使いのパソコンと同じように使いはじめることができます。 また、ソフトや周辺機器もこのパソコンに対応していれば、「引っ越し」して使い続けることができます。

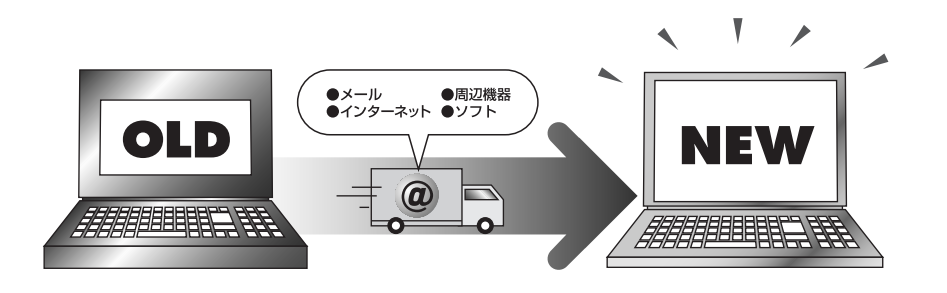

これまでお使いのパソコンからこのパソコンへの「引っ越し」とは、次の作業をさします。

- ・メールの設定や作成したファイルなどのデータを移行する
- ・周辺機器を新しいパソコンで使えるように移行する
- ・ソフトを新しいパソコンで使えるように移行する

# データを移行するには

ここでは、これまでお使いのパソコンからデータを移行する方法について説明します。 データの移行は、このパソコンに入っている「バックアップ-NX」の乗り換え機能を使います。

### どんなデータを移行するの?

#### 次のようなデータはバックアップ-NXで移行できます。

- ・「Internet Explorer」のお気に入り
- ・電子メールソフト「Outlook Express」のアドレス帳や送受信のデータ
- ・デスクトップに置かれているデータ
- ・マイドキュメントに保存されているデータ
- ・お客様が指定したフォルダに保存されているデータ

#### お客様のお持ちのデータと、バックアップ-N×での対応は次のとおりです。

| データの種類                                      | <b>バックアップ</b> -NX<br>の対応 | 適している<br>転送手段 / メディア |
|---------------------------------------------|--------------------------|----------------------|
| 「Internet Explorer」の「お気に入り」                 |                          | LAN, FD              |
| 「Outlook Express」のアドレス帳や送受信データ              |                          | LAN、CD-R/DVD-R       |
| デスクトップに置いてあるデータ                             |                          | LAN、CD-R             |
| マイドキュメントに保存してあるデータ                          |                          | LAN、CD-R/DVD-R       |
| 「Outlook Express」以外のメールソフトのアドレス帳<br>や送受信データ |                          | LAN、CD-R/DVD-R       |
| ソフトで作成したデータ                                 |                          | LAN、CD-R             |
| 映像や音楽データ                                    |                          | LAN、CD-R/DVD-R       |
| フリーウェアやシェアウェア                               | ×                        | -                    |
| 「Internet Explorer」の設定情報                    | ×                        | -                    |
| Windowsの設定情報                                | ×                        | -                    |
| ソフトの設定情報                                    | ×                        | -                    |

:移行可能 : データを格納したフォルダを指定することで移行可能 ×:移行不可

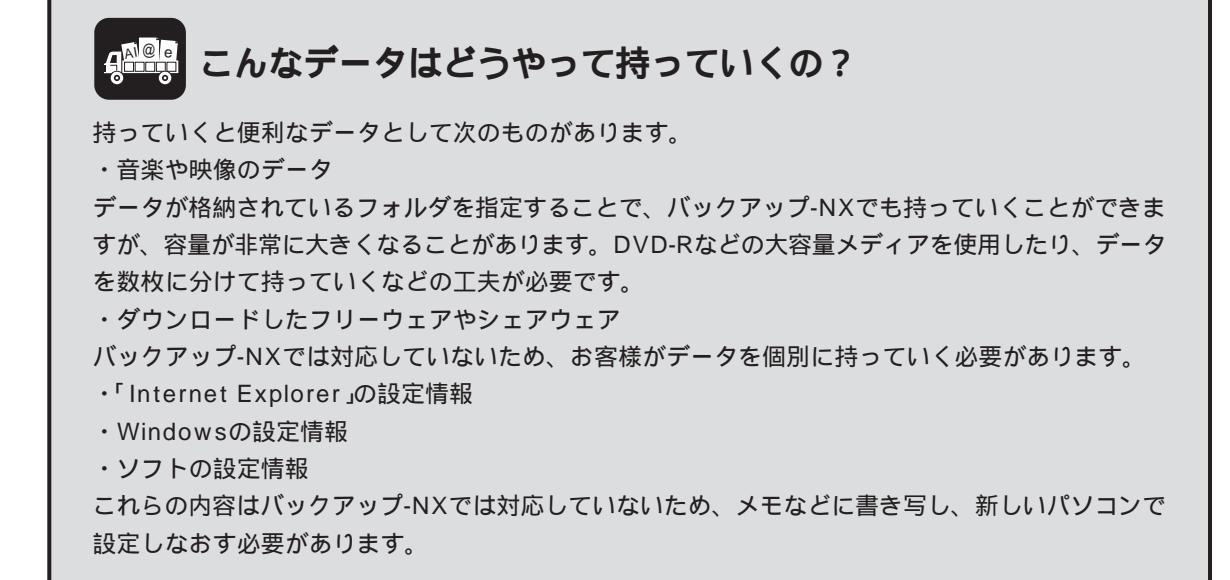

### どんな方法で移行するの?

バックアップ-NXで使用できるデータの移行方法には次のものがあります。移行するデータの容量やお使いの 環境に合わせて選びましょう。

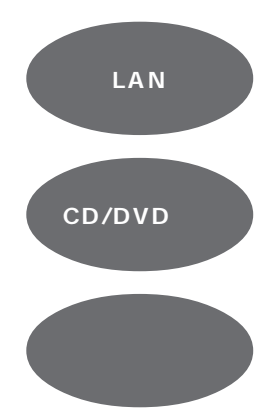

大きな容量のデータも高速で移行できるが、これまでお使いのパソコ ンとこのパソコンが含まれるLAN環境があり、どちらかのパソコン の共有フォルダが利用できることが必要。

容量の大きなデータを移行できるが、これまでお使いのパソコンに CD-RドライブやDVD-Rドライブなど書き込み可能なドライブが必 要。

ちょっとしたデータを移行するには適しているが、大きな容量のデー タを移行するには多くのフロッピーディスクが必要。また、フロッ ピーディスクが内蔵されていないパソコンでは、外付けのフロッピー ディスクドライブが必要。

お使いのパソコンがLANでつながっていれば、ネットワーク経由でデータを移行するのがおすすめです。移 行速度が一番速いので、大きな容量のデータも簡単に移行できます。また、CD-Rやフロッピーディスクなど の媒体も必要ありません。

### 移行する前に確認すること

これまでお使いのパソコンで使用していたOSを確認してください。 バックアップ-NXが対応しているOSのバージョンは次のとおりです。

- Windows XP Media Center Edition
- Windows XP Professional
- Windows XP Home Edition
- · Windows 2000 Professional
- Windows Millennium Edition
- Windows 98
- Windows 98 Second Edition
- ・Windows 95 OSR2 + Internet Explorer 4.0以上

これまでお使いのパソコンのOSが上記以外の場合は、バックアップ-NXを使ってのデータの移行はできません。

また、PC-9800シリーズのパソコンでも、バックアップ-NXは使えません。

### データを移行する

バックアップ-NXを使ったデータの移行の流れは、次のようになります。

- 1. 新しいパソコンで移行ユーティリティを作成する
- 2. 作成した移行ユーティリティを使って、古いパソコンで移行データを作成する
- 3. 新しいパソコンに移行データを持っていく

移行ユーティリティとは、これまでお使いのパソコンで移行データを作成するためのツールです。バックアッ プ-NXを使って、これまでお使いのパソコンで読み込めるメディアにて作成します。

・バックアップ-NXの起動方法

「ソフトナビゲーター」「名前で選ぶ」「設定・サポート」「トラブル防止・回避」「バックアップ-NX」「このソ フトを使う」をクリック

### 新しいパソコンで移行ユーティリティを作成する

NEW

これまでお使いのパソコンで使用する移行ユーティリティを作成します。このパソコンでバックアップ-NXを 起動し、画面の指示にしたがって操作してください。

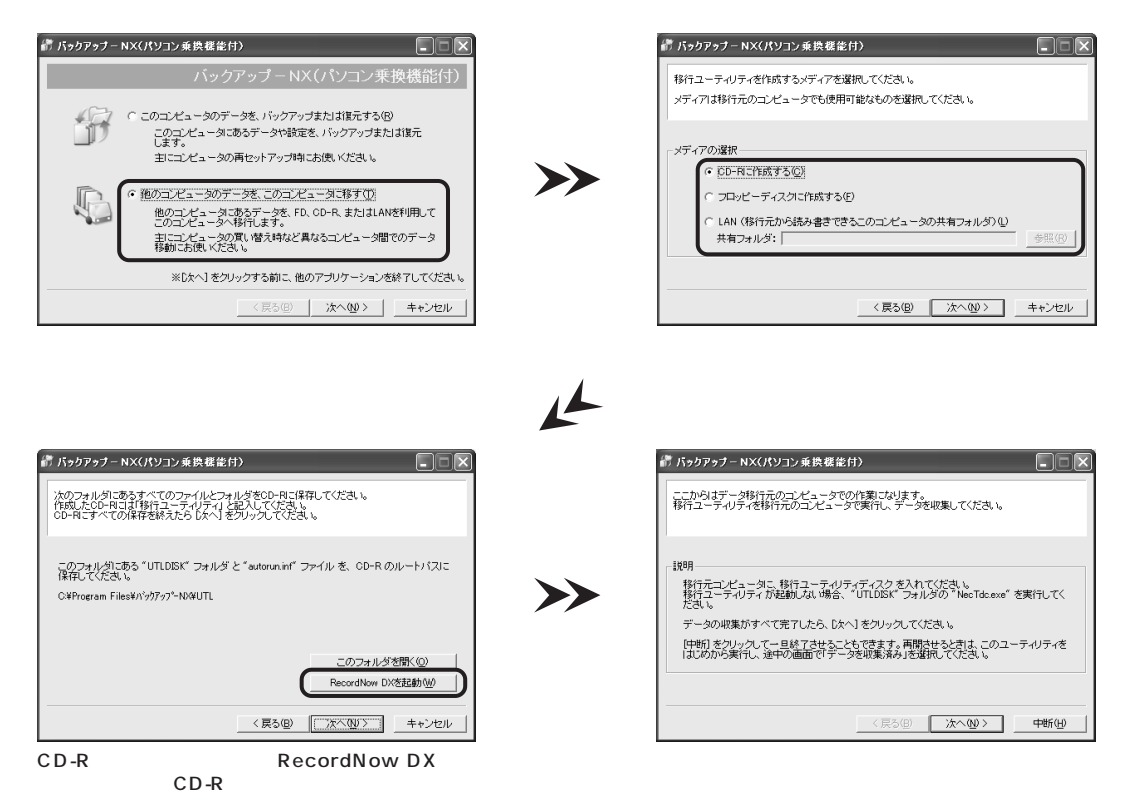

## **ジ**チェック

RecordNow DXを削除した場合は、「RecordNow DXを起動」ボタンは表示されません。 RecordNow DXの詳しい使い方については、電子マニュアル ジロ ぱそガイド」「アプリケーションの 紹介と説明」「50音別目次」をご覧ください。

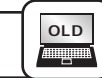

### 古いパソコンで移行データを作成する

移行ユーティリティをこれまでお使いのパソコンで実行し、移行データを作成します。 画面の指示にしたがって操作してください。

>>

>>

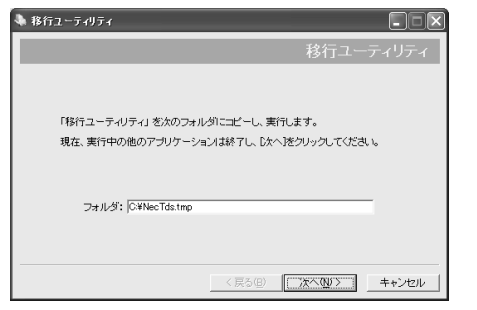

画面の指示にしたがい「次へ」をクリック

| 🖣 移行ユーティリティ           |                         |
|-----------------------|-------------------------|
| 移行する項目を選択してください。      |                         |
| 選択したら、[次へ] をクリックしてくださ | , lo                    |
| 移行項目                  |                         |
| Outlook Express       |                         |
| ☑ お気に入り ☑ デスクトップ      |                         |
| マイドキュメント              |                         |
|                       |                         |
|                       |                         |
|                       |                         |
|                       |                         |
|                       | 〈 戻ろ(B) / 次へ(N) 〉 キャンセル |

| ● 移行ユーティリティ ● 移行したしワーイルがあるときよ、5回加 をクリックして<br>使のティールが入っているフォルタを送釈してびまし、<br>遊び除わったら、5次へ)をクリックしてびまし、 |                        |
|---------------------------------------------------------------------------------------------------|------------------------|
| 18/17 <i>71115</i>                                                                                | <b>通知(A)</b><br>育耶念(D) |
|                                                                                                   | キャンセル                  |

ほかに移行するデータがある場合は「追加」をクリックしてフォルダを選択します

| 🗣 移行ユーティリティ                                              |                   |
|----------------------------------------------------------|-------------------|
| データの収集がすべて完了しました。                                        |                   |
| 1889                                                     |                   |
| ここからは移行先のコンピュータでの作業になります。<br>移行先のコンピュータに戻って、作業を再開してください。 | •                 |
|                                                          |                   |
|                                                          |                   |
|                                                          | [終了] をクリックしてください。 |
|                                                          | W7W               |

この画面が表示されたら、移行データの作成作業は 完了です。

| ▶ 移行ユーティ<br>収集したデータ | リティ<br>た(呆存するメディアを進む                                             | Rしてくだきに 16                                   |      |       |
|---------------------|------------------------------------------------------------------|----------------------------------------------|------|-------|
| -保存先                | <ul> <li>CD-R/RW<br/>必要なれ</li> <li>C フロッピーディ<br/>必要なれ</li> </ul> | ( <u>C)</u><br>文號: 1 枚<br>(スク(E)<br>文號: 25 枚 |      |       |
|                     |                                                                  | 〈 戻る(日)                                      | 次へW> | キャンセノ |

移行データを記録するメディアを選択して「次へ」を クリック

LANを使って移行する場合は、「CD-R/RW」を選択 してください

### 新しいパソコンに移行データを持っていく

これまでお使いのパソコンで作成した移行データを、このパソコンにコピーします。 このパソコンでバックアップ-NXを起動し、画面の指示にしたがって操作してください。

| ドゥクア                 | ゥナーNX(パソコン乗鉄楼能付)                                                                              |       |
|----------------------|-----------------------------------------------------------------------------------------------|-------|
| 初めてこ<br>開に移行<br>広へしを | のユーティリティを利用する場合は、このまま[次へ]をクリックしてください。<br>元のコンピュージのテータを収集にている場合は、「データを収集済み」を選んで<br>クリックしてください。 |       |
| データ収                 | 集の確認                                                                                          |       |
|                      | ○まだ、移行元のユンビュータのデータを収集していない(½)<br>(* データを収集(済み)(④)                                             |       |
|                      | <戻5(四) 法へ処 > キャン                                                                              | tzılı |

「データを移行済み」を選択して「次へ」をクリック

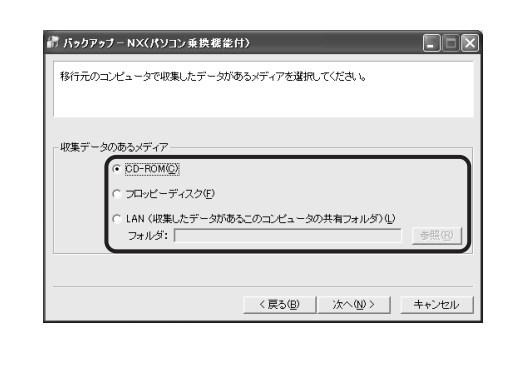

NEW

L

>>

| 都 パックアッナーNX(パソコン乗換標能付)                      |
|---------------------------------------------|
| 収集デークを次び増元先フォルターご見元します。<br>じたく」をクリックしてください。 |
| 説明<br>データを収集したときに追加したフォルダを、次のフォルタルご放売します。   |
| 復元先: <mark>Datific - Samue</mark>           |
|                                             |

移行データを復元するフォルダを指定して「次へ」を クリック

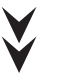

この画面が表示されたらデータの移行は完了です。

| 〒バックアッナーNX(パソコン乗鉄様能付)          |
|--------------------------------|
| データの移行は売了しました。                 |
| データ密修元しました。<br>これでデータの移行は完了です。 |
|                                |
| [終了] をクリックしてください。              |
| <b>**7</b>                     |

バックアップ-NXや移行ユーティリティの詳しい使い方については、 🧬 ぱそガイド」「アプリケーションの 紹介と説明」「50音別目次」をご覧ください。

そのほかにWindows XPの「ファイルと設定の転送ウィザード」を使用する方法もあります。「ファイルと設定の転送ウィザード」では、Windowsのカスタマイズ情報や指定した拡張子のファイルなどを移行することもできます。

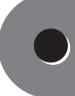

# 周辺機器を移行するには

ここでは、周辺機器を移行する方法について説明します。

### 移行する前に確認すること

- ・このパソコンのOSはWindows XPです。お使いの周辺機器には、Windows XPで使用できないものもあ ります。Windows XPで使用できるかどうかを周辺機器のマニュアルやメーカーのホームページなどで確 認してください。
- ・本体に内蔵するタイプの機器(メモリや各種ボード類)も、このパソコンで使えるかを同じように確認してく ださい。また、外付けの機器でもコネクタの形状が異なるなど使えないものもあります。

# **4<sup>2011</sup> メーカーのホームページをチェック**!

周辺機器のマニュアルにWindows XPへの対応について書かれていなくても、メーカーのホームページでWindows XPに対応したドライバがダウンロードできたり、Windows XPで使用するための設定方法を紹介していることがあります。メーカーのホームページをチェックしてみましょう。

### 周辺機器を移行する

周辺機器の移行の流れは、次のようになります。

- 1. これまでお使いのパソコンからの取り外し
- 2. このパソコンへの取り付け
- 3. このパソコンで使用するための設定をする

#### これまでお使いのパソコンからの取り外し

周辺機器のマニュアルや、これまでお使いのパソコンのマニュアルをご覧のうえ、これまでお使いのパソコン から周辺機器を取り外してください。

#### このパソコンへの取り付け

周辺機器のマニュアルや、このパソコンのマニュアルをご覧のうえ、このパソコンへ周辺機器を取り付けてください。

周辺機器によってはドライバやソフトウェアのインストールが必要な場合もあります。周辺機器のマニュアル やメーカーのホームページの情報を確認してください。

#### このパソコンで使用するための設定をする

周辺機器のマニュアルやメーカーのホームページをご覧のうえ、必要に応じて周辺機器の設定を行ってください。

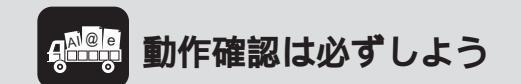

周辺機器の引っ越しが完了したら、必ず動作確認をしてみましょう。うまく動かないときは、「よくあるトラブル(p.98)をご覧ください。

# ソフトを移行するには

ここでは、ソフトを移行する方法について説明します。

### 移行する前に確認すること

このパソコンのOSはWindows XPです。お使いのソフトには、Windows XPで使用できないものもありま す。Windows XPで使用できるかどうかをソフトのマニュアルやメーカーのホームページなどで確認してく ださい。

**₽<sup>™</sup> メーカーのホームページをチェック**!

ソフトのマニュアルにWindows XPへの対応について書かれていなくても、メーカーのホームページ でWindows XPに対応するためのプログラムなどを紹介している場合があります。メーカーのホーム ページをチェックしてみましょう。

### ソフトを移行する

ソフトの移行の流れは、次のようになります。

- 1. 必要な情報を確認する
- 2. これまでお使いのパソコンからソフトをアンインストールする
- 3. このパソコンへソフトをインストールする
- 4. ソフトを使うための設定をする

#### 必要な情報を確認する

ソフトのマニュアルをご覧のうえ、インストールに必要な情報を確認してください。ユーザー名やライセンス 番号などの情報が必要な場合、それらの情報を確認し、必要に応じてメモを取っておいてください。 また、ソフトによっては、設定を移行するための機能があるものもあります。設定の移行ができるかどうかや 移行の方法については、お使いのソフトのマニュアルやメーカーのホームページで確認してください。

#### これまでお使いのパソコンからソフトをアンインストールする

ソフトのマニュアルをご覧のうえ、これまでお使いのパソコンからソフトをアンインストールしてください。

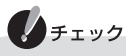

アンインストールをする前に、必要な情報がそろっているかを確認してください。

# 🕮 ライセンスについて

ライセンスとは、ソフトのメーカーが購入者に対して許諾する、ソフトを使用する権利のことです。 ライセンスの条件にしたがわずにソフトを使用した場合は不正使用となり、著作権の侵害になります のでご注意ください。1ライセンスでインストールできるパソコンの台数はソフトにより異なります。 ライセンスの内容をご確認のうえ不正使用にならないようにソフトのインストールやアンインストー ルを行ってください。

#### このパソコンへソフトをインストールする

ソフトのマニュアルをご覧のうえ、このパソコンへソフトをインストールしてください。必要に応じて「必要な情報を確認する」でメモした情報を入力してください。

#### ソフトを使うための設定をする

ソフトのマニュアルをご覧のうえ、設定を行ってください。必要に応じて「必要な情報を確認する」でメモした 情報を入力してください。

設定を移行するための機能があるソフトの場合は、ここで設定を移行してください。
## よくあるトラブル

#### ここでは、移行の際によくあるトラブルと、その対処方法について説明しています。

移行データを記録したCD/DVD媒体が新しいパソコンで読み込めない

#### CD/DVD媒体への書き込みが失敗している

移行データを記録したCD/DVD媒体をこれまでお使いのパソコンで読み込めるかどうかを確認してください。 これまでお使いのパソコンでも読み込めない場合は、記録に失敗した可能性がありますので、もう一度記録し なおしてください。

#### このパソコンで読み込めない形式で記録している

CD/DVD媒体の記録形式を確認してください。記録形式によっては、このパソコンで読み込めない場合があ ります。

お使いのソフトのマニュアルや、このパソコンのマニュアルをご覧になり、読み込み可能な形式で記録してく ださい。

## 移行したデータが開けない

#### データに対応しているソフトがインストールされていない

このパソコンに、対応しているソフトが入っているか確認してください。対応したソフトが入っていない場合 は、ソフトをインストールしてください。

#### ソフトが新しいパソコンに対応していない

ソフトのバージョンを確認してください。このパソコンに対応していないバージョンの場合は、ソフトのバー ジョンアップが必要になる場合があります。詳しくはメーカーのホームページをご覧ください。ソフトによっ ては有償の場合や、プログラムのダウンロードが必要な場合もあります。

#### 移行したソフトのデータが見つからない

#### 違う場所に保存されている

ソフトでデータを読み込む際に、最初に開く場所に保存されていない可能性があります。移行の際にどの場所 に保存したのかを確認し、その場所を指定してデータを読み込むか、ソフトが使用する場所にデータを移動し てください。

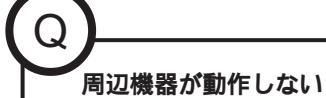

周辺機器のマニュアルをご覧のうえ、接続やドライバ、添付ソフトをもう一度確認してください。 周辺機器によっては、ホームページ上で最新のドライバが入手できる場合がありますので、周辺機器のメー カーのホームページもご覧ください。

『困ったときのQ&A』や、 🔗 ぱそガイド」「トラブル解決」「Step 2 カテゴリー別Q&A」「周辺 機器」をご覧のうえ、記載の内容を確認してください。

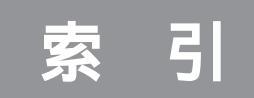

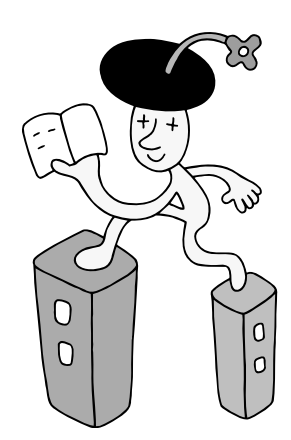

#### 英数字

| 121ware.com 43    | , 44 |
|-------------------|------|
| 121ポップリンク         | . 39 |
| ADSL              | . 75 |
| CATV              | . 75 |
| CD/DVDドライブ 62     | , 64 |
| CD/DVDプレーヤボタン     | 63   |
| CD-ROMの入れ方        | . 65 |
| CD-ROMの出し方        | . 68 |
| CD/ハードディスクアクセスランプ | 62   |
| FTTH              | 75   |
| ISDN回線            | . 75 |
| LANコネクタ           | . 78 |
| NECオンラインお客様登録 44  | , 54 |
| [NumLock]         | . 63 |
|                   |      |

### あ行

| アース線         | 19 |
|--------------|----|
| アース端子        | 6  |
| アースの接続       | 19 |
| アイコン         | 54 |
| アナログ回線       | 75 |
| インターネット回線    | 75 |
| インターネット接続の設定 | 81 |
| お客様登録43,     | 44 |
| 音量の調節        | 69 |

## か行

| キーボード11     | ,63 |
|-------------|-----|
| クリック        | 30  |
| 結露          | 3   |
| コピーコントロールCD | 64  |
| ごみ箱         | 54  |
| コンセント       | 6   |
| コントロールパネル   | 57  |

## さ行

| 周辺機器の移行    | 94 |
|------------|----|
| 終了オプション    | 57 |
| 使用許諾契約 30, | 31 |
| 省電力機能      | 49 |
| スクロール      | 30 |

| スタート47,      | 54 |
|--------------|----|
| スタートメニュー 47, | 56 |
| スタビライザの取り付け  | 9  |
| セキュリティ       | 83 |
| セットアップ       | 26 |
| ソフトナビゲーター    | 57 |
| ソフトの移行       | 96 |

### た行

| タスクバー 54       |
|----------------|
| 通知領域55         |
| ディスプレイ 14      |
| データの移行 87      |
| デスクトップ 54      |
| 電源ケーブルの接続 20   |
| 電源スイッチ         |
| 電源の取り方         |
| 電源ランプ27,62     |
| 電源を入れる26,27,45 |
| 電源を切る          |
| トラブル           |

### は行

| ぱそガイド54,73    |
|---------------|
| パソコンの置き場所 3~5 |
| パソコンの接続8~23   |
| バックアップ 42     |
| プロードバンド       |
| プロバイダ 77      |
| ヘルプとサポート 57   |
| 保証書 2         |
| ボリュームボタン      |

## ま行

| マイコンピュータ  | 57 |
|-----------|----|
| マイドキュメント  | 57 |
| マウス 13,   | 29 |
| マウスの動かし方  | 29 |
| メールの設定    | 82 |
| モジュラーケーブル | 79 |

| 6行    |    |
|-------|----|
| ライセンス | 97 |
| ログオフ  | 56 |
|       |    |

## わ行

| ワンタッチスタートボ | タン 6 | 63 |
|------------|------|----|
|            |      |    |

## MEMO

## MEMO

## MEMO

# Media Centerとデスクトッスの ワンタッチ切り換え

リモコン操作ひとつでMedia Centerとデスクトップの画面を 切り換えることができます。

Media Centerメインメニューからデスクトップへ画面を切り換える

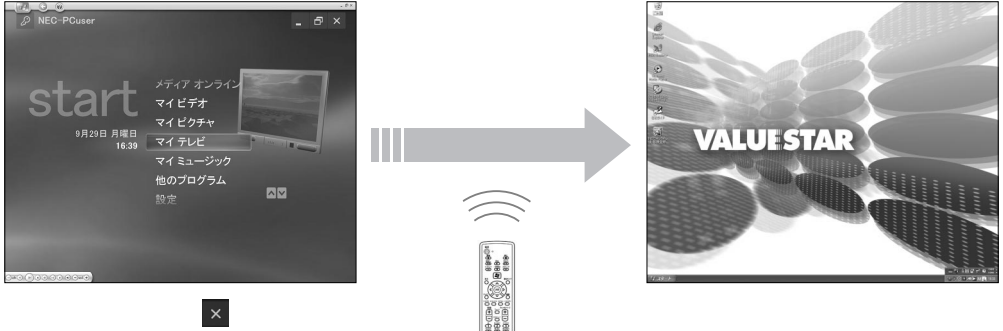

択し、【決定】ボタンを押す

デスクトップからMedia Centerメインメニューへ画面を切り換える

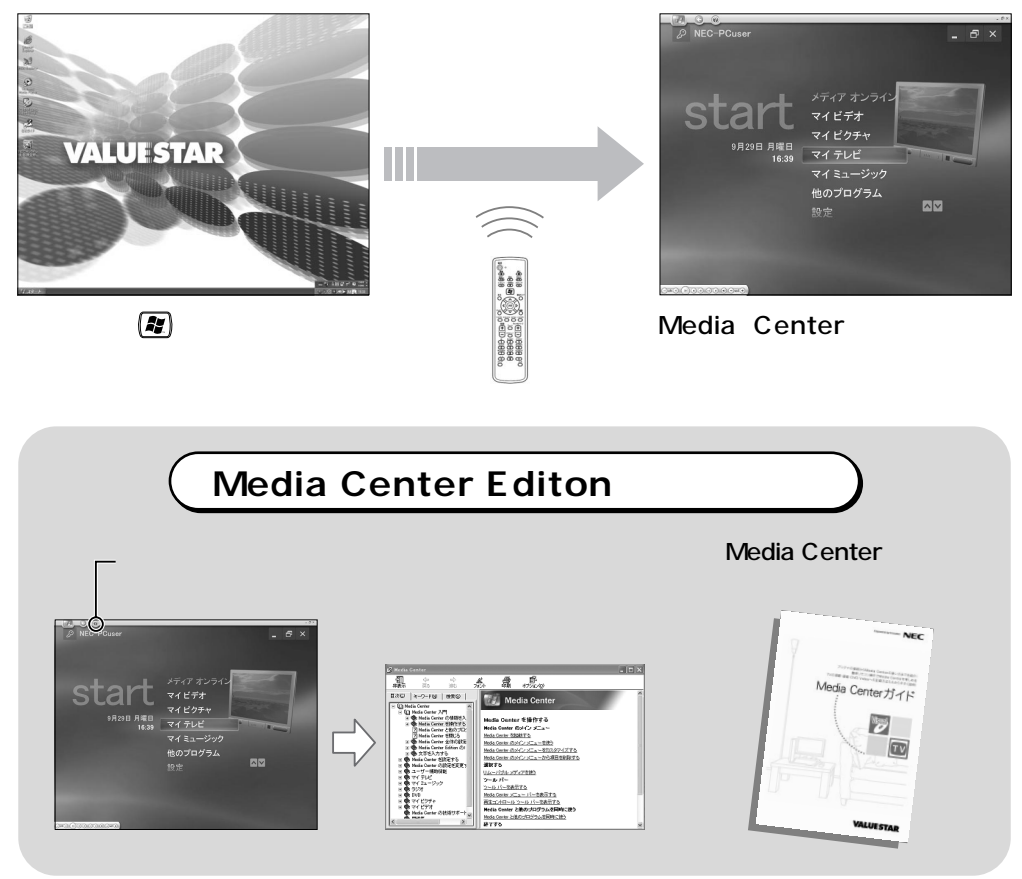

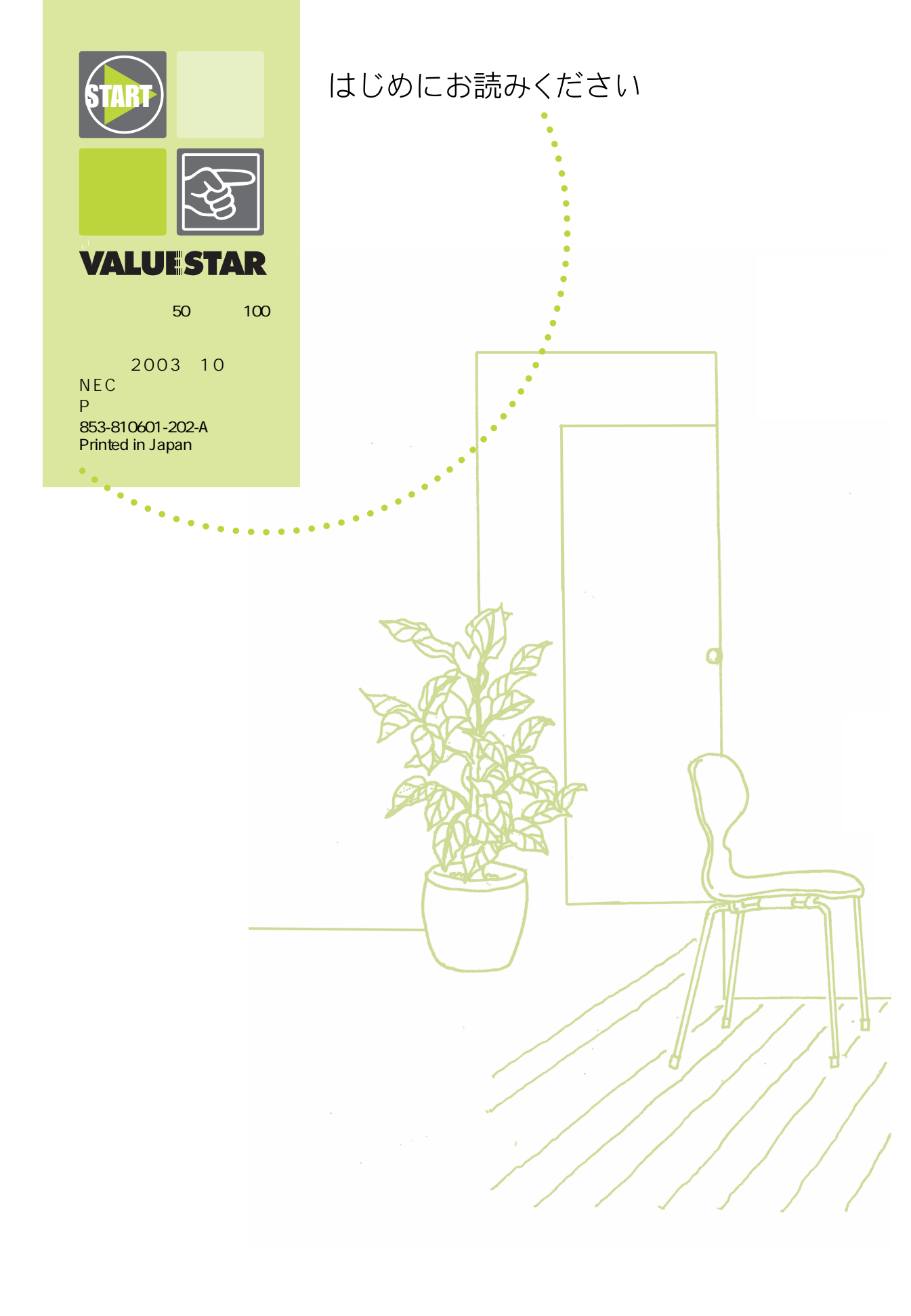